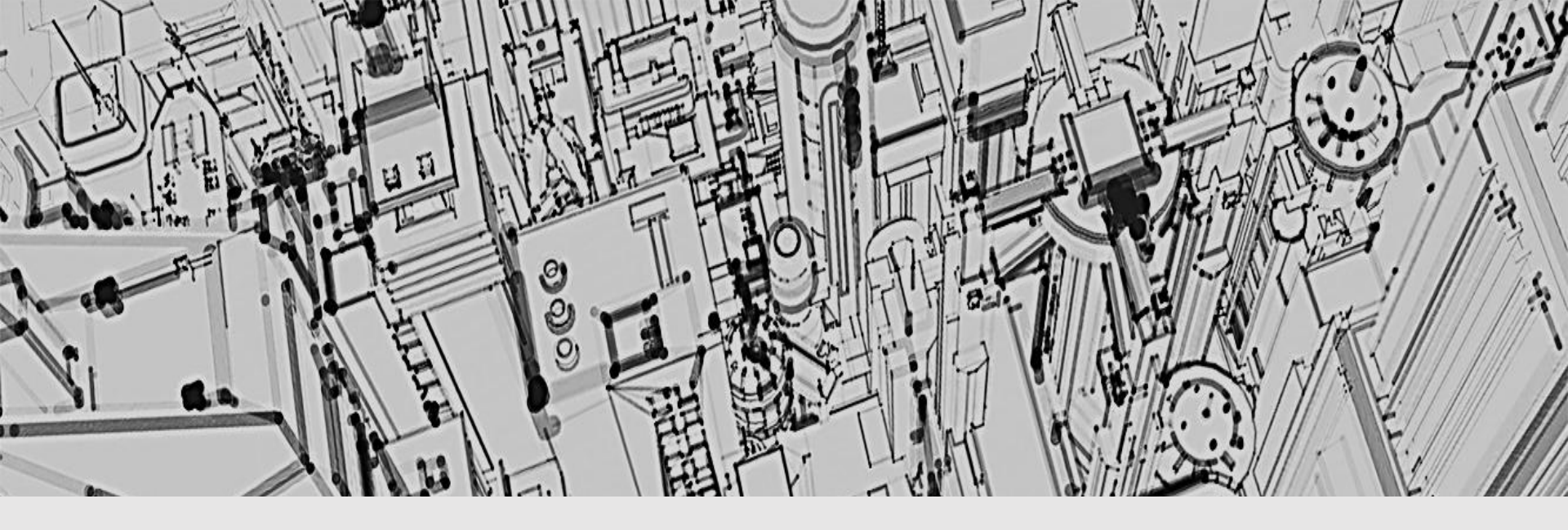

# BuildingTcl

Real-Time Graphical & Scripting User Interface for OpenSees

Silvia Mazzoni, PhD

Earthquake and Structural Engineering Consultant

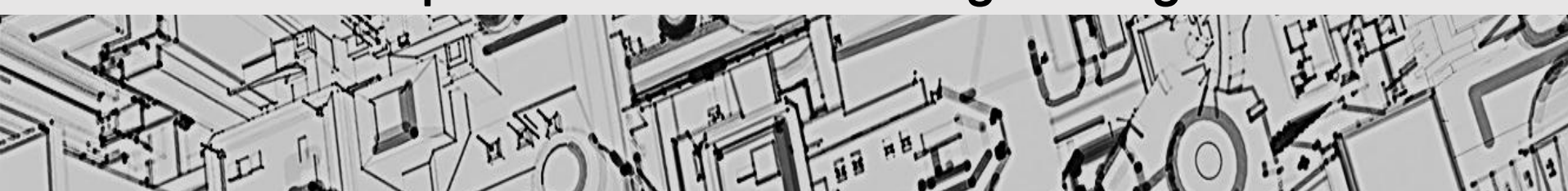

**OpenSees Days 2014** 

silviamazzoni@yahoo.com - 1 -

# BuildingTcl: a Real-Time Scripting and Graphical User Interface for OpenSees

• Objectives:

**OpenSees Days 2014** 

- •Generate numerical-simulation input in a manner consistent with architectural/structural drawings
- Interchangeable User Interface: scriptin and graphical
- Programmable input file via Tcl script commands
- Direct integration with OpenSees run OpenSees real-time
- •Create a database of all structure and simulation data
- Maintain flexibility and power of OpenSees while keeping it simple
- •Be able to run on a number of platforms, just as OpenSees can

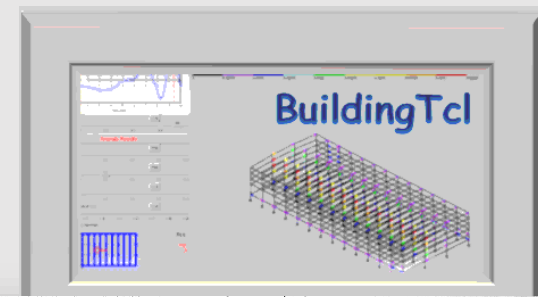

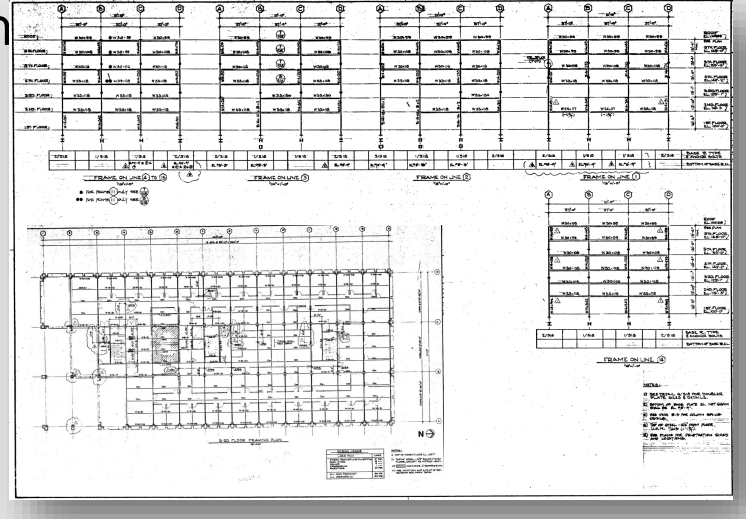

# BuildingTcl

### **Objectives:**

- Generate numerical-s manner consistent wi architectural/structura
- Interchangeable Use and graphical
- Programmable inpu commands

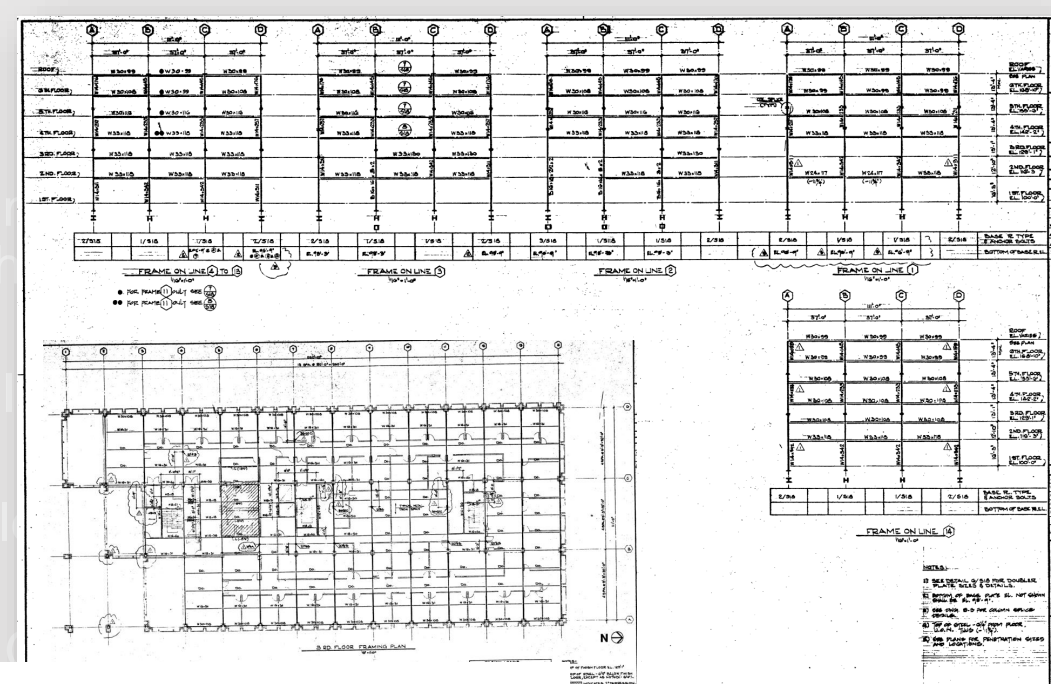

### **Interactive OpenSees simulation via:**

Scripting Interface
 Graphical User Interface

just as OpenSees can

Interchangeable

### **OpenSees File**

**OpenSees Days 2014** 

silviamazzoni@yahoo.com - 3 -

### Features

### **BuildingTcl:**

- High-level scripting tool
- Generate building-model data
  - Materials
  - Sections
  - Element Types
  - Analysis Models
  - Loads (Gravity & Lateral)
  - Load Combinations
  - Models
    - Elevations
    - Grids
    - 3D Frames
- · Generate analysis-model data
- Generate loading and load-combination data
- Generate OpenSees model of building
- Perform OpenSees numerical simulations
- Post-Process OpenSees recorder output into formatted data
- Generate OpenSees input files

### Viewer:

- Graphical User Interface (GUI) for BuildingTcl
- generate and/or visualize ALL BuildingTcl input graphically
- Save ALL input into BuildingTcl script
- Perform numerical simulations using OpenSees interactively
- Visualize OpenSees simulation realtime
- Visualize simulation results interactively
- Export simulation results

### **Drawings: Elevations & Plans**

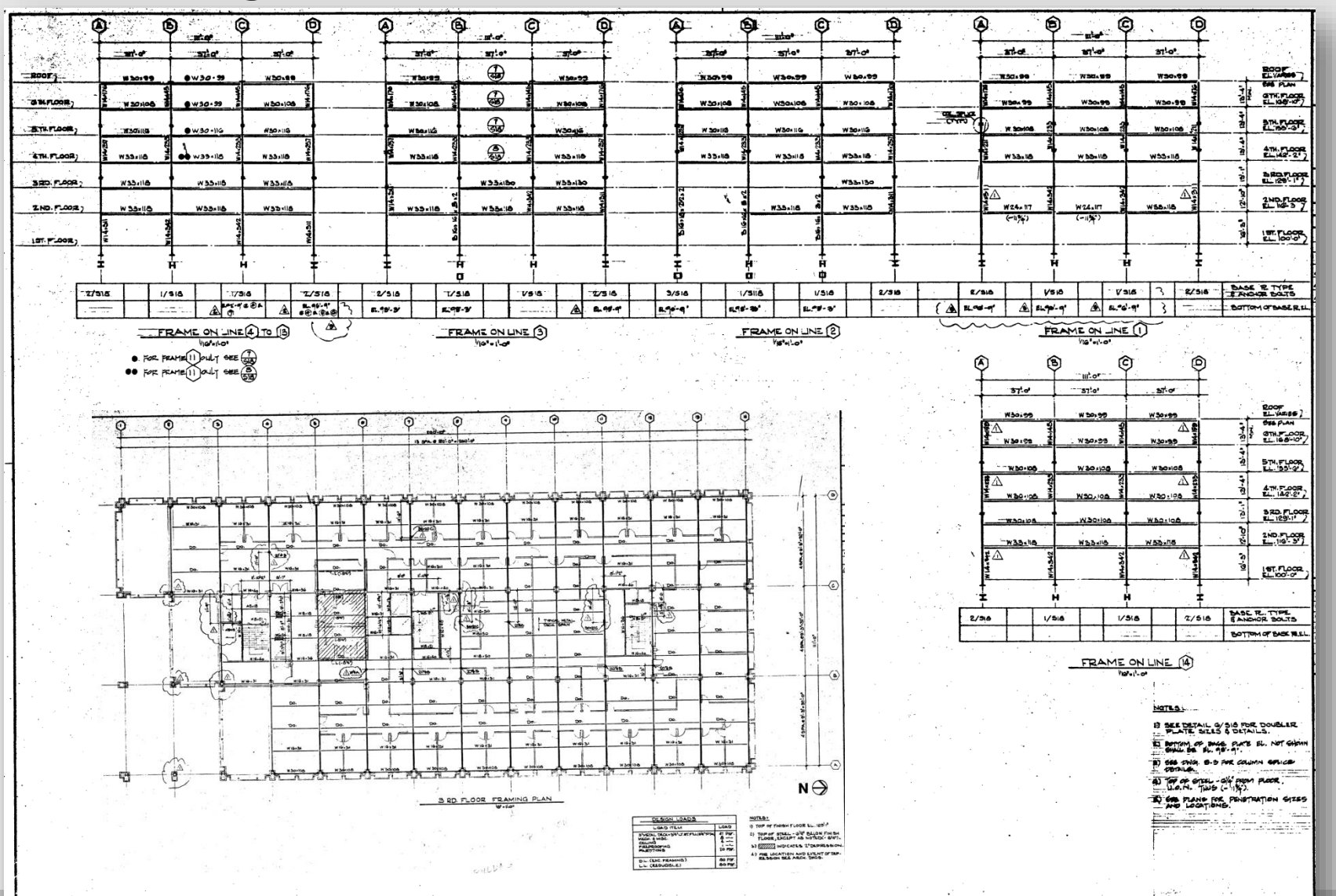

# Model Input

| # Elevation                                                                             | Y                                                         |  |  |  |
|-----------------------------------------------------------------------------------------|-----------------------------------------------------------|--|--|--|
| āddModelData ModelLabel RCTestFrame2Story2BayBbraced                                    |                                                           |  |  |  |
| addModelData ModelDescription "RC MRF, 2-Story, 2-Bay"                                  |                                                           |  |  |  |
| addModelData ModelTypeLabel Elevation                                                   |                                                           |  |  |  |
| addModelData -Geometry Height 16*\\$ft StoryRange "1 2"                                 |                                                           |  |  |  |
| addModelData -Geometry Width 20*\\$ft Bay 1                                             |                                                           |  |  |  |
| addModelData -Geometry Width 30*\\$ft Bay 2                                             |                                                           |  |  |  |
| addModelData -Columns SectionLabel 30x30RCRectangularFiber ColumnLineRange "1 3" Stor   | yRange "1 2" Orient Rotated                               |  |  |  |
| addModelData -Beams SectionLabel 30x60RCRectangularFiber BayRange "1 2" FloorRange "    | 2 3"                                                      |  |  |  |
| addModelData -ChevronBraces SectionLabel W12x16 BayRange "1 1" Story "1 2" Eccentricity | y 4.*\\$ft                                                |  |  |  |
| addModelData SupportBC fix                                                              |                                                           |  |  |  |
| addModelData OutOfPlaneSupportBC pin                                                    |                                                           |  |  |  |
| addModelData RigidFloor Off                                                             |                                                           |  |  |  |
| addModelData JointOffsetsSwitch on                                                      | <b>弁 Plan</b>                                             |  |  |  |
| addModelData TributaryWidth 5.*\\$ft                                                    | addModelData ModelLabel 2x2Floor                          |  |  |  |
| addModelData -GravityLoad LoadLabel DL1 FloorRange "2 3" DistributedLoad 100.*\\$psf    | addModelData ModelDescription "1-Bay by 1-Bay Floor Plan" |  |  |  |
| addModelData -GravityLoad LoadLabel LL1 FloorRange "2 3" DistributedLoad 74.*\\$psf     | addModelData ModelTypeLabel Plan                          |  |  |  |
| addModel                                                                                | addModelData iVerticalGridLineLabel "0.0 10.0 25.0"       |  |  |  |

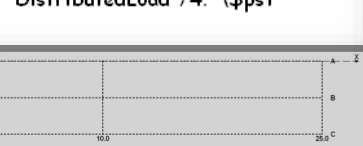

### # 3D Frame

addModel

addModelData ModelLabel 3DBuildingFrameRC addModelData ModelDescription "Let's try It" addModelData ModelTypeLabel 3DFrame addModelData PlanModelLabel 3DFrame addModelData RigidFloor Off addModelData -addElevation ElevationModelLabel RCTestFrame2Story2BayA iGridLineLabel "0.0" addModelData -addElevation ElevationModelLabel RCTestFrame2Story2BayA iGridLineLabel "0.0" addModelData -addElevation ElevationModelLabel RCTestFrame2Story2BayA iGridLineLabel "10.0" TributaryWidth 12.5\*\\$ft addModelData -addElevation ElevationModelLabel RCTestFrame2Story2BayA iGridLineLabel "25.0" TributaryWidth 7.5\*\\$ft addModelData -addElevation ElevationModelLabel RCTestFrame2Story2BayA iGridLineLabel "25.0" TributaryWidth 7.5\*\\$ft addModelData -addElevation ElevationModelLabel RCTestFrame2Story2BayBbraced iGridLineLabel "A C" TributaryWidth 2.5\*\\$ft addModelData -addElevation ElevationModelLabel RCTestFrame2Story2BayBbraced iGridLineLabel "B" TributaryWidth 5.\*\\$ft

addModelData ModelLabel 2x2Floor addModelData ModelDescription "1-Bay by 1-Bay Floor Plan" addModelData ModelTypeLabel Plan addModelData iVerticalGridLineLabel "0.0 10.0 25.0" addModelData iHorizontalGridLineLabel "A B C" addModelData -HorizontalBayWidth Bay 1 Width 20\*\\$ft addModelData -HorizontalBayWidth Bay 2 Width 30\*\\$ft addModelData -VerticalBayWidth BayRange "1 2" Width 5\*\\$ft addModel

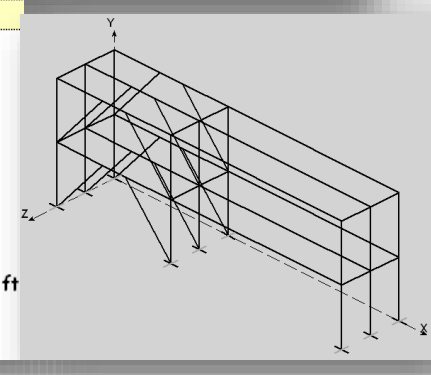

### **OpenSees Days 2014**

### silviamazzoni@yahoo.com - 6 ·

### Material, Section & Element Type

| 1 million                                                                                                    | # 6  | LEMENT SECTION                  |             |                              |
|----------------------------------------------------------------------------------------------------|------|---------------------------------|-------------|------------------------------|
| × ¥4                                                                                                    | ada  | SectionData SectionLabel 30×    | 30RCRect    | Fiber                        |
|                                                                                                    | ada  | SectionData SectionDescriptic   | on "Square  | Rectangular RC Section"      |
| 11                                                                                                    | ada  | SectionData SectionModelLab     | el RCRecti  | Fiber;                       |
|                                                                                                    | ada  | SectionData H 30*\$in:          |             |                              |
|                                                                                                    | ada  | SectionData B 30*\$in           |             |                              |
| # MATERIALS                                                                                                    |      | SectionData NBarBot 6;          | ;           | # number of bottom longitud  |
| # Core Concrete (Default confinement effects)                                                                                                    |      | SectionData NBarTop 6;          | ;           | # number of top longitudinal |
| addMaterialData MaterialLabel 4ksiConfinedConcrete                                                                                                    | 2    | SectionData NBarInt 6;          | ;           | # total number of intermedic |
| addMaterialData MaterialModelLabel ConfinedConcre                                                                                                    | ete; | SectionData BarSizeBot #9:      |             |                              |
| addMaterialData Fc 4000.*\$psi;                                                                                                    |      | SectionData BarSizeTon #9       |             |                              |
| addMaterial                                                                                                    |      | SectionData BarSizeInt #9       |             |                              |
| LA                                                                                                    | ada  | Saction Data CoverBot 2 6*\$ in |             |                              |
| 5                                                                                                    | add  | SectionData CoverBot 2.8 Sin    |             |                              |
| Di la construcción de la construcción de la constru | aac  | SectionData Cover 1 op 2.6 Sin  | n;          |                              |
| E.                                                                                                    | add  | SectionData CoverInt 2.6*\$in   | );<br>      |                              |
|                                                                                                    | ada  | SectionData CoreMaterialLab     | el 4ksiCon  | finedConcrete;               |
| NT-                                                                                                    | ada  | SectionData CoverMaterialLa     | bel 4ksiUn  | confinedConcrete;            |
|                                                                                                    | ada  | SectionData ReinforcementMa     | aterialLabe | l 60ksiReinforcingSteel;     |
| # RC Column ElementType T                                                                                                    | ada  | Section                         |             |                              |
| addElementTypeData ElementTypeLabel RCColumn:                                                                                                    | -    |                                 |             |                              |
| addElementTypeDate ElementMedelLabel beemWithLi                                                                                                    |      |                                 |             |                              |

addElementTypeData ElementModelLabel beamWithHinges;

addElementTypeData PlasticHingeLengthModelLabel Priestley96

addElementTypeData TransformationType Linear

addElementType ;

### Analysis Models

| # Gravity Analyses      |                                                                        |
|-------------------------|------------------------------------------------------------------------|
| addAnalysisModelData    | AnalysisModelLabel GravityAnalysis;                                    |
| addAnalysisModelData    | AnalysisTypeLabel LoadControl;                                         |
| addAnalysisModelData `  | Folerance 1e-8;                                                        |
| addAnalysisModelData I  | Nstep 12;                                                              |
| addAnalysisModel;       | # Pushover Analyses                                                    |
|                         | addAnalysisModelData AnalysisModelLabel PushoverAnalysisVerySmallSteps |
|                         | addAnalysisModelData AnalysisTypeLabel DisplacementHistory             |
|                         | addAnalysisModelData DisplacementIncrement 0.01*\\$in                  |
|                         | addAnalysisModel #                                                     |
|                         |                                                                        |
|                         | addAnalysisModelData AnalysisModelLabel PushoverAnalysisSmallSteps     |
|                         | addAnalysisModelData AnalysisTypeLabel DisplacementHistory             |
|                         | addAnalysisModelData DisplacementIncrement 0.1*\\$in                   |
| # Dynamic Analyses      | addAnalysisModel #                                                     |
| addAnalysisModelData Ai | nalysisModelLabel ShortDynamicTimeHistoryAnalysis;                     |
| addAnalysisModelData Ai | nalysisTypeLabel TimeHistory                                           |
| addAnalysisModelData Ta | plerance 1e-6;                                                         |
| addAnalysisModelData D  | tAnalysis 0.1*\\$sec                                                   |
| addAnalysisModelData Tr | na×Analysis 10*\\$sec                                                  |
| addAnalysisModel;       | #                                                                      |
|                         |                                                                        |

# Lateral Loads

| addLoadipata LoadLabel StaticPusho                                                                                                    | ver; # STATIC PL        | ISHOVER                        |                                          |
|----------------------------------------------------------------------------------------------------|-------------------------|--------------------------------|------------------------------------------|
| addLoadData LoadTypeLabel Latera                                                                                                    | Pushover; # option      | s: LateralPushover, UniformEQ, | UniformSine                              |
| addLoadData DMax 1.*\\$in;                                                                                                    | # maximum               | displacement                   |                                          |
| addLoadData ControlNodeFloor top;                                                                                                    |                         |                                |                                          |
| addLoad addLoadData L                                                                                                    | .oadLabel StaticCyclic; | # STATIC REVERSED              | CYCLIC LOADING                           |
| addLoadData l                                                                                                    | .oadTypeLabel LateralPu | ishover;                       |                                          |
| addLoadData (                                                                                                    | ycleType Full;          | # full cycles. Options:        | Push, Full, Half                         |
| addLoadData [                                                                                                    | Max "0.005 0.01 0.05    | 0.075 0.1";                    | as a factor of                           |
| addLoadData [                                                                                                    | >MaxFactor BuildingHei  | ght;      # building height    |                                          |
| addLoadData (                                                                                                    | ControlNodeFloor top;   |                                |                                          |
| addLoad                                                                                                    | addLoadD                | ata LoadLabel EQ1;             | # EQ TIME-HISTORY                        |
| 1 m                                                                                                    | addLoadD                | ata LoadTypeLabel UniformEQ;   |                                          |
| and the second second se | addLoadD                | ata GMfactor \\$g;             | # ground-motion input-                   |
| PO ja                                                                                                    | addLoadD                | ata GMdirectory "GMfiles";     | # directory where ground                 |
| addLoadData LoadLabel EQ1Bidirect;                                                                                                    | # EQ Ti addLoadD        | ata FileType "PEER";           | # ground-motion file type                |
| addLoadData LoadTypeLabel UniformE                                                                                                    | Q2D; addLoadD           | ata GMfilename "H-E12140.at2"  | "; # ground-motion filename              |
| addLoadData GMfactor \\$g;                                                                                                    | # gro_addLoadD          | ata GMdirection X;             | # lateral dof for ground r               |
| addLoadData GMdirectory "GMfiles";                                                                                                    | # direct addLoadD       | ata GMfactor 1.;               | # scaling of ground motion               |
| addLoadData FileType "PEER";                                                                                                    | # ground addLoad        |                                |                                          |
| addLoadData GMfilename× H-E01140.a                                                                                                    | at2; # ground-motion    | filename for input             |                                          |
| addLoadData GMfilenameZ H-E01140.a                                                                                                    | at2; # ground-motion    | filename for input             |                                          |
| addLoadData GMfactorX -15;                                                                                                    | # scaling of ground     | motion for input               |                                          |
| addLoadData GMfactorZ 10;                                                                                                    | # scaling of ground m   | otion for input                |                                          |
| addLoad                                                                                                    |                         |                                | · Charles the trade of the second second |

NOTE: Gravity Loads are defined within the model

### **Pushover LoadCombinations**

# STATIC PUSHOVER LOAD COMBINATIONS -----addLoadCombinationData LoadCombinationLabel ReallyShortStaticPushover addLoadCombinationData LoadCombinationDescription "This is my favorite one!!!" addLoadCombinationData -GravityLoad LoadLabel DL1 addLoadCombinationData -GravityLoad LoadLabel DL2 addLoadCombinationData -LateralLoad LoadLabel StaticPushover DMax 0.02\*\\$in addLoadCombination addLoadCombinationData LoadCombinationLabel InterestingStaticPushover addLoadCombinationData LoadCombinationDescription "This is my favorite one!!!" addLoadCombinationData -GravityLoad LoadLabel DL1 addLoadCombinationData -GravityLoad LoadLabel DL2 addLoadCombinationData -LateralLoad LoadLabel StaticPushover DMax 0.1\*\\$in DMaxFactor 1. addLoadCombinationData -LateralLoad LoadLabel StaticPushover DMax 1.9\*\\$in DMaxFactor 1. \ DisplacementIncrement 0.25 addLoadCombinationData -LateralLoad LoadLabel StaticPushover DMax 10\*\\$in DMaxFactor 1. \ DisplacementIncrement 0.5 addLoadCombination

addLoadCombinationData LoadCombinationLabel PushToTenPercentDriftZ addLoadCombinationData LoadCombinationDescription "This is my favorite one!!!" addLoadCombinationData -GravityLoad LoadLabel DL1 addLoadCombinationData -GravityLoad LoadLabel DL2 addLoadCombinationData -GravityLoad AnalysisModelLabel GravityAnalysis addLoadCombinationData -LateralLoad LoadLabel StaticPushover AnalysisModelLabel PushoverAnalysisLargeSteps\ LateralDirection Z DMax 0.1 DMaxFactor BuildingHeight

### addLoadCombination

# **EQ Load Combinations**

# DYNAMIC LOAD COMBINATIONS ---

addLoadCombinationData LoadCombinationLabel DesignEQ1 addLoadCombinationData -GravityLoad LoadLabel DL1 LoadFactor 0.9 addLoadCombinationData -GravityLoad LoadLabel DL2 LoadFactor 0.9 addLoadCombinationData -LateralLoad LoadLabel EQ1 addLoadCombination

addLoadCombinationData LoadCombinationLabel MaxEQ1shorter addLoadCombinationData -GravityLoad LoadLabel DL1 LoadFactor 1. addLoadCombinationData -LateralLoad LoadLabel EQ1 AnalysisModelLabel ShortDynamicTimeHistoryAnalysis LoadFactor 3 addLoadCombination

addLoadCombinationData LoadCombinationLabel MaxEQ2bidirect10sec addLoadCombinationData -GravityLoad LoadLabel DL1 LoadFactor 0.9 addLoadCombinationData -LateralLoad LoadLabel EQ2 GMfilenameX H-E01140.at2 GMfilenameZ H-E12140.at2 \ TmaxAnalysis 10.\*\\$sec

addLoadCombination

**OpenSees Days 2014** 

### Interesting Example

addModelData ModelLabel "SMRFsetbacks" addModelData ModelDescription "SMRF Elevation at Grid Line A and D with Setbacks" addModelData ModelPlaneType Elevation addModelData -GridLines GridLine "A" GridColumnLines "3.5 4.5 5.5 6.5 7.5 8.5 9.5" addModelData -GridLines GridLine "D" GridColumnLines "9.5 8.5 7.5 6.5 5.5 4.5 3.5" addModelData -Geometry Height 18\*\\$ft Story "1" addModelData -Geometry Height 14\*\\$ft StoryRange "2 18" addModelData -Geometry Height 16\*\\$ft Story "19" addModelData -Geometry Width 40\*\\$ft BayRange ''1 6'' addModelData -Columns SectionLabel W24x370 ColumnLine "1 7" Story "1" addModelData -Columns SectionLabel W24x335 ColumnLine "17" StoryRange "213" addModelData -Columns SectionLabel W24x279 ColumnLine ''2 6'' Story ''1'' addModelData -Columns SectionLabel W24x250 ColumnLine "2 6" StoryRange "2 15" addModelData -Columns SectionLabel W24x279 ColumnLineRange "3 5" Story "1" addModelData -Columns SectionLabel W24x250 ColumnLineRange ''3 5'' StoryRange ''2 18'' addModelData -Columns SectionLabel W24×192 ColumnLineRange "3 5" Story "19" addModelData -Beams SectionLabel "W30x124 W30x173 W30x173 W30x173 W30x173 W30x108" FloorRange "2 4" addModelData -Beams SectionLabel "W30x124 W30x173 W30x173 W30x173 W30x173 W30x124" FloorRange "5 7" addModelData -Beams SectionLabel ''W30x173 W30x173 W30x173 W30x173 W30x173 W30x124'' Floor ''8 9'' addModelData -Beams SectionLabel W30x132 BayRange "1 6" FloorRange "10 14" addModelData -Beams SectionLabel W30x132 BayRange "2 5" FloorRange "15 16" addModelData -Beams SectionLabel W30x148 BayRange "3 4" FloorRange "17 19" addModelData -Beams SectionLabel W30x148 BayRange "3 4" Floor "20" addModelData -ChevronBraces SectionLabel "W30×148" Bay "16" StoryRange "19" Eccentricity "5.\*\\$ft" addModelData -ChevronBraces SectionLabel "W12×14" BayRange "2 5" StoryRange "1 14" addModelData SupportBC fix addModelData TributaryWidth 7\*\\$ft addModelData -GravityLoad LoadLabel DL1 Floor "2 3" DistributedLoad 74\*\\$psf addModelData -GravityLoad LoadLabel DL1 FloorRange "4 19" DistributedLoad 74\*\\$psf addModelData -GravityLoad LoadLabel DL1 Floor ''20'' DistributedLoad 60\*\\$psf addModelData -GravityLoad LoadLabel DL2 FloorRange ''2 19'' DistributedLoad 74\*\\$psf addModelData -GravityLoad LoadLabel DL2 Floor ''20'' DistributedLoad 60\*\\$psf .addModelData -GravityLoad LoadLabel LL1 FloorRange "2 19" DistributedLoad 74\*\\$psf addModelData -GravityLoad LoadLabel LL1 Floor "20" DistributedLoad 60\*\\$psf addModel

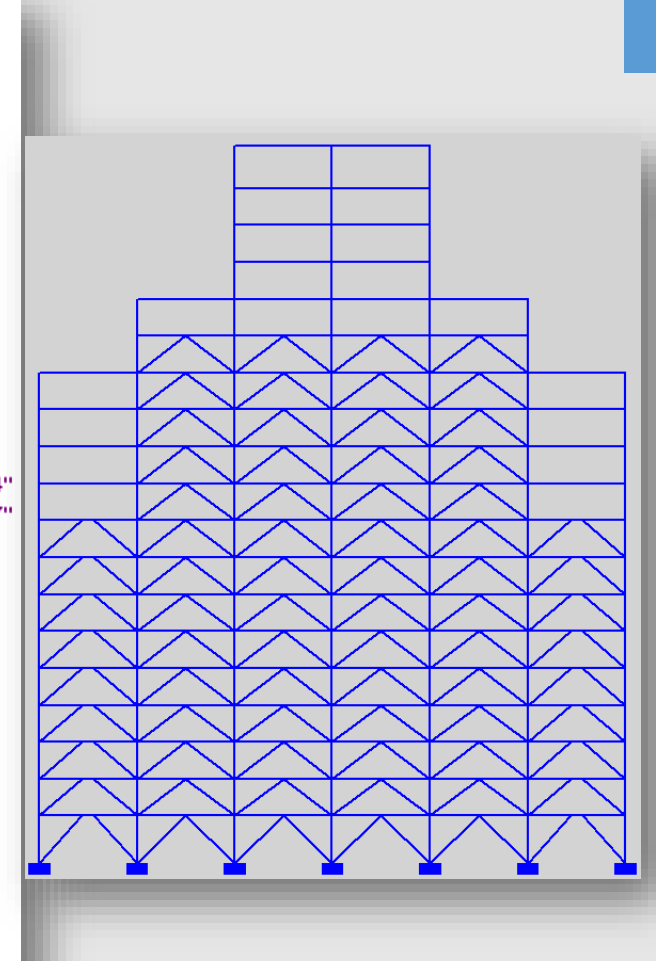

# The Viewer

- Provide a graphical user interface for BuildingTcl input
- Provide capability of running OpenSees real-time
- Visualization of Input / real-time response / output
- Save GUI-generated input into BuildingTcl script file &/or OpenSees script

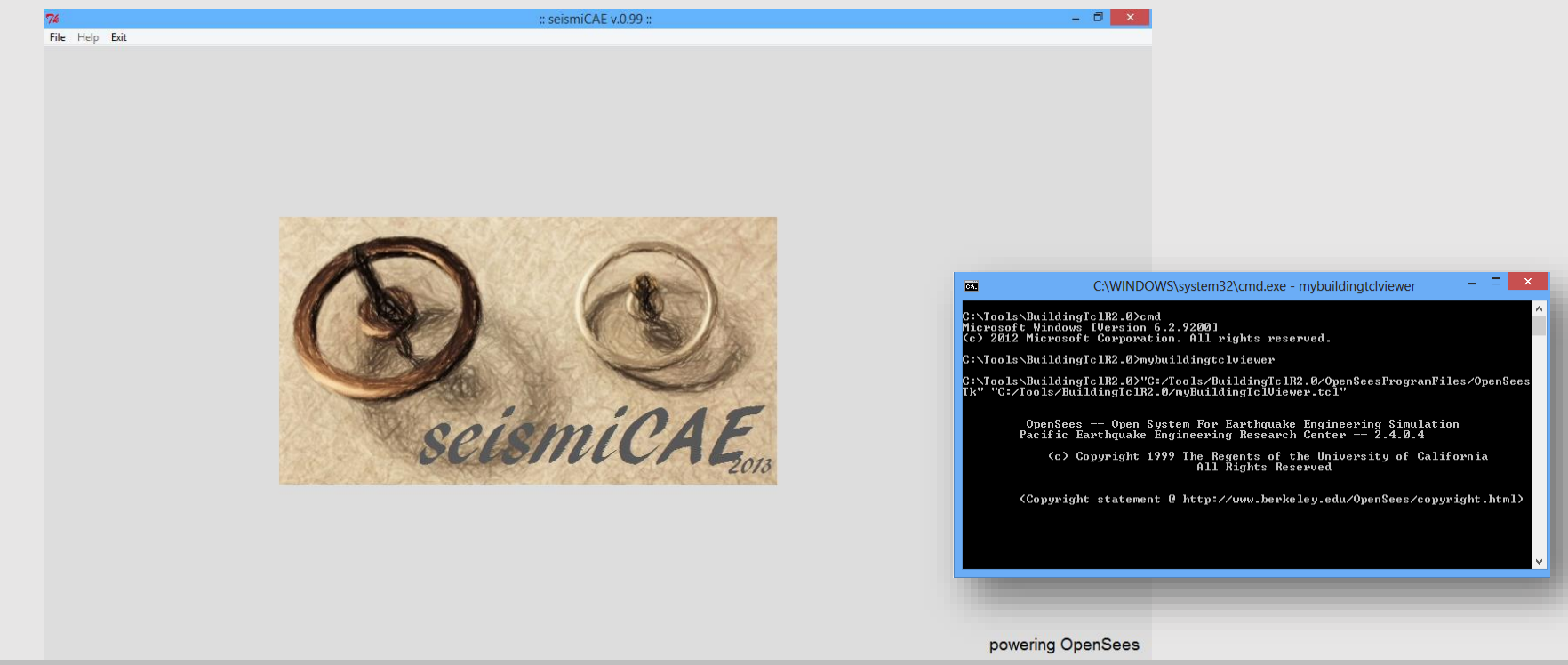

**OpenSees Days 2014** 

# **New Input-Menu Format**

| File Input Analysis Results He                     | elp <mark>Exit</mark>                                                                                                    |                                                                                                    |
|----------------------------------------------------|----------------------------------------------------------------------------------------------------|----------------------------------------------------------------------------------------------------|
| Material Section ElementType Mo                    | del Load AnalysisModel LoadCombination                                                                                                    | _                                                                                                    |
| New Edit                                           |                                                                                                    |                                                                                                    |
| New Material                                       |                                                                                                    |                                                                                                    |
| Default Units:                                     | 74<br>File Input Analysis Results Help Exit                                                                                                    | :: seismiCAE v.0.99 :: NewF                                                                                                    |
| Lenth: in; Force: kip; Time: sec                   | Material Section   ElementType   Model   Load   AnalysisModel   LoadCombination                                                                                                    |                                                                                                    |
| Material Model Label:<br>Select MaterialModelLabel | Default Units       International International Internatintet International Internatintet Internationa | Material Arguments           OpenSees Material: Hysteretic           Y* = 66           E = 2.9e+004           T2 = 85.8           eps3 = 1           pinchY = 1           damage1 = 0           damage2 = 0           bet = 0.5           WeightDensty = 0 |

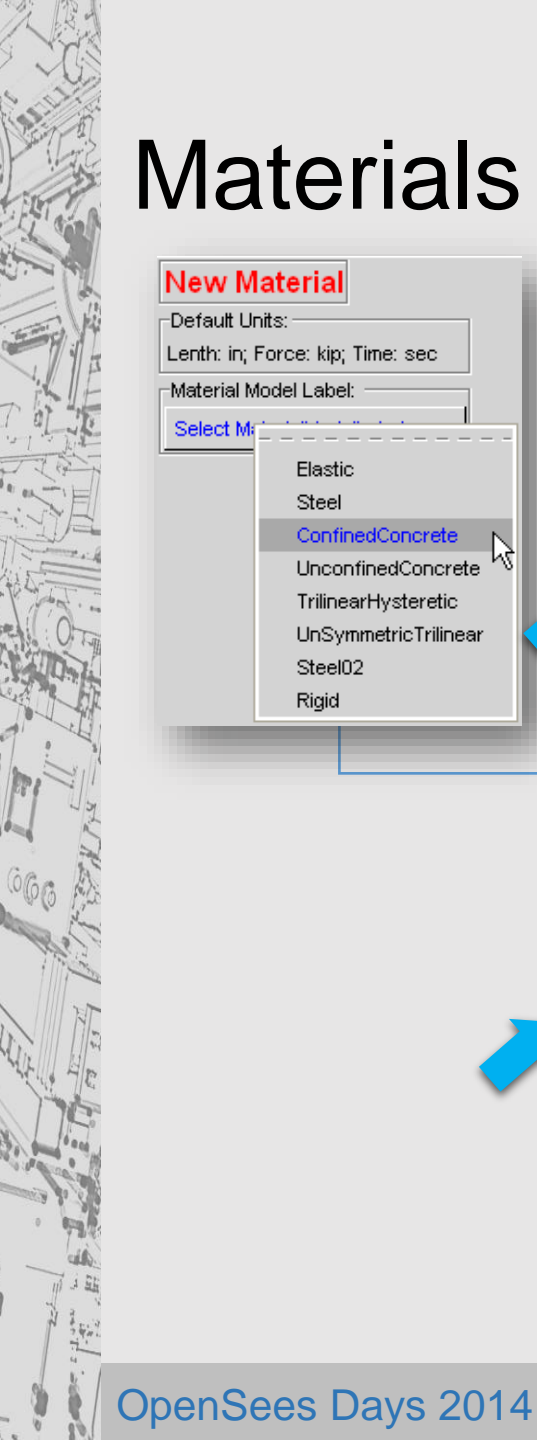

Elastic Steel

Steel02 Rigid

ConfinedConcrete UnconfinedConcrete TrilinearHysteretic UnSymmetricTrilinear

| De       | fault Units:        | •••                      |                         |        |
|----------|---------------------|--------------------------|-------------------------|--------|
| Ler      | nth: in; Force: I   | kip; Time: sec           |                         |        |
| -Ma      | terial Label: –     |                          |                         |        |
| 4k       | siConfinedCor       | norete 🔟                 |                         |        |
| Ma       | terial Model La     | abel:                    |                         |        |
| Co       | onfinedConcre       | te 😐                     |                         |        |
| _In      | put Argumer         | nts                      |                         |        |
| -Re      | equired Argum       | ents                     |                         |        |
|          | c: nominal stre     | ength                    |                         |        |
| 4        |                     | pptionalUnits —          |                         |        |
|          |                     |                          |                         |        |
| -0       | ntional Argume      | ents                     |                         |        |
|          | rPo Ratio of        | f maximum strength to    | nominal strength co     | nfin   |
| 5        | 1.3                 | OptionalUnits 💻          |                         |        |
|          | rFu:Ratioot         | f resicual strength to m | naximum strength co     | onfir  |
|          | 0.8                 | OptionalUnits 😐          |                         |        |
|          | E: Elastic Mo       | dulus                    | 1                       |        |
|          | 57000.*\$psi*       | OptionalUnits 💻          |                         |        |
|          | r<br>_epsU: strain  | at crushing strength-    |                         |        |
|          | -0.040              | OptionalUnits 💻          |                         |        |
|          | r<br>_lambda: ratio | between unloading s      | slope at epscu and init | ial sl |
|          | 0.1                 | OptionalUnits 💻          |                         |        |
| -        | fT: tensile st      | trength                  | ]                       |        |
|          |                     |                          | n                       |        |
| <u> </u> | est 📘 Real-         | -Time Display (slower)   | 1                       |        |
| FΤe      | stMaterialStrai     | inRange (in/in)          |                         |        |
|          | 0.010               |                          | range                   |        |
| 0.       | 000                 | 0.050                    | 0                       | .100   |
| M        | lodify/Save         |                          |                         |        |
| -Sa      | ive As              |                          | _                       |        |
|          |                     |                          |                         |        |

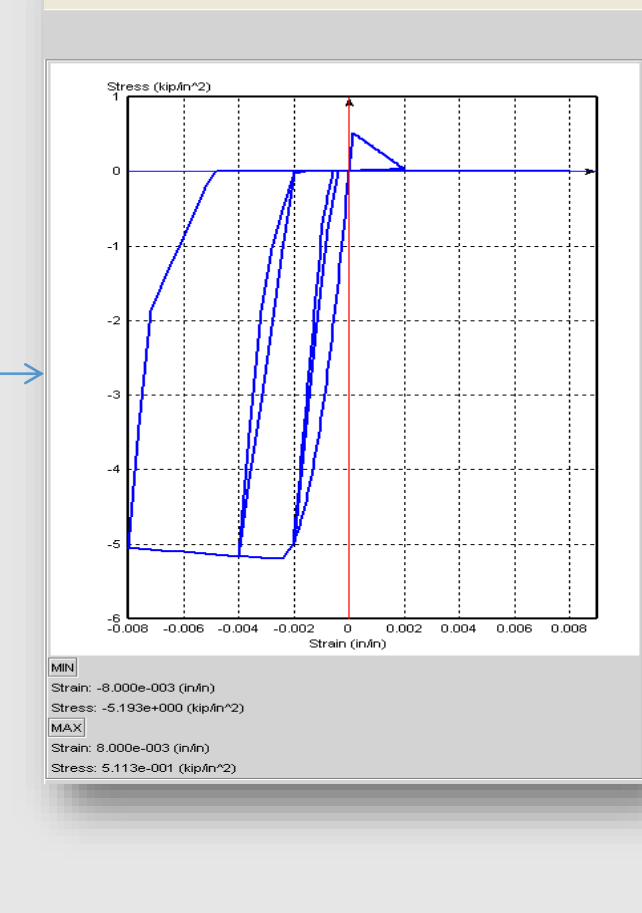

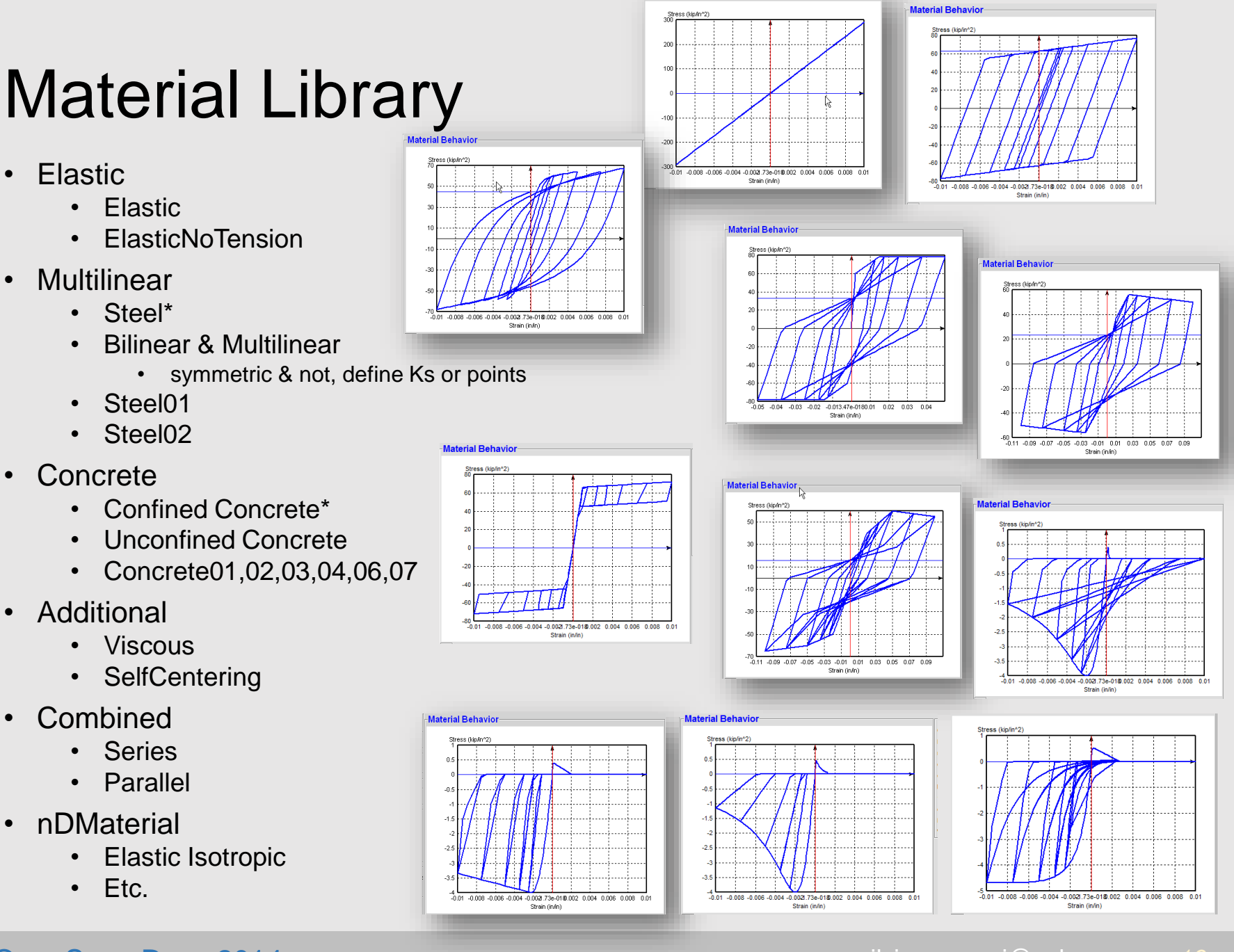

Material Behavio

**OpenSees Days 2014** 

### silviamazzoni@yahoo.com - 16 ·

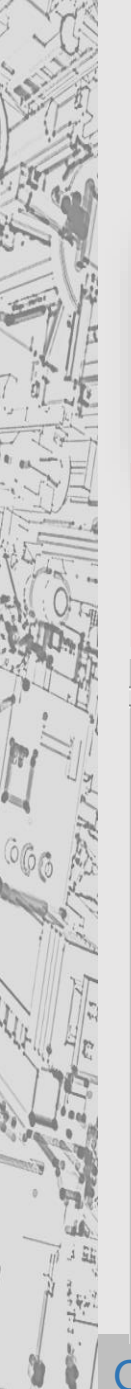

# Simplified Input

| -Material Model Label:                                                                   |                                                                    |
|------------------------------------------------------------------------------------------|--------------------------------------------------------------------|
| Concrete04 -                                                                             | Optional Arguments                                                 |
|                                                                                          | rFc: Ratio of maximum strength to nominal strength confinement     |
| Unique Material Label:                                                                   | 1.0 OptionalUnits                                                  |
| Concrete04Material                                                                       | - aci atrain at maximum atranath                                   |
|                                                                                          | ec. strain at maximum strength                                     |
| Required Arguments                                                                       | -pow(\$rFc*abs(\$Fc)/\$ps OptionalUnits                            |
| Fc: nominal strength                                                                     | ecu: strain at crushing strength                                   |
| 4 <u>ksi</u>                                                                             | 0.2 OptionalUnits 🛏                                                |
|                                                                                          | Ec: initial stiffness                                              |
| ∩Material Behavior                                                                       | 57000.*\$psi*sqrt(\$rFc*ab OptionalUnits                           |
|                                                                                          | fct: maximum tensile strength                                      |
| Stress (kip/in^2)                                                                        | 7.5*\$psi*sqrt(\$rFc*abs(\$ OptionalUnits                          |
| 0.5                                                                                      | et: ultimate tensile strain                                        |
|                                                                                          | 5.*2.*\$fct/\$Ec OptionalUnits                                     |
| -0.3                                                                                     | beta: exponential curve parameter to define the residual stress (a |
| -1                                                                                       | 0.1 OptionalUnits 🛏                                                |
|                                                                                          | MaterialDescription: ""                                            |
| -2.5                                                                                     | OptionalUnits 🔟                                                    |
| -3                                                                                       |                                                                    |
| -3.5                                                                                     |                                                                    |
|                                                                                          |                                                                    |
| -0.01 -0.008 -0.006 -0.004 -0.0021.73e-0180.002 0.004 0.006 0.008 0.01<br>Strain (in/in) |                                                                    |

OpenSees Days 2014

# **BuildingTcl Viewer – Sections**

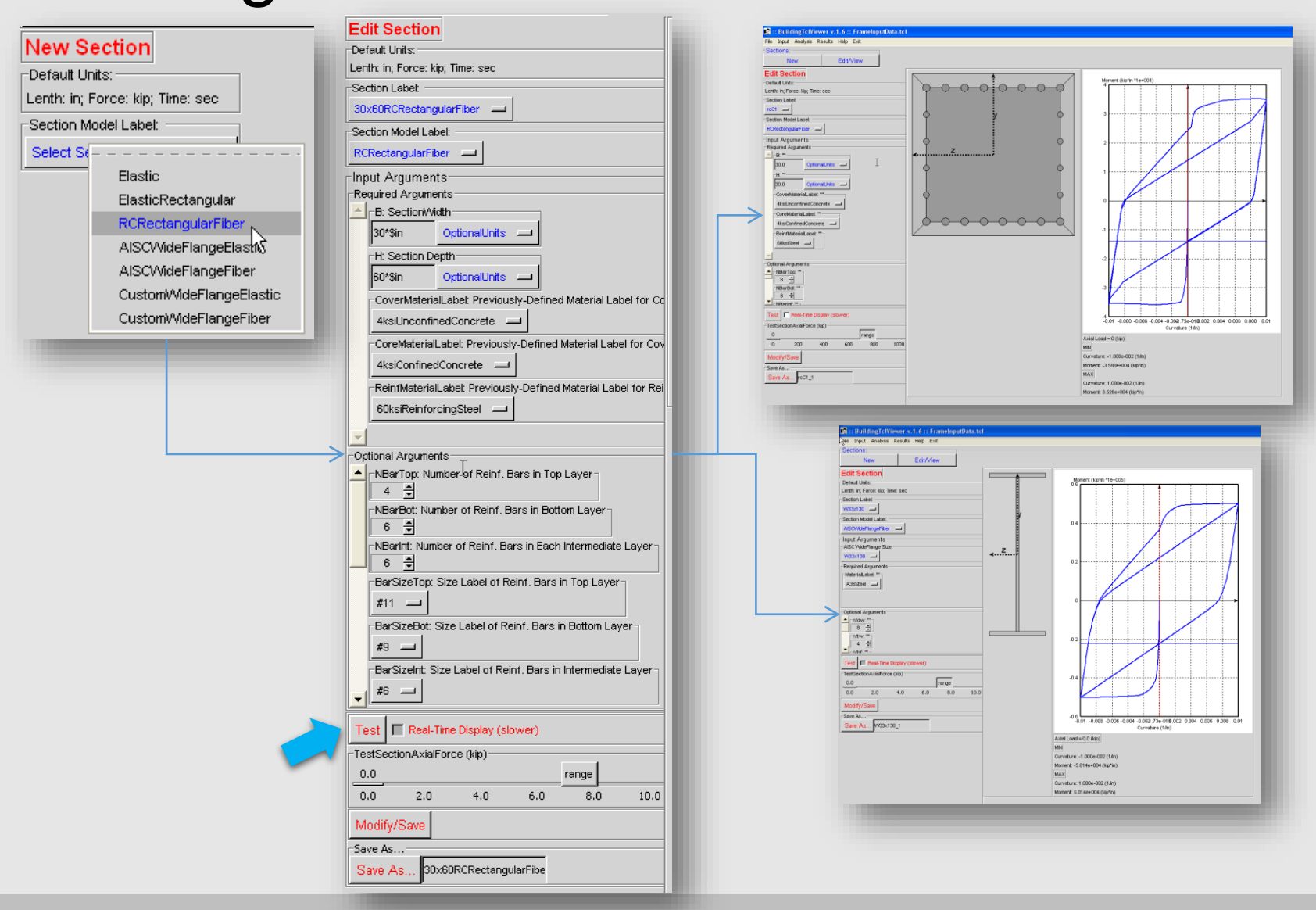

**OpenSees Days 2014** 

silviamazzoni@yahoo.com - 18 -

# **Minimal Section Input**

|                                                                  | A NBarTon: Number of Dainf, Bars in Ton Laver-                   |
|------------------------------------------------------------------|------------------------------------------------------------------|
| Section Model Label:                                             |                                                                  |
| DCD aster suler Filter                                           | ParCine Test, Cine Label of Deinf, Deer in Test Laws             |
|                                                                  | Barsizerop: Size Laber of Reint. Bars in Top Layer               |
| Input Arguments                                                  | #9                                                               |
| Unique Section Label:                                            | NBarTopl: Number of Reinf. Bars in Second Top Layer              |
| RCRectangularFiberSecti                                          |                                                                  |
| Required Arguments                                               | BarSizeTopl: Size Label of Reinf. Bars in Second Top Layer       |
|                                                                  | #9                                                               |
|                                                                  |                                                                  |
| Required Arguments                                               | NBarBot: Number of Reinf. Bars in Bottom Layer                   |
| B: Section Depth                                                 |                                                                  |
| 40 in 1                                                          | BarSizeBot: Size Label of Reinf. Bars in Bottom Layer            |
|                                                                  | #9 🔟                                                             |
| H: Section Width                                                 | -NBarBott: Number of Reinf. Bars in Second Bottom Laver-         |
| 60 in                                                            | 0 🖨                                                              |
| CoverMateriall shel: Previously, Defined Material Label for Core | BarSizeBoth Size Label of Reinf, Bars in in Second Bottom Laver- |
| CovermaterialEaber. Previously-Defined material Eaber for Core   | #0                                                               |
|                                                                  | <u>**3</u>                                                       |
| CoreMaterialLabel: Previously-Defined Material La                | NBarInt: Number of Reinf. Bars in Each Intermediate Layer        |
| ConfinedConcreteMaterial                                         | 0 -                                                              |
|                                                                  | BarSizeInt: Size Label of Reinf. Bars in Intermediate Layer      |
| ReinfMaterialLabel: Previously-Defined Material L                | #9 🔟                                                             |
| SteelMaterial                                                    | LaverSpacingTop: Spacing Between Top Reinforcing Lavers          |
| Z-axis                                                           |                                                                  |
|                                                                  |                                                                  |
|                                                                  | LayerSpacingBot: Spacing Between Bottom Reinforcing Layers       |
|                                                                  | ✓ 3.*\$in OptionalUnits →                                        |
|                                                                  |                                                                  |
| OpenSees Days 2014                                               | silviamazzoni@yahoo.com - 19                                     |

**Optional Argumen** 

# **Test Section Behavior**

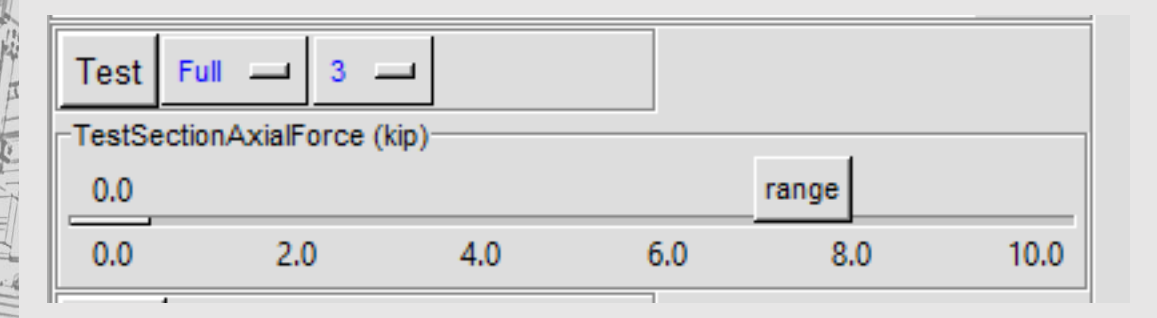

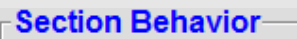

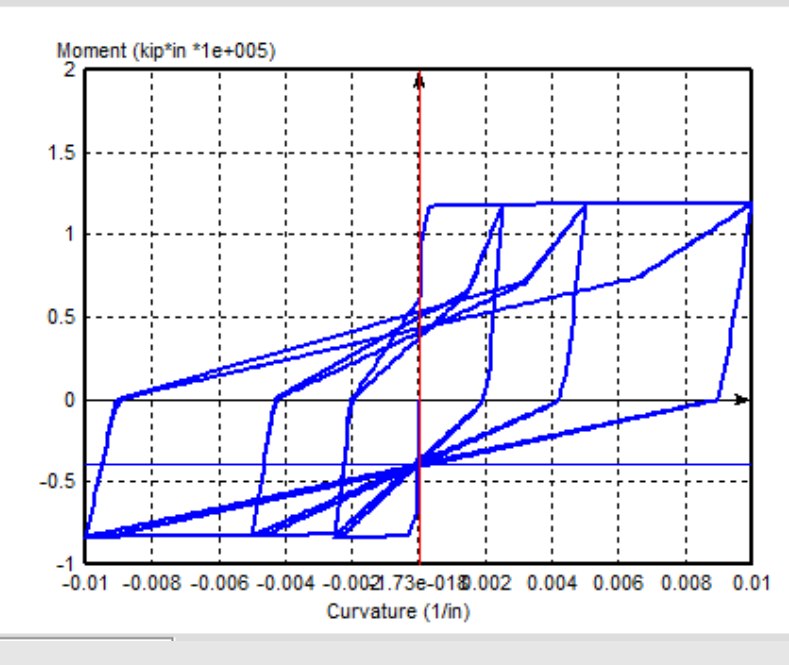

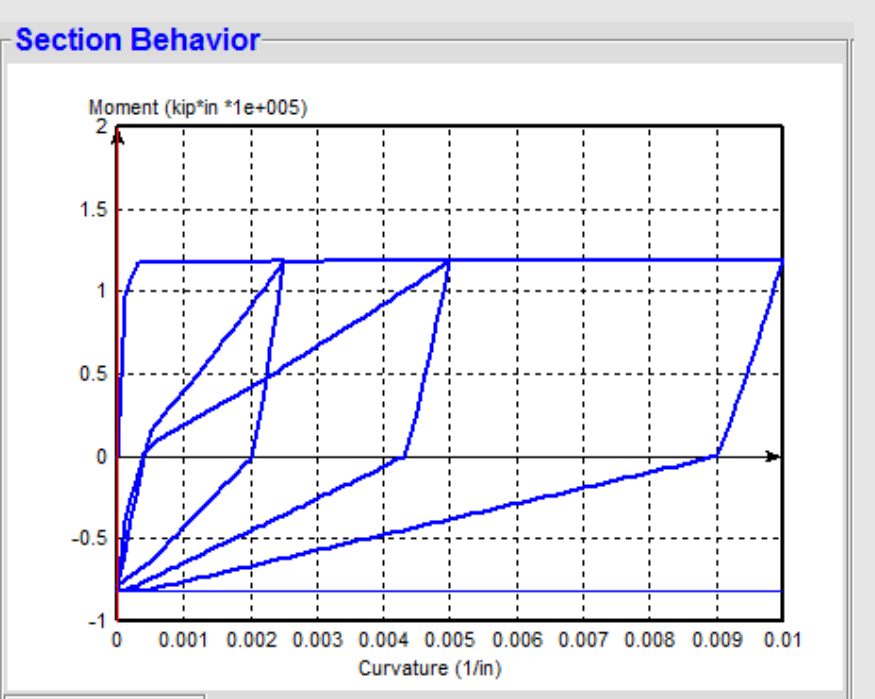

Avial Load = 0.0 (kia)

### **OpenSees Days 2014**

### silviamazzoni@yahoo.com - 20 -

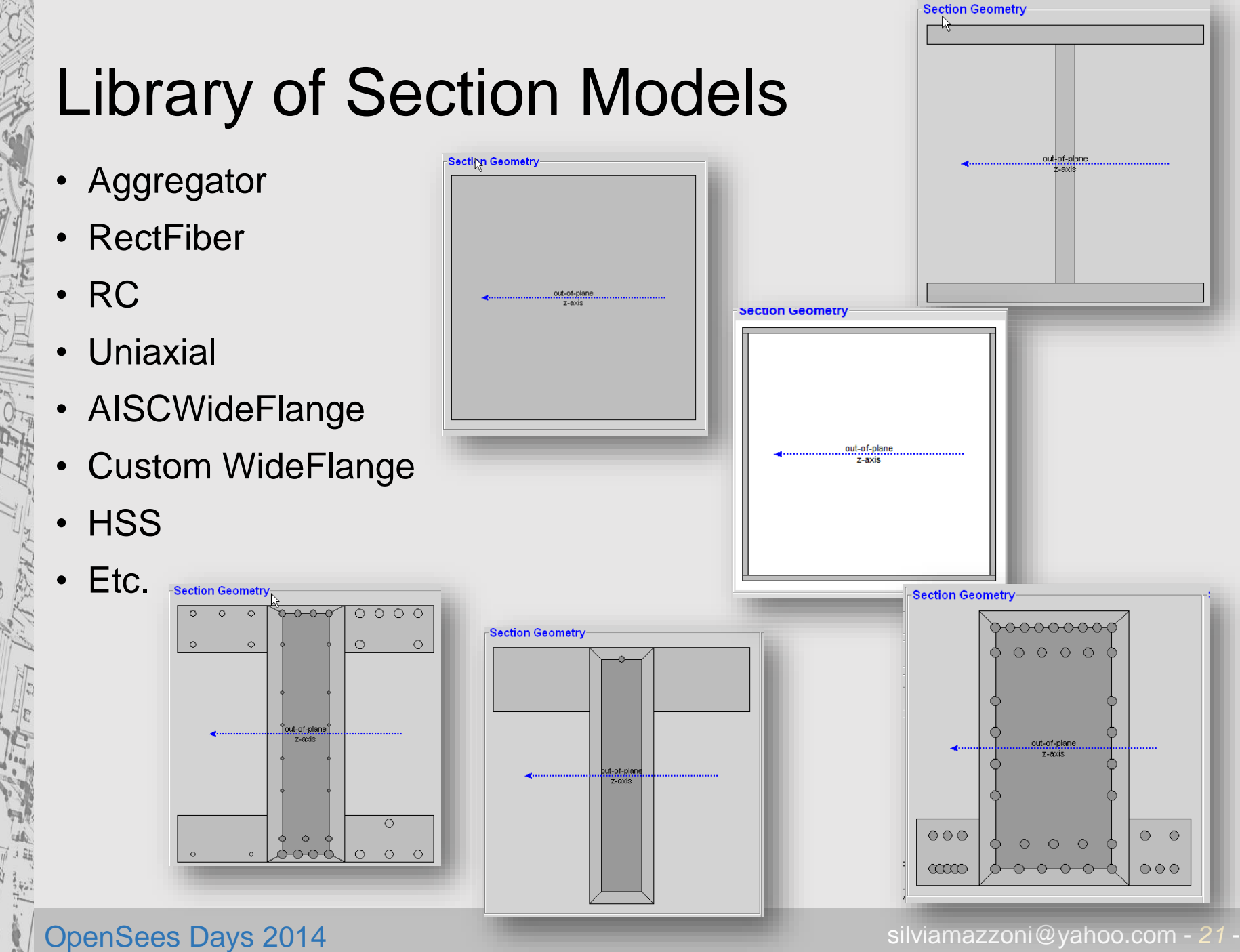

### AISC StandardWideFlange Sections

| W44 🕨        | Label:                                            |                           |                       |                                                                   | 1997 |                    |
|--------------|---------------------------------------------------|---------------------------|-----------------------|-------------------------------------------------------------------|------|--------------------|
| ₩40 ►        |                                                   |                           |                       |                                                                   |      |                    |
| W36 🕨        |                                                   |                           |                       |                                                                   |      |                    |
| W33 🕨        | W36X798 (A = {235*\$in2} D = {42*\$in} Bf = {1    | 8*\$in} Tf = {4.29*\$in}  | Tw = {2.38*\$in} lx:  | x = {62600*\$in4} lyy = {4200*\$in4} lzz = {62600*\$in4})         |      | Section Coonstruct |
| ₩30 ►        | VV36X650 (A = {191*\$in2} D = {40.5*\$in} Bf =    | (17.6*\$in} Tf = {3.54*(  | 6in                   | ı) lxx = {48900*\$in4} lyy = {3230*\$in4} lzz = {48900*\$in4})    |      | Section Geometry   |
| W27 🕨        | VV36X527 (A = {155*\$in2} D = {39.2*\$in} Bf =    | (17.2*\$in) Tf = {2.91*   | ôin} Tw = {1.61*\$in  | ) lxx = {38300*\$in4} lyy = {2490*\$in4} lzz = {38300*\$in4})     |      |                    |
| W24 🕨        | W36X439 (A = {129*\$in2} D = {38.3*\$in} Bf =     | (17*\$in) Tf = {2.44*\$ir | ) Tw = {1.36*\$in}    | lxx = {31000*\$in4} lyy = {1990*\$in4} lzz = {31000*\$in4})       |      |                    |
| W21 🕨        | W36X393 (A = {116*\$in2} D = {37.8*\$in} Bf =     | (16.8*\$in} Tf = {2.2*\$i | n} Twv = {1.22*\$in}  | lxx = {27500*\$in4} lyy = {1750*\$in4} lzz = {27500*\$in4})       |      |                    |
| W14 🕨        | W36X359 (A = {105*\$in2} D = {37.4*\$in} Bf =     | (16.7*\$in} Tf = {2.01*   | 6in                   | ) lxx = {24800*\$in4} lyy = {1570*\$in4} lzz = {24800*\$in4})     |      |                    |
| W18 🕨        | VV36X256 (A = {75.4*\$in2} D = {37.4*\$in} Bf =   | {12.2*\$in} Tf = {1.73*   | \$in} Tw = {0.96*\$ir | n} lxx = {16800*\$in4} lyy = {528*\$in4} lzz = {16800*\$in4}) 📐   |      |                    |
| W16 🕨        | W36X328 (A = {96.4*\$in2} D = {37.1*\$in} Bf =    | {16.6*\$in} Tf = {1.85*   | \$in                  | n } lxx = {22500*\$in4} lyy = {1420*\$in4} lzz = {22500*\$in4})   |      |                    |
| W12 🕨        | W36X232 (A = {68.1*\$in2} D = {37.1*\$in} Bf =    | {12.1*\$in} Tf = {1.57*   | \$in} Tw = {0.87*\$ir | n}lxx = {15000*\$in4}lyy = {468*\$in4}lzz = {15000*\$in4})        |      |                    |
| W10 •        | W36X300 (A = {88.3*\$in2} D = {36.7*\$in} Bf =    | {16.7*\$in} Tf = {1.68*   | \$in} Tw = {0.945*\$  | \$in} lxx = {20300*\$in4} lyy = {1300*\$in4} lzz = {20300*\$in4}) |      |                    |
| W8 •         | W36X210 (A = {61.8*\$in2} D = {36.7*\$in} Bf =    | {12.2*\$in} Tf = {1.36*   | \$in} Tw = {0.83*\$ir | n}lxx = {13200*\$in4}lyy = {411*\$in4}lzz = {13200*\$in4})        |      |                    |
| W6 •         | W36X280 (A = {82.4*\$in2} D = {36.5*\$in} Bf =    | {16.6*\$in} Tf = {1.57*   | \$in} Tw = {0.885*\$  | \$in} lxx = {18900*\$in4} lyy = {1200*\$in4} lzz = {18900*\$in4}) |      |                    |
| W5 M         | W36X194 (A = {57*\$in2} D = {36.5*\$in} Bf = {1   | 2.1*\$in} Tf = {1.26*\$i  | n} Tw = {0.765*\$in   | ı} lxx = {12100*\$in4} lyy = {375*\$in4} lzz = {12100*\$in4})     |      |                    |
| CO N         | W36X260 (A = {76.5*\$in2} D = {36.3*\$in} Bf =    | {16.6*\$in} Tf = {1.44*   | \$in} Tw = {0.84*\$ir | n}lxx = {17300*\$in4}lyy = {1090*\$in4}lzz = {17300*\$in4})       |      |                    |
| 56 V         | VV36X182 (A = {53.6*\$in2} D = {36.3*\$in} Bf =   | {12.1*\$in} Tf = {1.18*   | \$in} Tw = {0.725*\$  | \$in} lxx = {11300*\$in4} lyy = {347*\$in4} lzz = {11300*\$in4})  |      | out-of-blane       |
| 55 1         | VV36X170 (A = {50.1*\$in2} D = {36.2*\$in} Bf =   | {12*\$in} Tf = {1.1*\$in  | } Tw = {0.68*\$in} b  | xx = {10500*\$in4} lyy = {320*\$in4} lzz = {10500*\$in4})         |      | z-axis             |
| 54 🕨         | . VV36X245 (A = {72.1*\$in2} D = {36.1*\$in} Bf = | {16.5*\$in} Tf = {1.35*   | \$in} Tw = {0.8*\$in} | } lxx = {16100*\$in4} lyy = {1010*\$in4} lzz = {16100*\$in4})     |      |                    |
| <br>53 ▶     | W36X160 (A = {47*\$in2} D = {36*\$in} Bf = {12    | *\$in} Tf = {1.02*\$in} T | w = {0.65*\$in} lxx   | = {9760*\$in4} lyy = {295*\$in4} lzz = {9760*\$in4})              |      |                    |
| 524 🕨        | VV36X230 (A = {67.6*\$in2} D = {35.9*\$in} Bf =   | {16.5*\$in} Tf = {1.26*   | \$in} Tw = {0.76*\$ir | n}lxx = {15000*\$in4}lyy = {940*\$in4}lzz = {15000*\$in4})        |      |                    |
| 520 <b>•</b> | W36X150 (A = {44.2*\$in2} D = {35.9*\$in} Bf =    | {12*\$in} Tf = {0.94*\$i  | n} Tw = {0.625*\$in   | ı} lxx = {9040*\$in4} lyy = {270*\$in4} lzz = {9040*\$in4})       |      |                    |
| 518 🕨        | VV36X135 (A = {39.7*\$in2} D = {35.6*\$in} Bf =   | {12*\$in} Tf = {0.79*\$i  | n} Tw = {0.6*\$in} b  | xx = {7800*\$in4} lyy = {225*\$in4} lzz = {7800*\$in4})           |      |                    |
| S15 🕨        |                                                   |                           |                       | Section Rehavior                                                  |      |                    |
| 512 🕨        |                                                   |                           |                       | Section Benavior                                                  |      |                    |
| 510 🕨        |                                                   |                           |                       | Moment (kip*in *1e+004)<br>0.7                                    |      |                    |
| M8 🕨         |                                                   |                           |                       |                                                                   |      |                    |
| M6 🕨         |                                                   |                           |                       |                                                                   |      |                    |
| M5 •         |                                                   |                           |                       | 0.3                                                               |      |                    |
| M4 ►         |                                                   |                           |                       |                                                                   |      |                    |
| M12 P        |                                                   |                           |                       |                                                                   |      |                    |
| M10 M        |                                                   |                           |                       | -0.1                                                              |      |                    |
|              |                                                   |                           |                       | -0.3                                                              |      |                    |
| HD12         |                                                   |                           |                       |                                                                   | -    |                    |
| HP10         |                                                   |                           |                       | -0.5                                                              |      |                    |
|              |                                                   |                           |                       |                                                                   |      |                    |
| 10-          |                                                   |                           |                       | Curvature (1/in)                                                  | in   |                    |
|              | bensees Days 2014                                 |                           |                       |                                                                   | Fian |                    |

### RC WideFlangeFiber

Section Geometry

### 😰 :: BuildingTclViewer v.1.9 :: GettingStartedDataFile.tcl

File Input Analysis Results Help Exit Sections: Edit/View New New Section Default Units: Lenth: in; Force: kip; Time: sec Section Model Label: RCV/ideFlangeFiber Input Arguments

Unique Section Label: RCWideFlangeFiberSectio Required Arguments о Орнонаютись — ▲ ||<sup>juu</sup> tf: Flange Thickness OptionalUnits --tw: Web Thickness

10 OptionalUnits 💴 CoverMaterialLabel: Previously-Defined Material Label for Co 4ksiUnconfinedConcrete \_\_\_\_ CoreMaterialLabel: Previously-Defined Material Label for Cov 4ksiConfinedConcrete ReinfMaterialLabel: Previously-Defined Material Label for Rei 60ksiReinforcingSteel 💻 -FlangeReinfMaterial abel: Dreviouely Defined Material Label -Optional Arguments -▲ 2.\*\$in OptionalUnits 💴

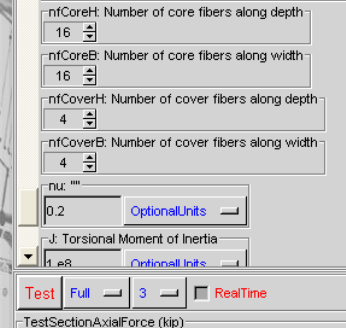

4.0

1.2

2.0

0.0

Save

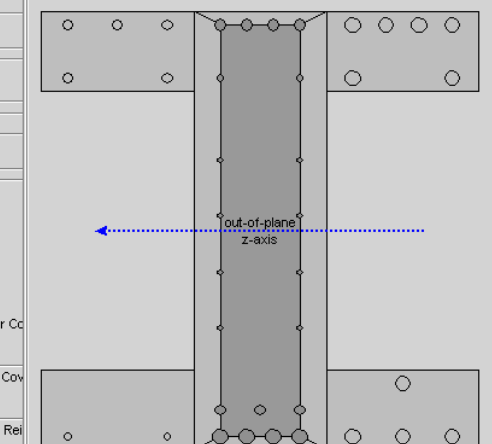

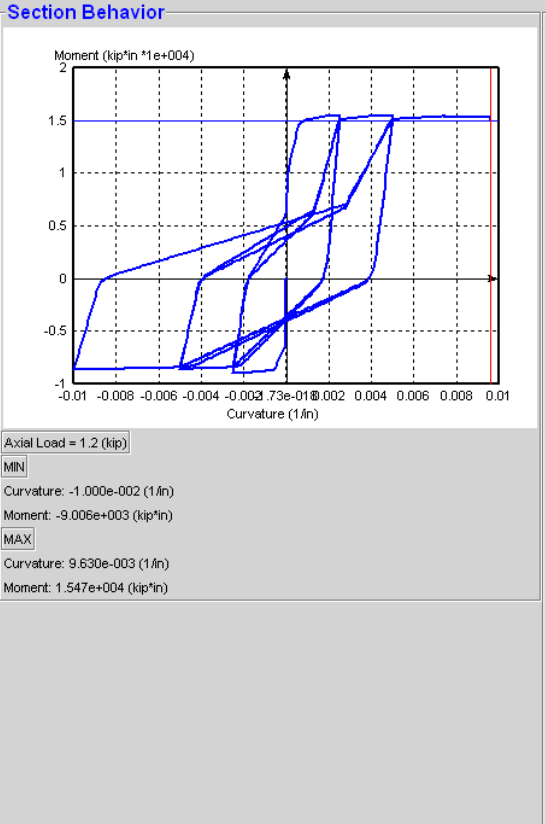

Section Arguments OpenSees Section : Fiber bf = 33 d = 33 tf = 6 tw = 10CoverMaterialLabel = 4ksiUnconfinedConcrete CoreMaterialLabel = 4ksiConfinedConcrete ReinfMaterialLabel = 60ksiReinforcingSteel FlangeReinfMaterialLabel = 4ksiUnconfinedConcrete NBarTop = 4 BarSizeTop = #7 NBarTopl = 2 BarSizeTopl = #4 NBarBot = 4 BarSizeBot = #9 NBarBotl = 3 BarSizeBotl = #6 NBarInt = 4 BarSizeInt = #3 NBarTopFlangeL = 3 BarSizeTopFlangeL = #6 NBarTopFlangeLI = 2 BarSizeTopFlangeLl = #6 NBarTopFlangeR = 4 BarSizeTopFlangeR = #9 NBarTopFlangeRI = 2 BarSizeTopFlangeRI = #9 NBarBotFlangeL = 2 BarSizeBotFlangeL = #4 NBarBotFlangeLI = 0 BarSizeBotFlangeLI = #9 NBarBotFlangeR = 3 BarSizeBotFlangeR = #9 NBarBotFlangeRI = 1 BarSizeBotFlangeRI = #9 LayerSpacingTop = 4

**OpenSees Days 2014** 

range

8.0

10.0

6.0

### silviamazzoni@yahoo.com - 23

LaverSpacingBot = 2

# **Uncoupled-Response Sections**

| New Section         Default Units:         Lenth: in; Force: kip; Time: sec         Section Model Label:         ColumnHinge         Input Arguments         Unique Section Label:         ColumnHingeSection         Optional Arguments         ShearModelLabel: Previously-Defined Material Label for Sheater Rigid         BendingModelLabel: Previously-Defined Material Label for Better Previously-Defined Material Label for Better Previously-Defined Mate | Section Model Label:<br>Uncoupled<br>Input Arguments<br>Unique Section Label:<br>UncoupledSection<br>Optional Arguments<br>xForceModelLabel: Previously-Defined Material Label for Axi<br>Rigid<br>yForceModelLabel: Previously-Defined Material Label for She<br>Rigid                                                                                                    |
|----------------------------------------------------------------------------------------------------|----------------------------------------------------------------------------------------------------|
| Rigid                                                                                                    | -zForceModelLabel: Previously-Defined Material Label for She         Rigid         -xMomentModelLabel: Previously-Defined Material Label for T                                                                                                    |
|                                                                                                    | Rigid       Image: Second second second |
| <ul> <li>Support Springs</li> <li>Column-End Hinges (Bendin</li> </ul>                                                                                                    | zMomentModelLabel: Previously-Defined Material Label for B                                                                                                    |
| OpenSees Days 2014                                                                                                    | silviamazzoni@yahoo.com                                                                                                    |

# ElementTypes

truss corotationalTruss elasticBeamColumn nonlinearBeamColumn dispBeamColumn beamWithHinges ColumnHinge BeamHinge Quad ShellMITC4 Bearing SupportSpring

ElementModelLabel:

SupportSpring

Input Arguments

-Unique ElementType Label: -

SupportSpringElementType

Optional Arguments

ElementTypeDescription: ""—

ElementModelLabel:

# **Structural Model**

Three components

- Elevation 2D, vertical
- Grid 2D, horizontal
- 3DFrame
  - Assemble 2D Elevations on a 2D grid

# **Elevation Input**

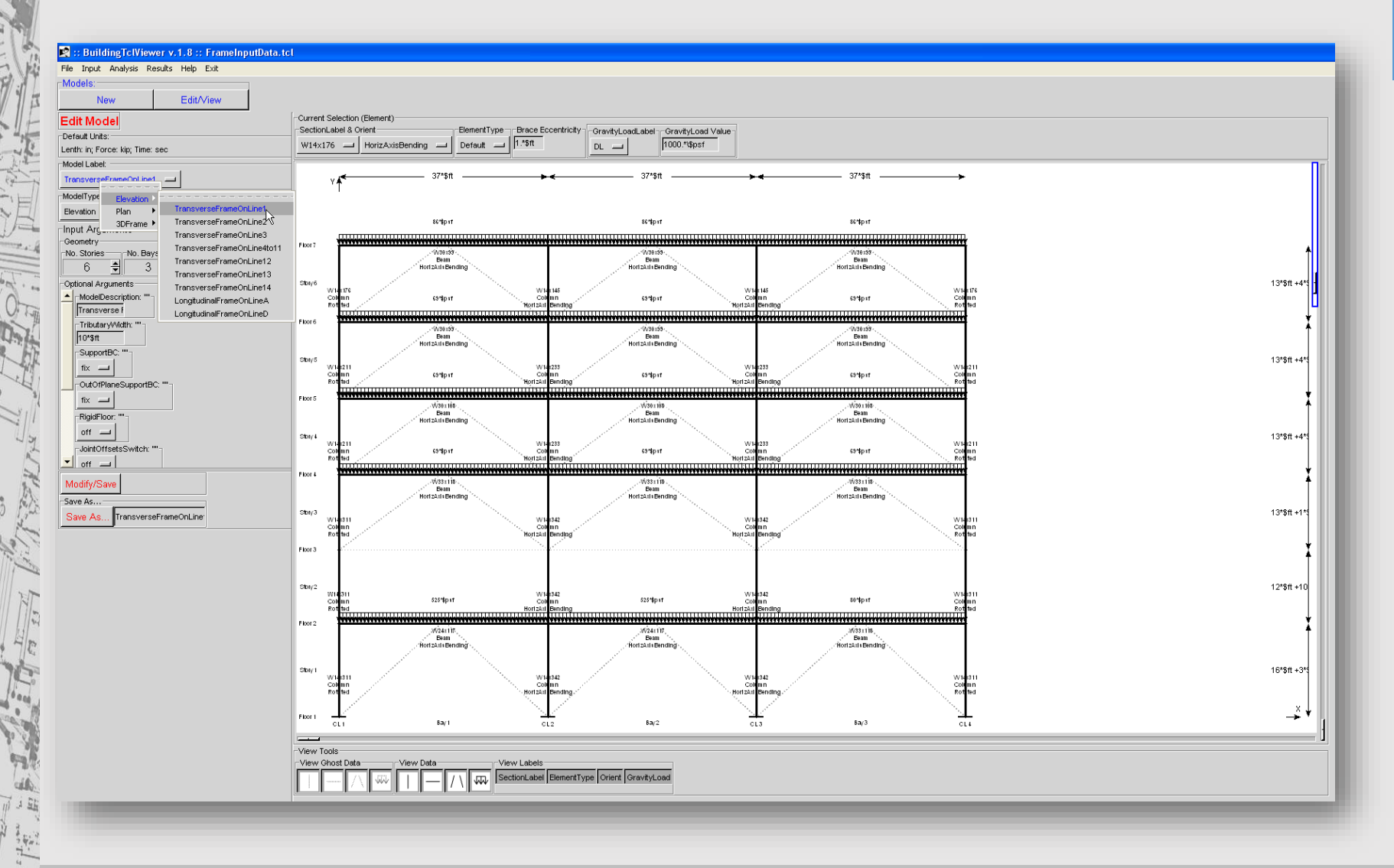

**OpenSees Days 2014** 

# OpenSees Days 2014

# **Structural Elements**

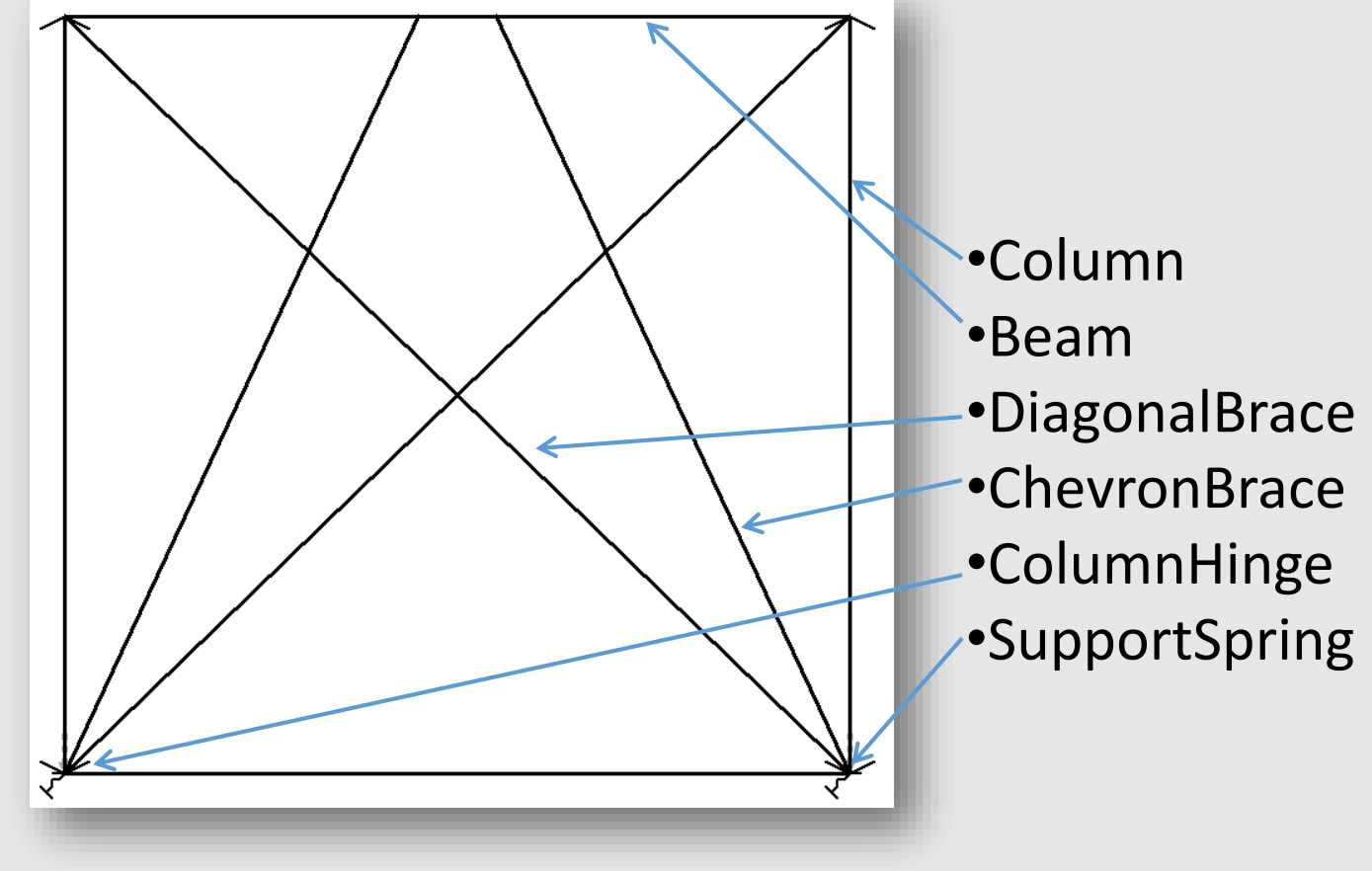

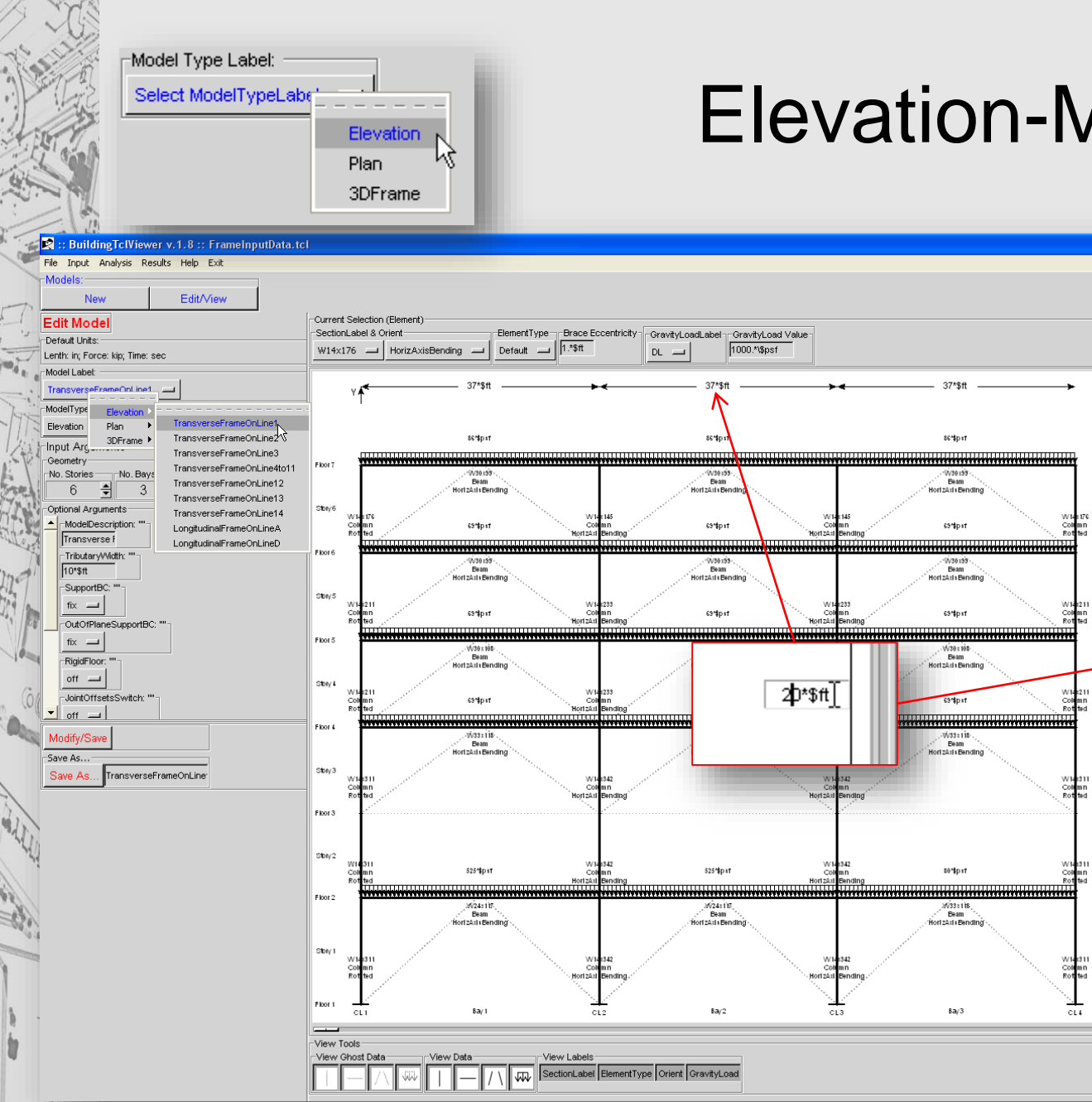

**OpenSees Days 2014** 

13\*\$ft +4\*

13\*\$ft +4

13\*\$ft +4\*

13\*\$ft +1\*

12\*\$ft +10

16\*\$ft +3\*

\_×

### **Elevation-Model Input**

### Elevation Model Input Model Variables

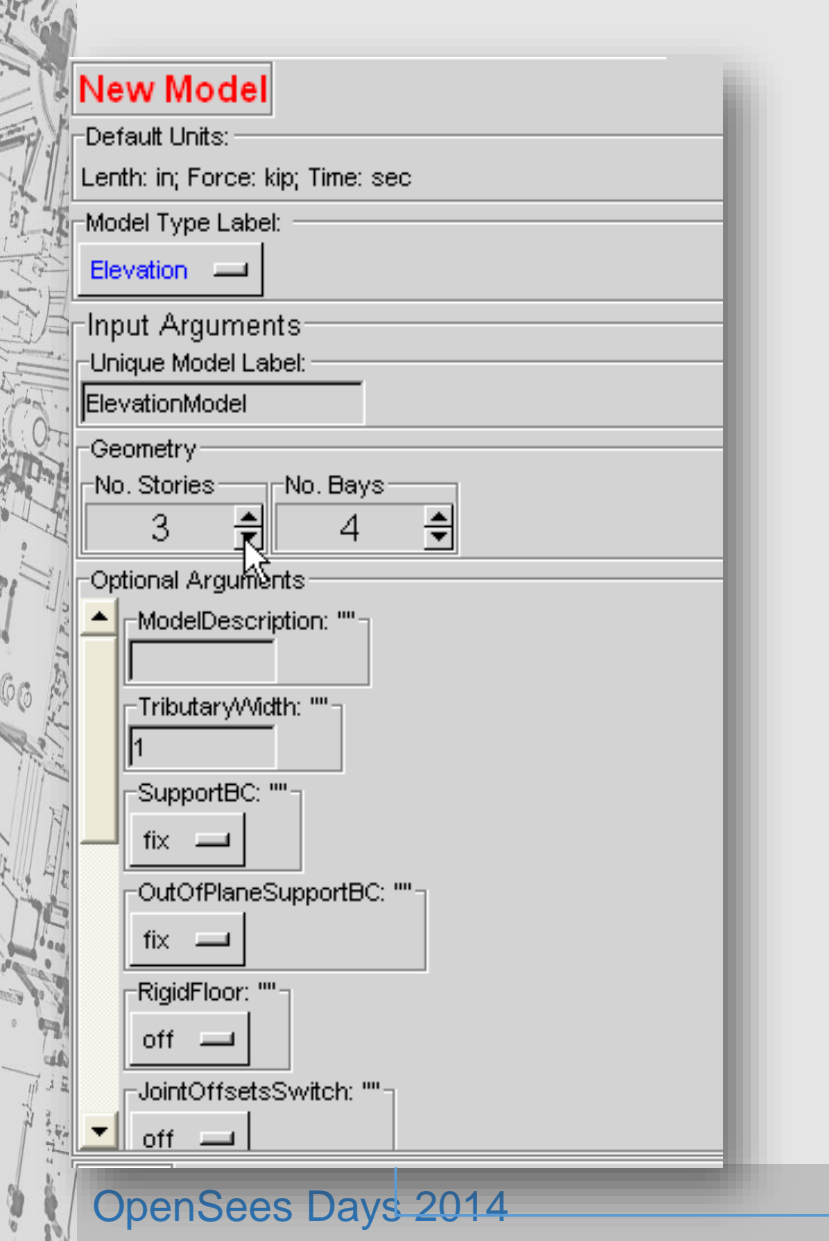

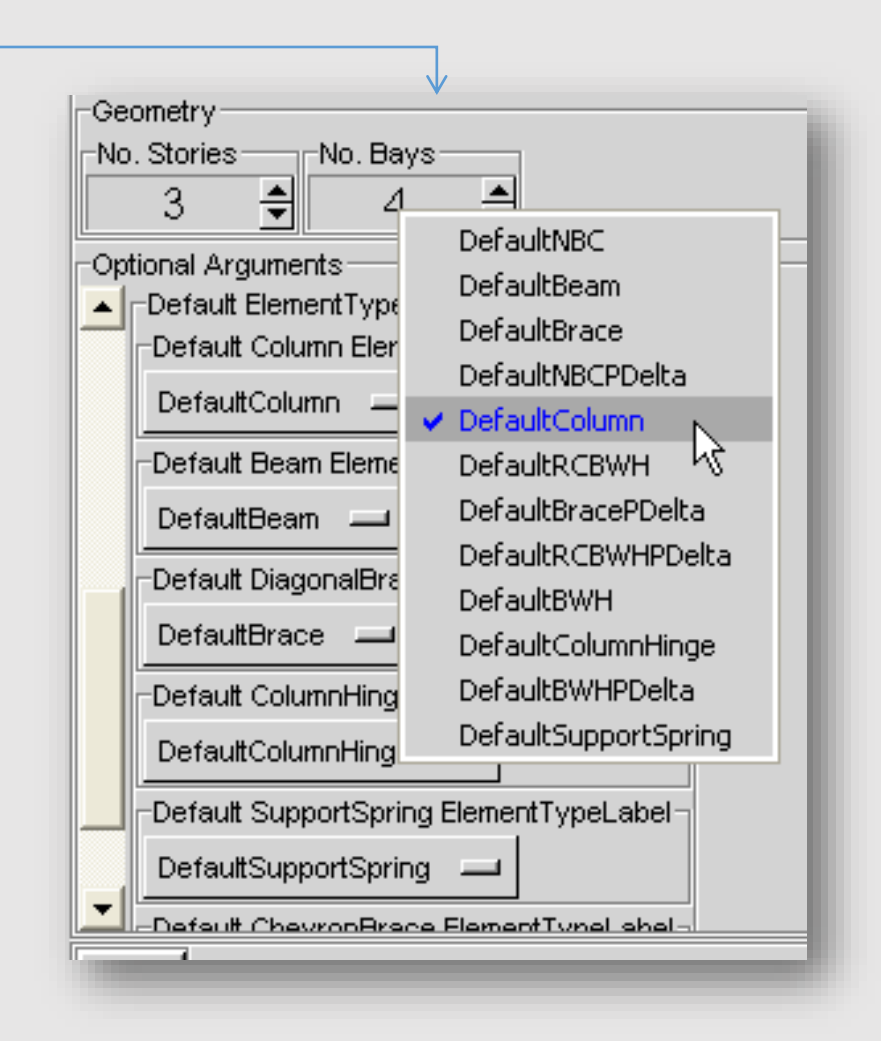

silviamazzoni@yahoo.com - 30 -

# **Elevation-Model Input: Elements**

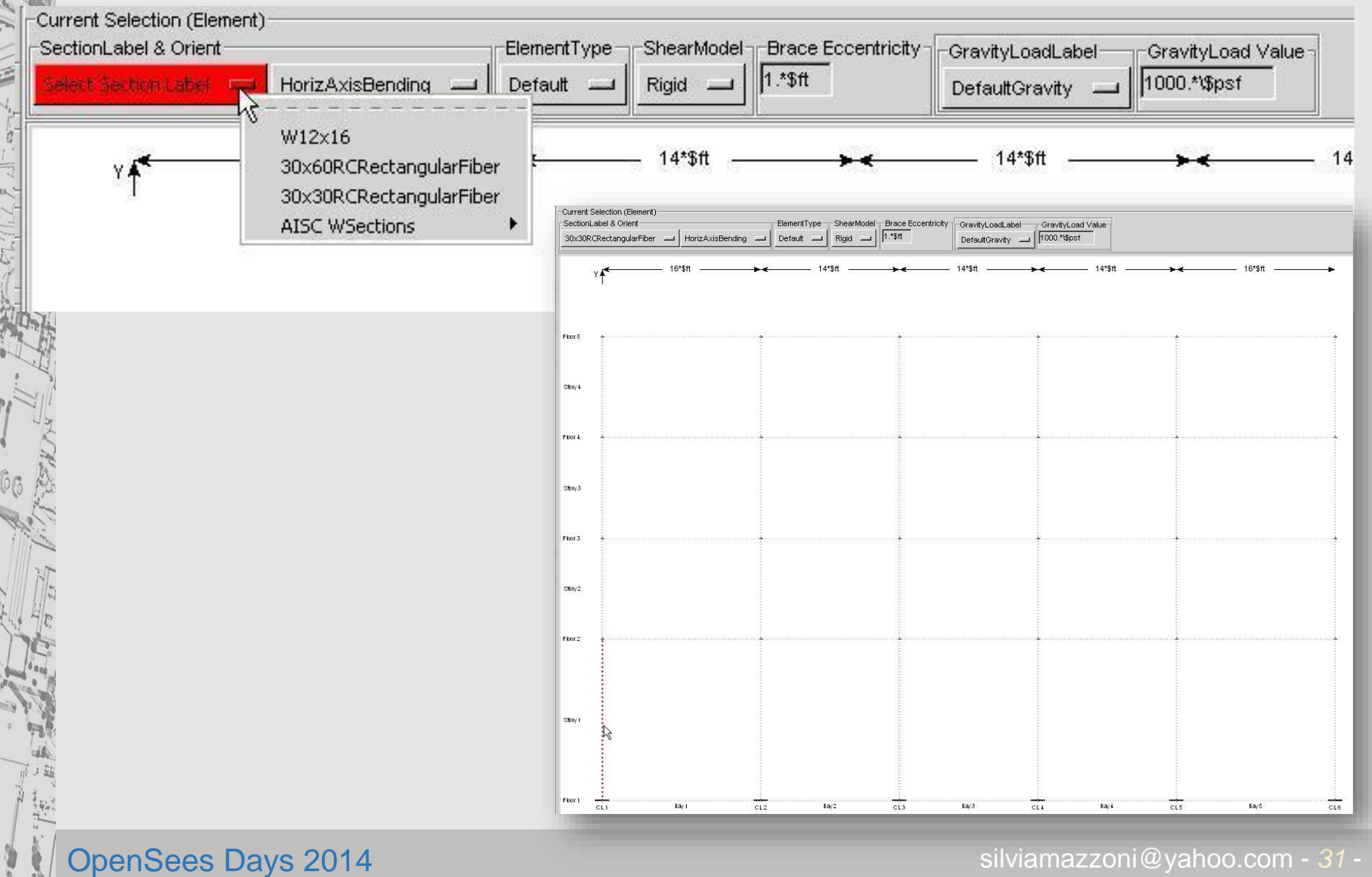

### Elevation Model Input *Current-Selection Properties*

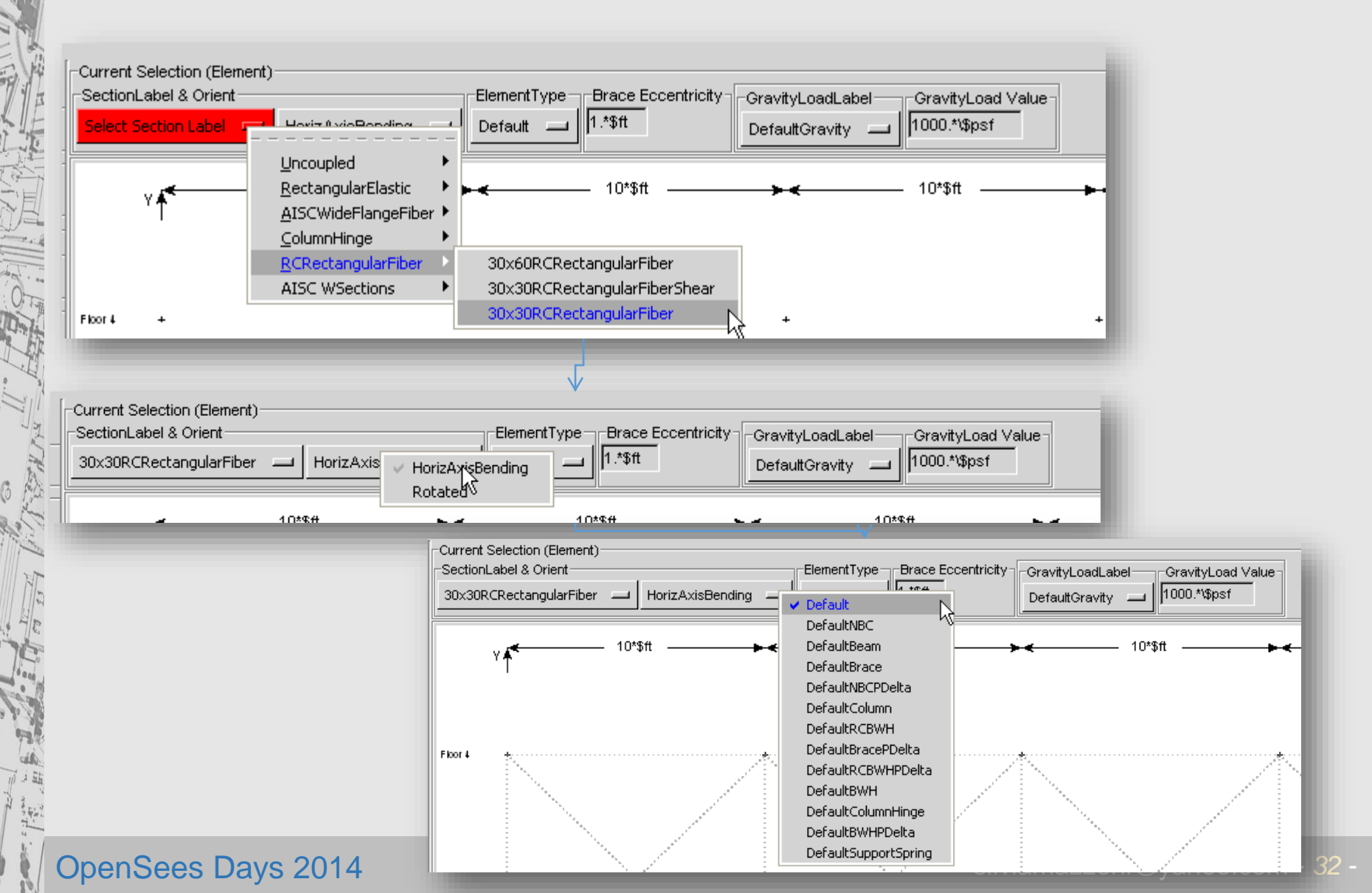

### Elevation Model Input Columns & Diagonal Braces

| Current Selection (Element)<br>SectionLabel & Orient<br>30x30RCRectangularFiber — HorizAxisBending — | ElementType<br>Default |
|----------------------------------------------------------------------------------------------------|------------------------|
|                                                                                                    |                        |

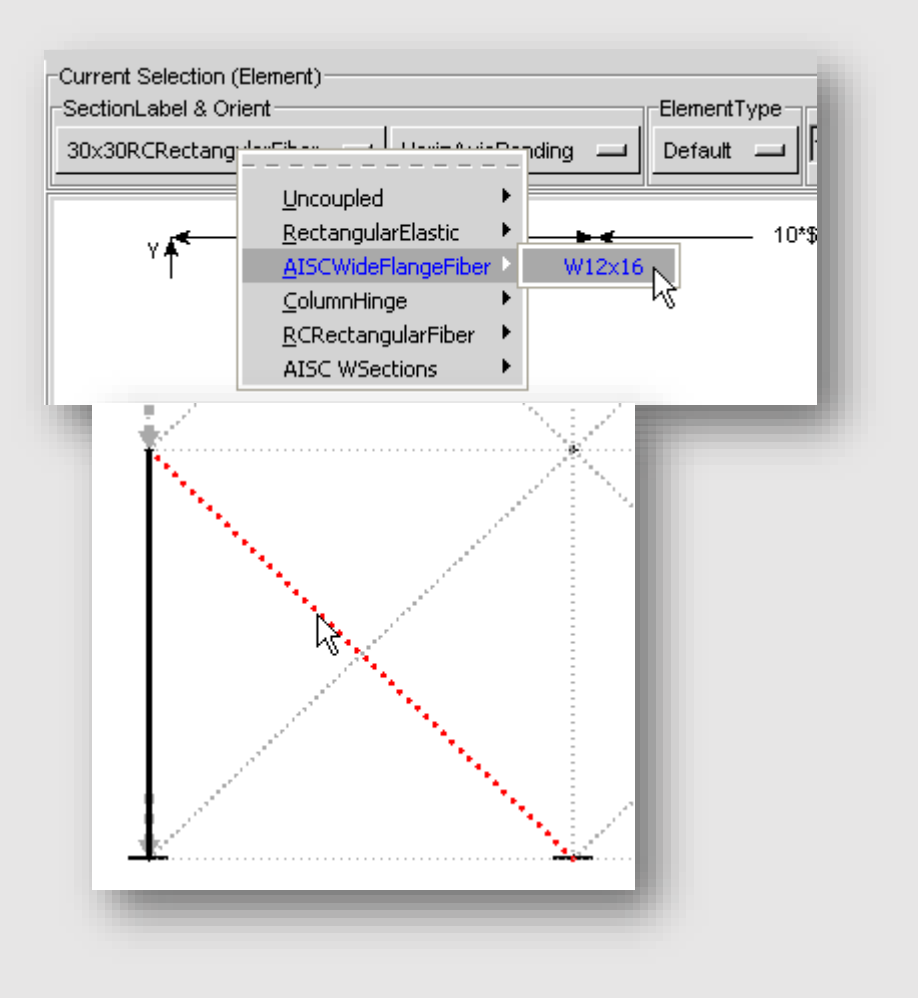

**OpenSees Days 2014** 

### Elevation Model Input Support Springs & Nodal Loads appear

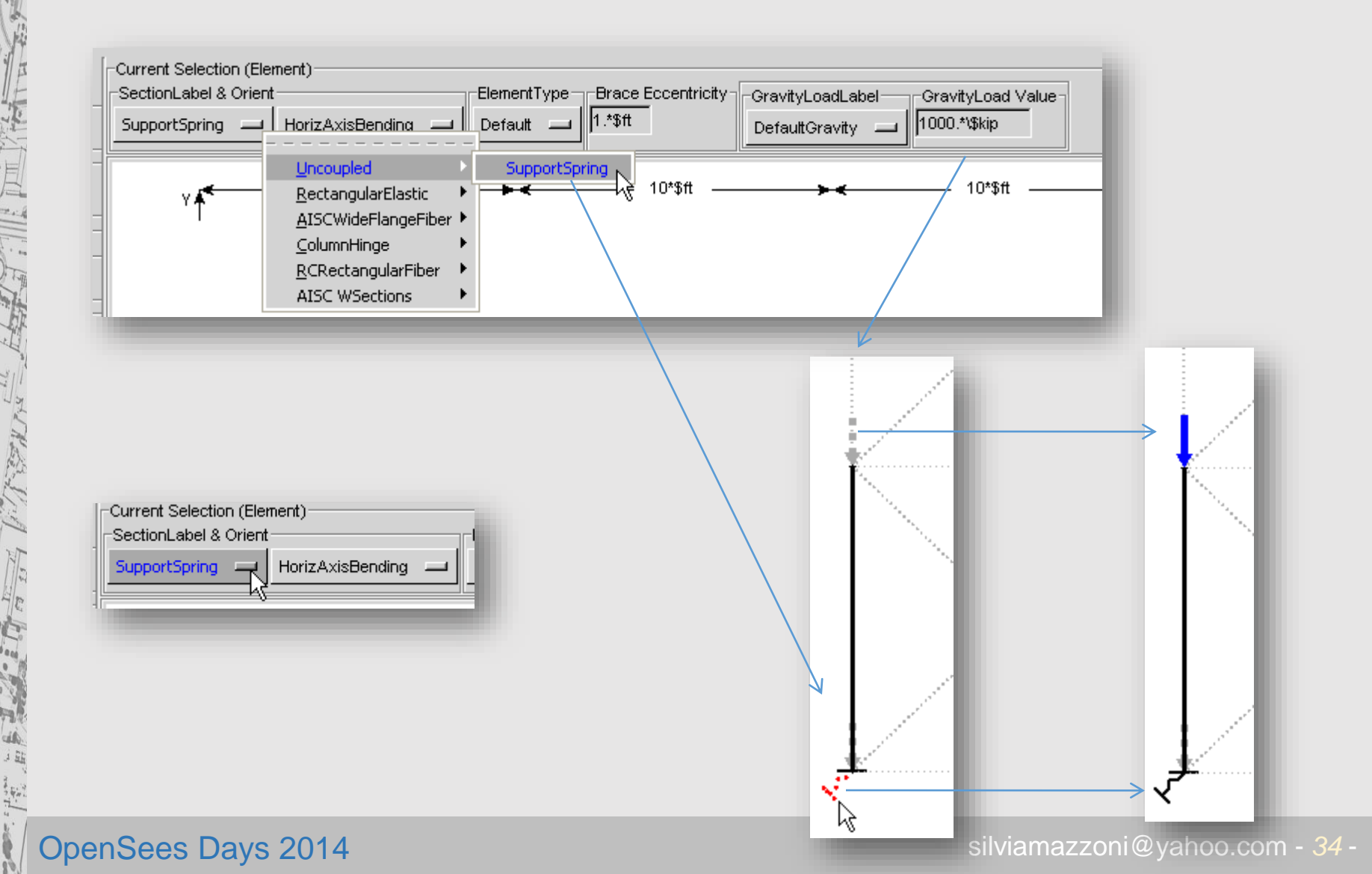

### Elevation Model Input Beams

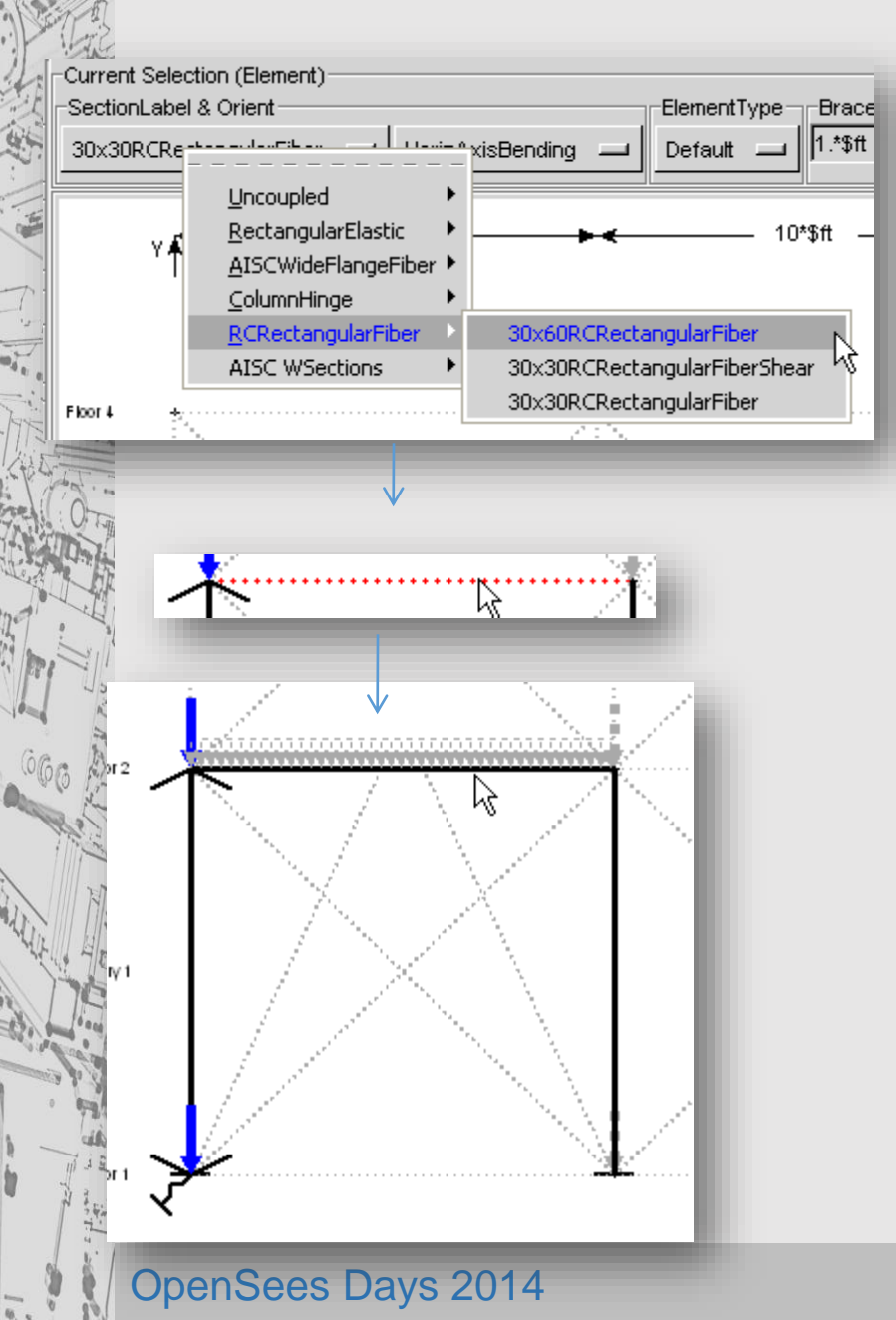

Once Beam has been defined, user can define:

Distributed gravity loadsChevron Braces

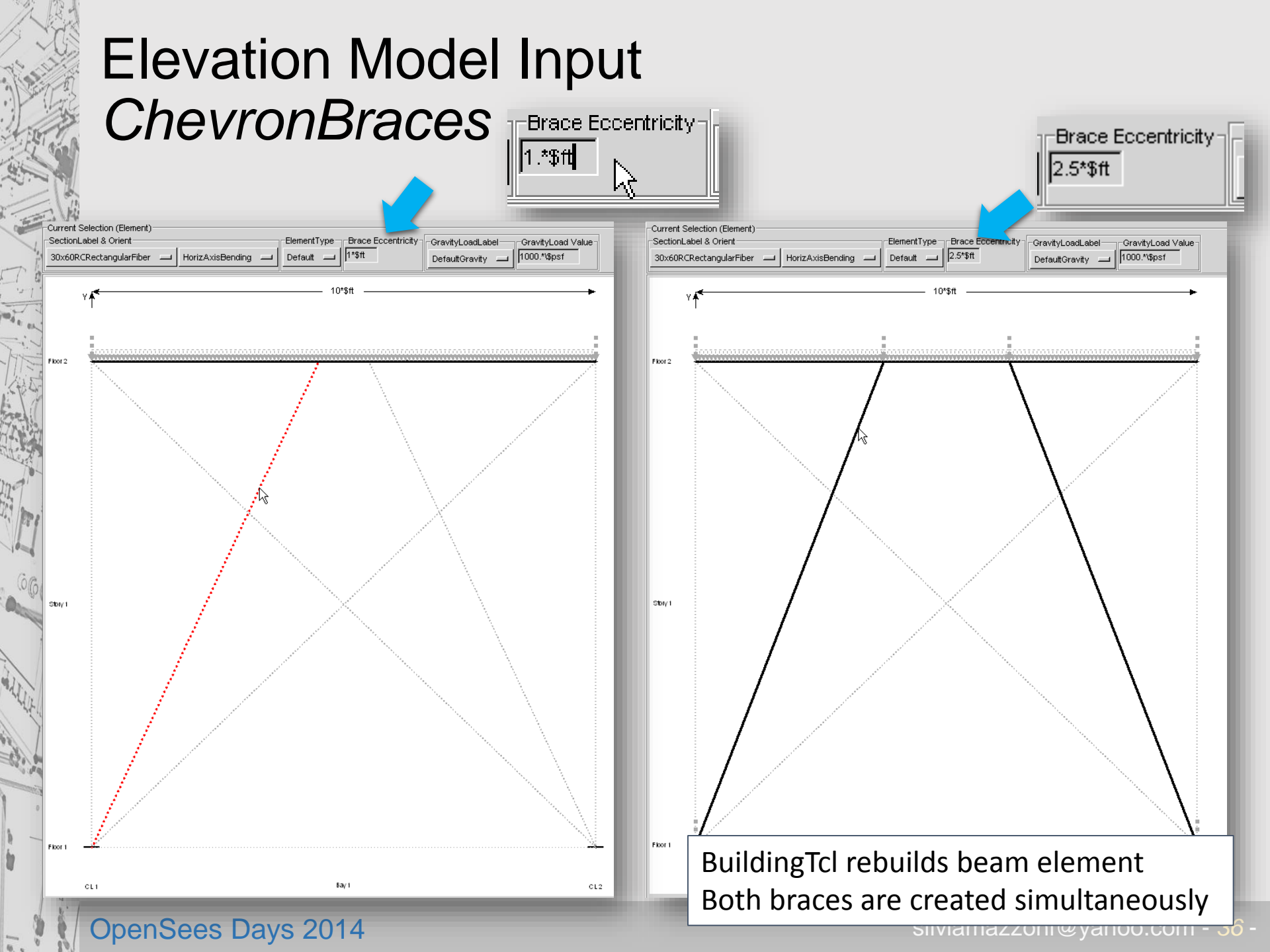
## Elevation Model Input Distributed Loads

| Current Selection (Element)<br>SectionLabel & Orient<br>30x60RCRectangularFiber   |                    | ElementType Brace<br>Default 1.*\$ft |                  | GravityLoadLabel<br>DefaultGravity | GravityLoad Value                   | 1 |
|-----------------------------------------------------------------------------------|--------------------|--------------------------------------|------------------|------------------------------------|-------------------------------------|---|
| ۲۴                                                                                |                    | 10*\$ft                              |                  |                                    | LL1<br>DL1<br>DL2<br>DefaultGravity |   |
| -Current Selection (Element)<br>-SectionLabel & Orient<br>30x60RCRectangularFiber | HorizAxisBending — | ElementType Bra                      | ace Eccentricity | -GravityLoadLabe                   | GravityLoad Value                   | 1 |
| Y ∱ <sup>€</sup>                                                                  |                    | 10*\$ft                              |                  |                                    | •                                   | · |
| Floor 2                                                                           |                    | /                                    |                  |                                    | ¥                                   |   |
| Floor 2                                                                           |                    |                                      |                  |                                    | <u> </u>                            |   |
|                                                                                   |                    |                                      |                  |                                    |                                     |   |

User needs to specify gravity loads for each gravity-load case.

## Elevation Model Input Element-Properties Editing

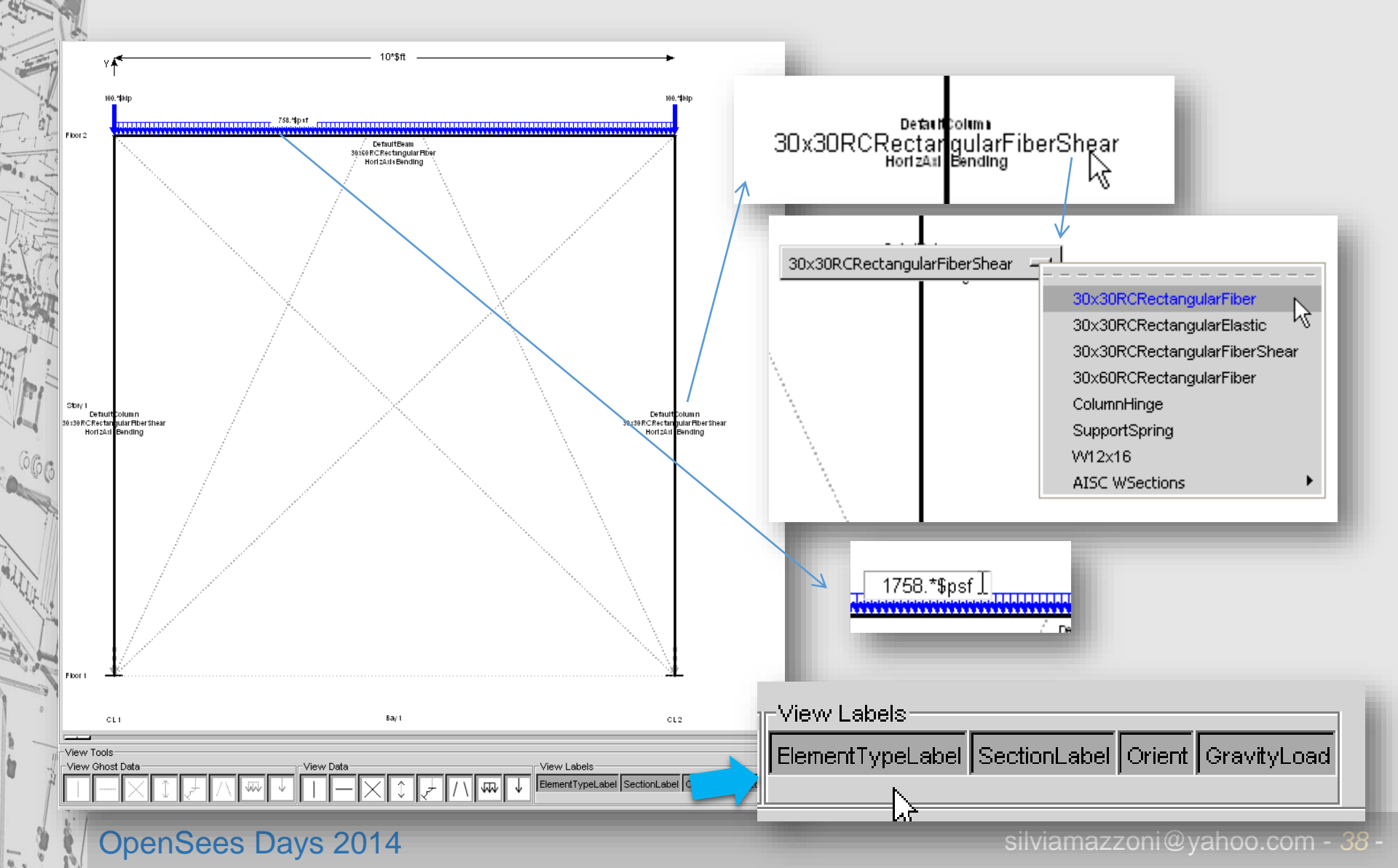

## **Elevation Model Input** Element/Load removal: Ctrl-key

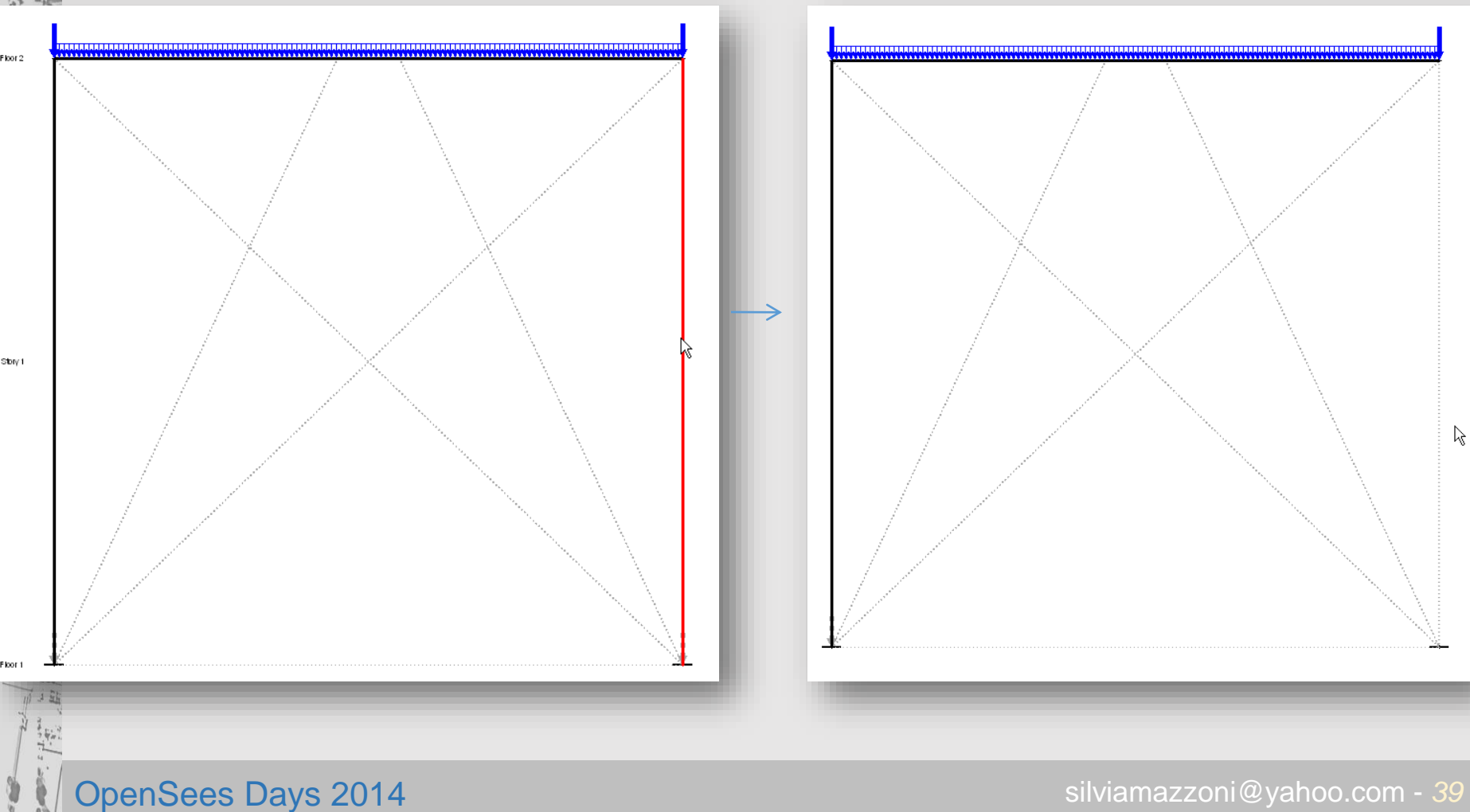

silviamazzoni@yahoo.com - 39 -

### Elevation Model Input View-Object Slection

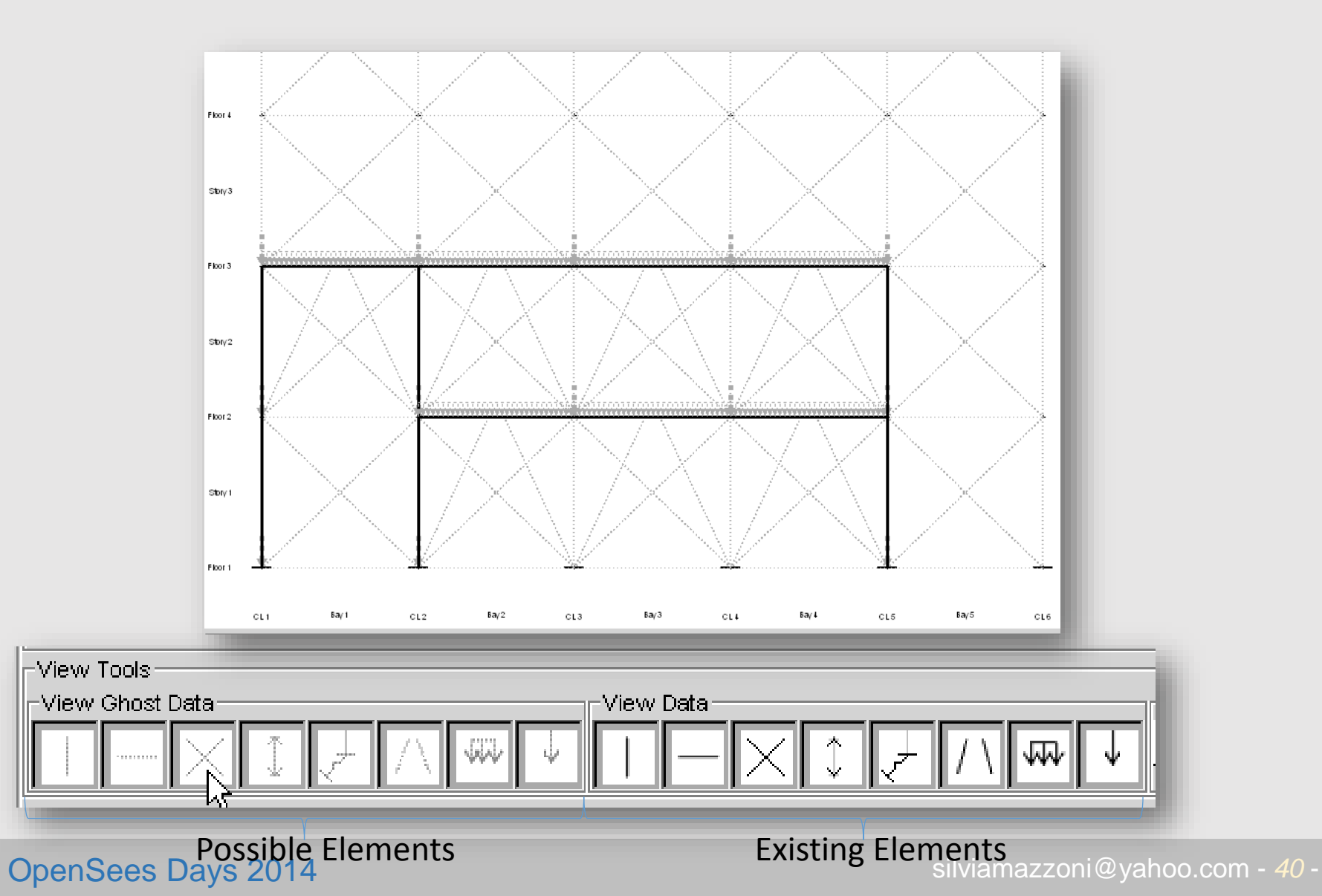

## Elevation-Model Input View Existing Elements only

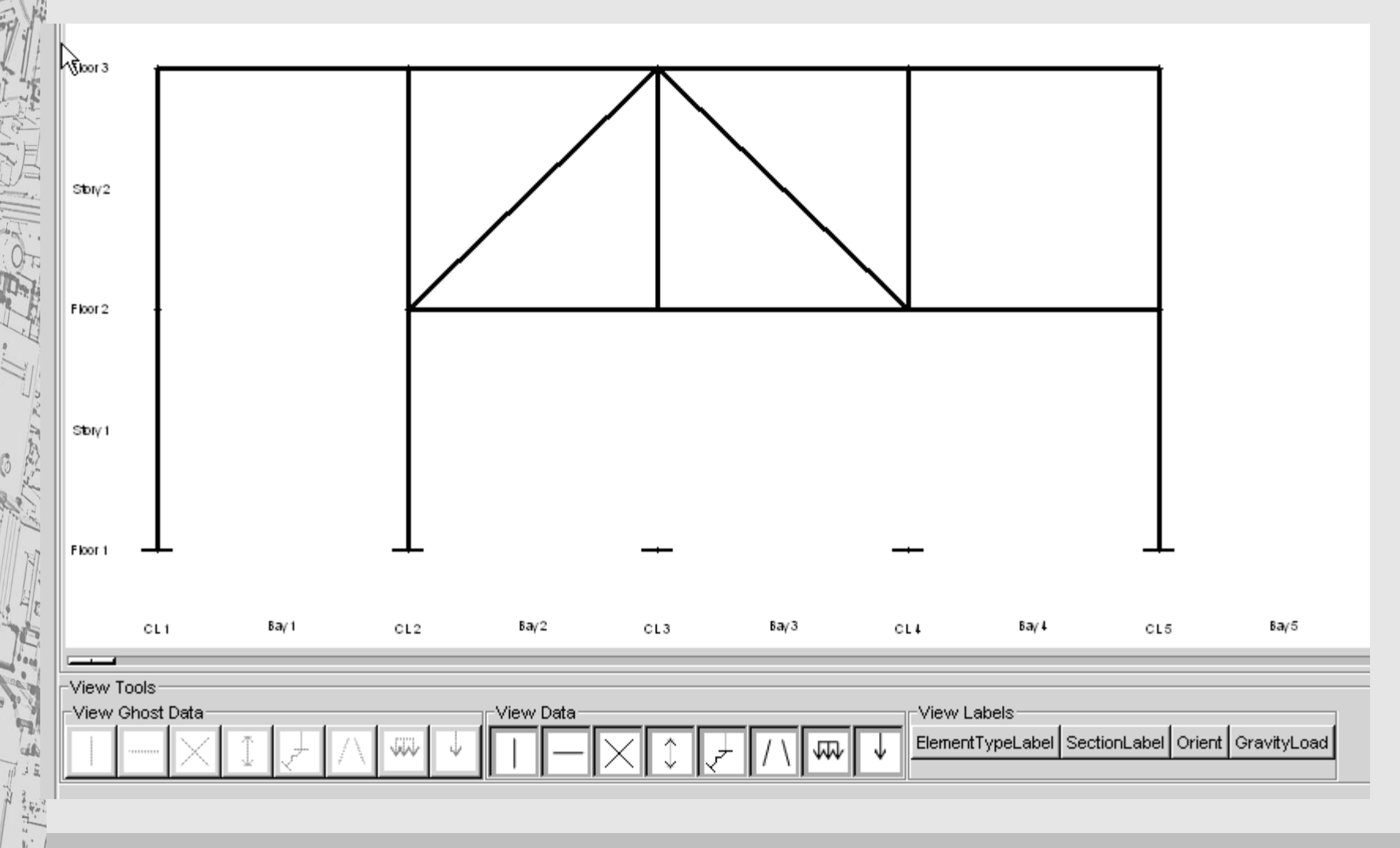

## BuildingTcl Viewer – Grid Model

| 😰 :: BuildingTclViewer v.1.8 :: FrameInputData.tc | l. |             |             |             |                        |             |             |             |             |             |                      |                      |             |             |       |         |
|---------------------------------------------------|----|-------------|-------------|-------------|------------------------|-------------|-------------|-------------|-------------|-------------|----------------------|----------------------|-------------|-------------|-------|---------|
| File Input Analysis Results Help Exit             |    |             |             |             |                        |             |             |             |             |             |                      |                      |             |             |       |         |
| Models:                                           |    |             |             |             |                        |             |             |             |             |             |                      |                      |             |             |       |         |
| New Edit/View                                     | ſ  |             |             |             |                        |             |             |             |             |             |                      |                      |             |             |       |         |
| Edit Model                                        |    | 4           |             |             | 4                      | <i>c</i>    | c           | , .         |             |             |                      |                      | 10          |             | 4 V   |         |
| Default Units:                                    | D  | ·           | ŕ ñ         |             |                        | Ť           |             | ·           |             |             | ·                    | '                    |             | ÷           | r → ° | *       |
| -Model abet                                       |    |             |             |             |                        | 1           |             |             |             |             |                      |                      |             |             |       |         |
| GeneralizedFlopvOxid 4                            |    |             |             |             |                        |             |             |             |             |             |                      |                      |             |             |       |         |
| ModelTypeLabe Elevation >                         |    |             |             |             |                        |             | 1           |             |             |             |                      |                      |             |             |       | 37*\$ft |
| Plan Plan Generalized FloorGrid                   |    | 1           |             |             |                        |             |             |             |             |             |                      |                      |             |             |       |         |
| -Input Argumento                                  |    |             |             |             |                        |             |             |             |             |             |                      |                      |             |             |       |         |
| No. Horiz, Bays No. Vert. Bays                    |    |             |             |             |                        |             | j           |             |             |             |                      |                      |             |             |       | ¥       |
| 13 🜩 3 🜩                                          | Ŭ  |             |             |             |                        |             |             |             |             |             |                      |                      |             |             |       | 1       |
| Optional Arguments                                |    |             |             |             |                        |             |             |             |             |             |                      |                      |             |             |       |         |
| ModelDescription: ""                              |    |             |             |             |                        |             |             |             |             |             |                      |                      |             |             |       | U       |
| 10000 0 0                                         |    |             |             |             |                        |             |             |             |             |             |                      |                      |             |             |       | 37*\$ft |
| -                                                 |    |             |             |             |                        |             |             |             |             |             |                      |                      |             |             |       |         |
| Modify/Sava                                       |    |             |             |             |                        |             |             |             |             |             |                      |                      |             |             |       |         |
| Save As                                           | в  | +           |             |             |                        | +           | †           |             |             |             |                      | +                    | <u>+</u>    | ·}          |       | X       |
| Save As GeneralizedFloorGrid 1                    |    |             |             |             |                        | 1           | 1           |             |             |             |                      |                      | 1           | 1           |       |         |
|                                                   |    |             |             |             |                        |             | 1           |             |             |             |                      |                      |             |             |       |         |
|                                                   |    |             |             |             |                        |             |             |             |             |             |                      |                      |             |             |       | 37*\$ft |
|                                                   |    |             |             |             |                        |             |             |             |             |             |                      |                      |             |             |       |         |
|                                                   |    |             |             |             |                        |             |             |             |             |             |                      |                      |             |             |       |         |
|                                                   | Δ  |             |             |             |                        | <u> </u>    | j           |             |             |             |                      |                      | İ           |             |       | +       |
|                                                   |    |             |             |             |                        |             |             |             |             |             |                      |                      |             |             |       |         |
|                                                   | z  | *           |             |             |                        |             |             |             |             |             |                      |                      |             |             |       |         |
|                                                   |    |             |             |             |                        |             |             |             |             |             |                      |                      |             |             |       |         |
|                                                   |    |             |             |             |                        |             |             |             |             |             |                      |                      |             |             |       |         |
|                                                   |    |             |             |             |                        |             |             |             |             |             |                      |                      |             |             |       |         |
|                                                   |    |             |             |             |                        |             |             |             |             |             |                      |                      |             |             |       |         |
|                                                   |    |             |             |             |                        |             |             |             |             |             |                      |                      |             |             |       |         |
|                                                   |    |             |             |             |                        |             |             |             |             |             |                      |                      |             |             |       |         |
|                                                   |    |             |             |             |                        |             |             |             |             |             |                      |                      |             |             |       |         |
|                                                   |    | ← 20*\$ft → | ← 20*\$ft → | ← 20*\$ft → | - <b>4</b> - 20*\$ft - | ⊷ 20*\$ft → | ⊷ 20*\$ft → | ← 20*\$ft → | ← 20*\$ft → | ← 20*\$ft → | - <b>←</b> 20*\$ft → | - <b>≼</b> 20*\$ft → | ⊷ 20*\$ft → | ⊷ 20*\$ft → |       |         |
|                                                   |    |             |             |             |                        |             |             |             |             |             |                      |                      |             |             |       |         |
|                                                   |    |             |             |             |                        |             |             |             |             |             |                      |                      |             |             |       |         |
|                                                   |    |             |             |             |                        |             |             |             |             |             |                      |                      |             |             |       |         |
|                                                   |    |             |             |             |                        |             |             |             |             |             |                      |                      |             |             |       |         |
|                                                   |    |             |             |             |                        |             |             |             |             |             |                      |                      |             |             |       |         |
|                                                   |    |             |             |             |                        |             |             |             |             |             |                      |                      |             |             |       |         |

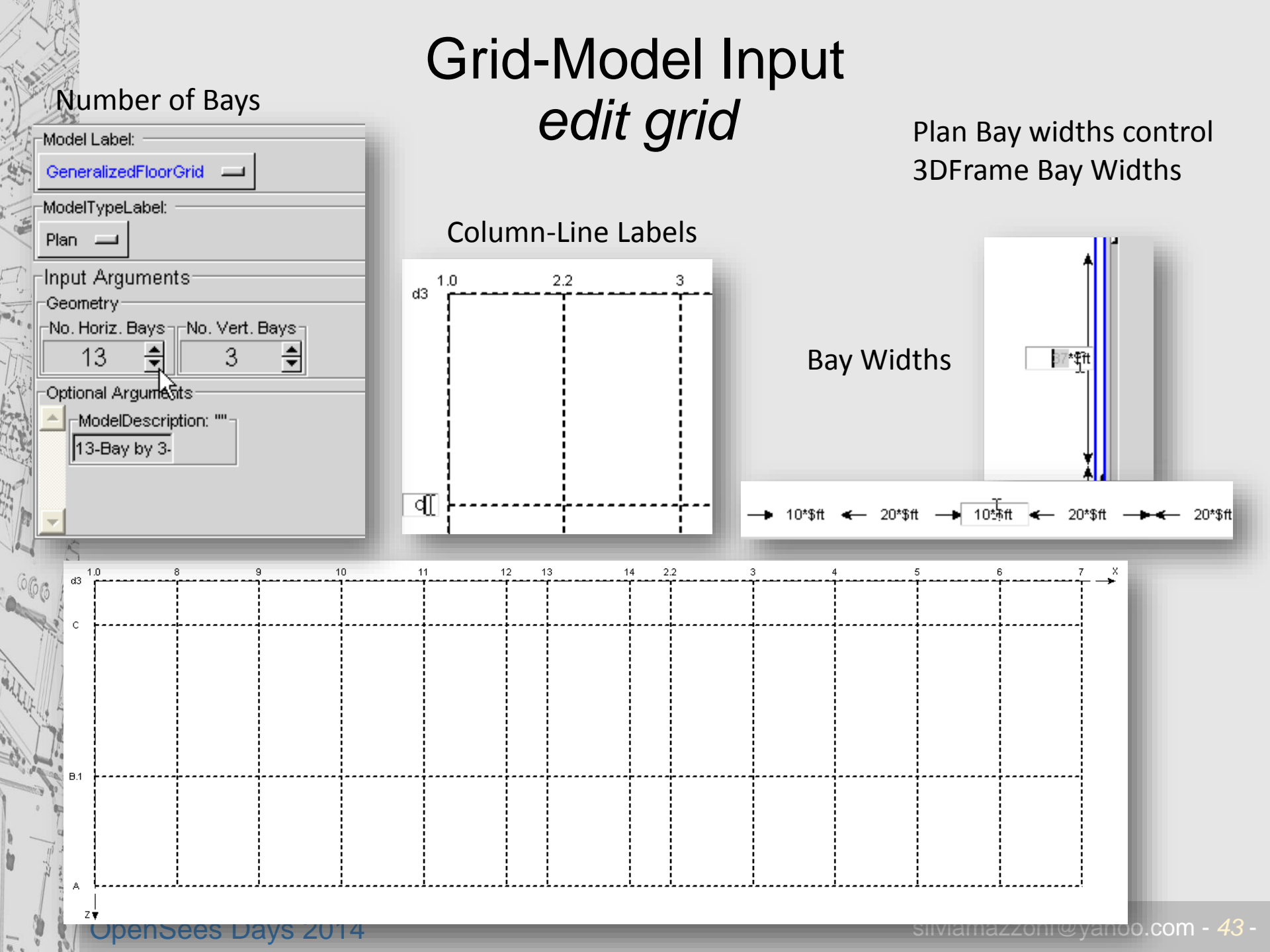

## BuildingTcl Viewer – 3D Frame-Model Input

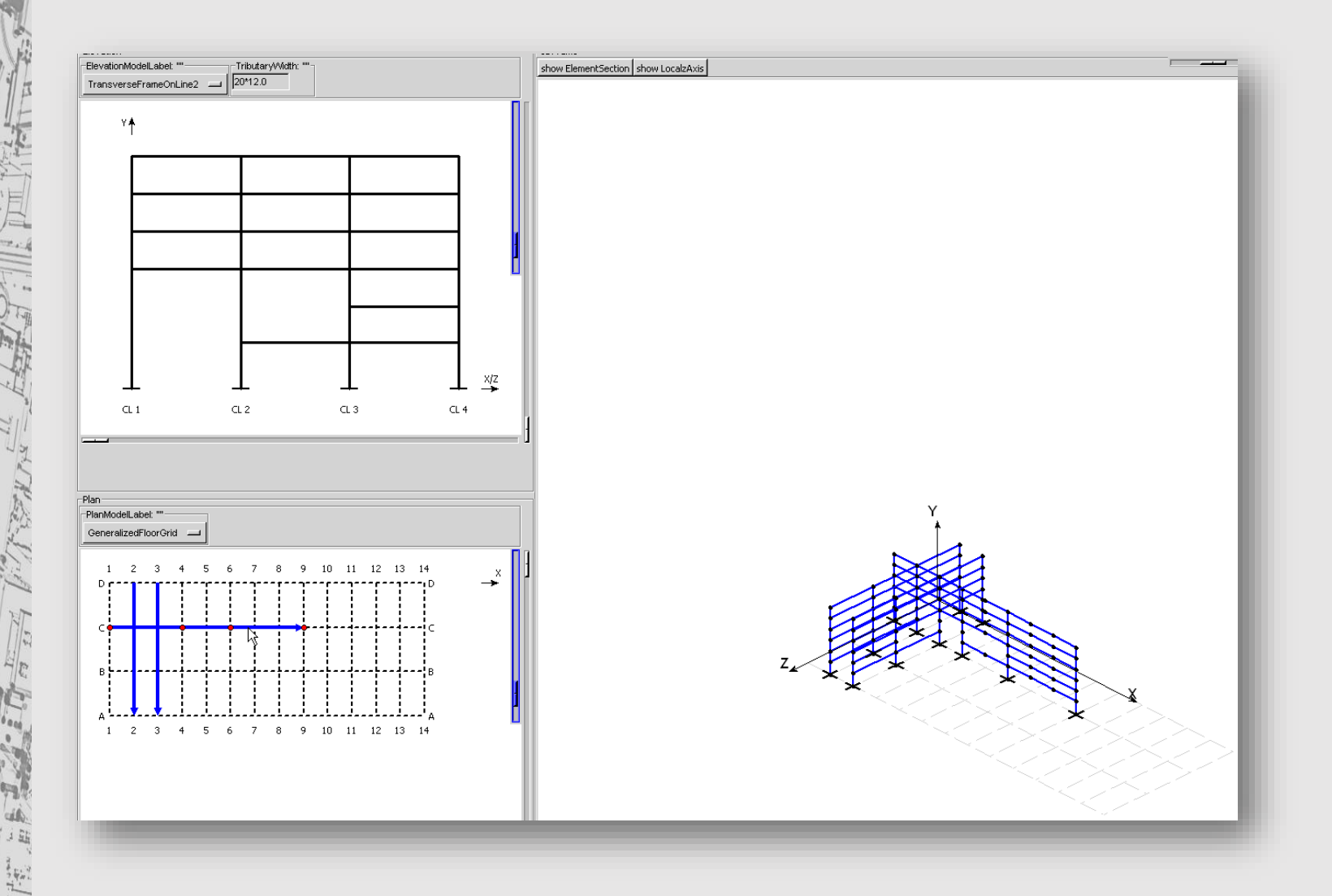

**OpenSees Days 2014** 

silviamazzoni@yahoo.com - <mark>44</mark> -

## BuildingTcl Viewer – **3D Frame-Model Input**

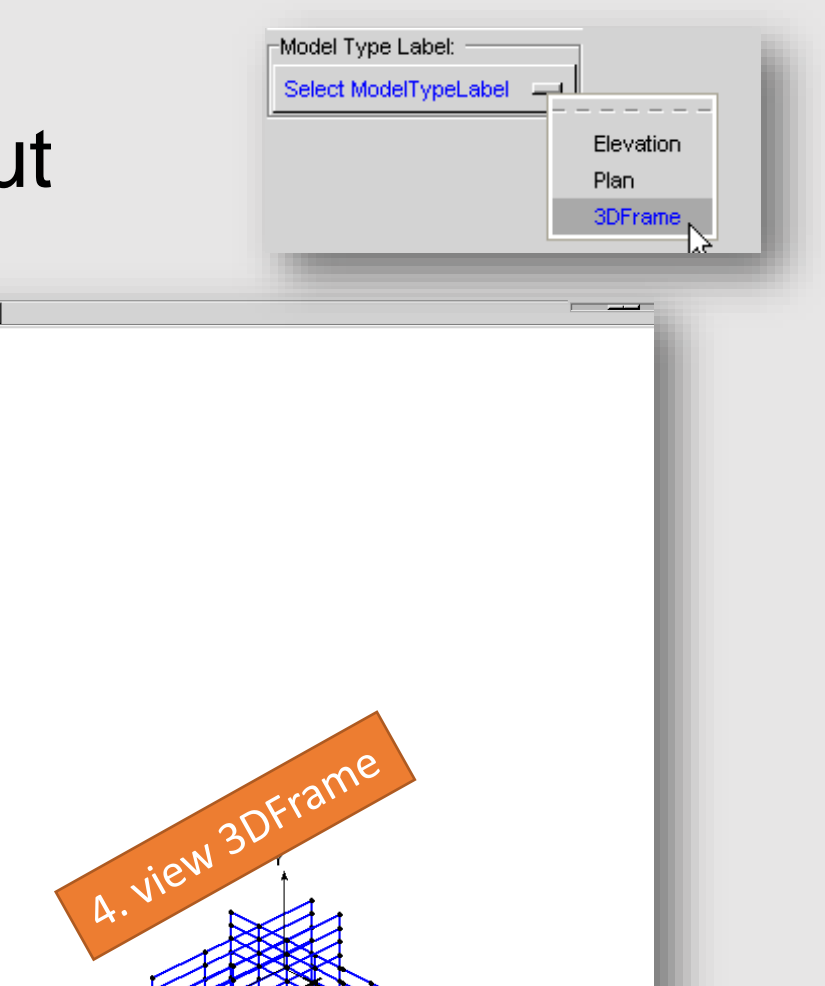

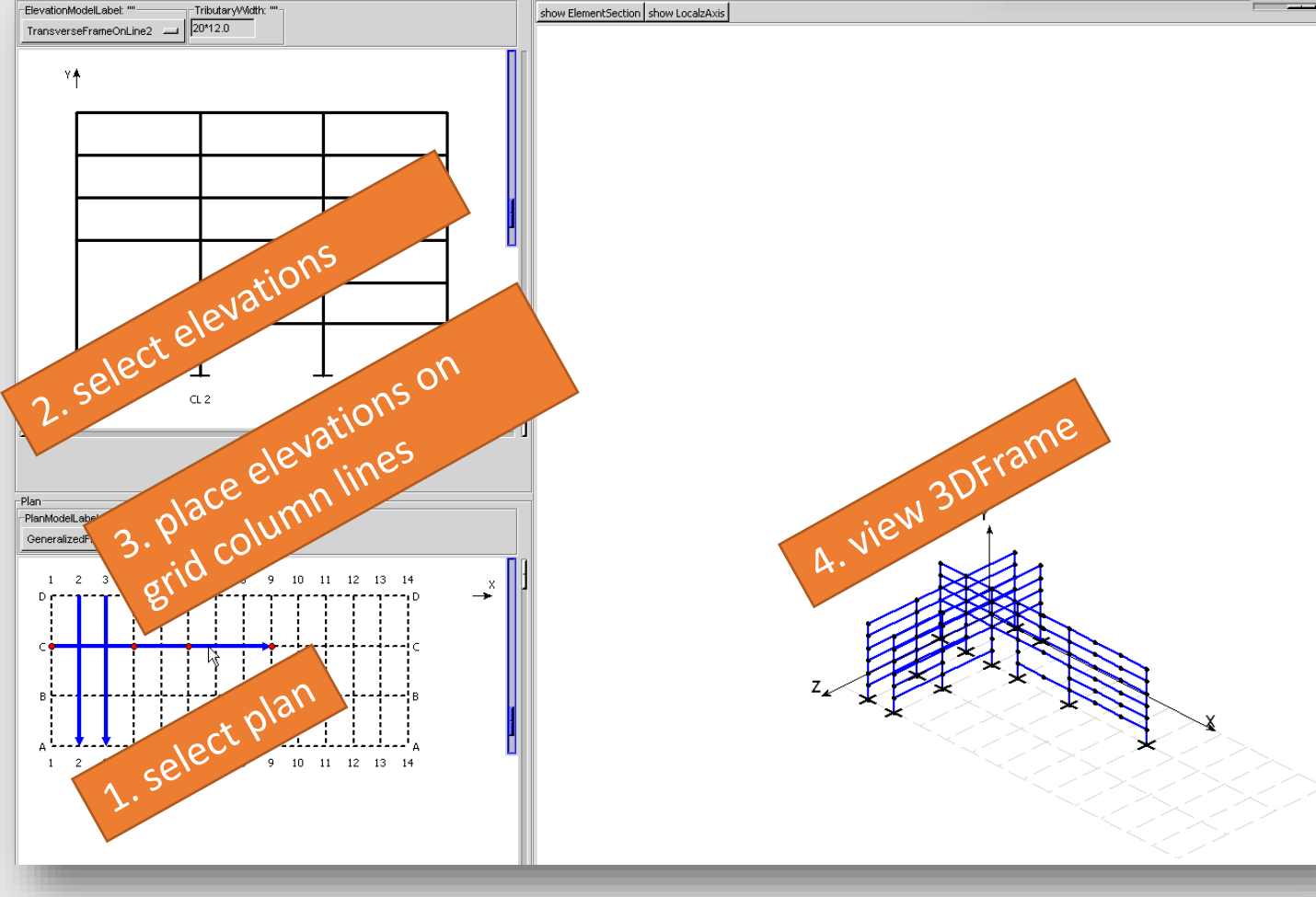

## BuildingTcl Viewer – 3D Frame-Model Input

**OpenSees Days 2014** 

silviamazzoni@yahoo.com - **46** -

## 3. place elevation into plan columnline

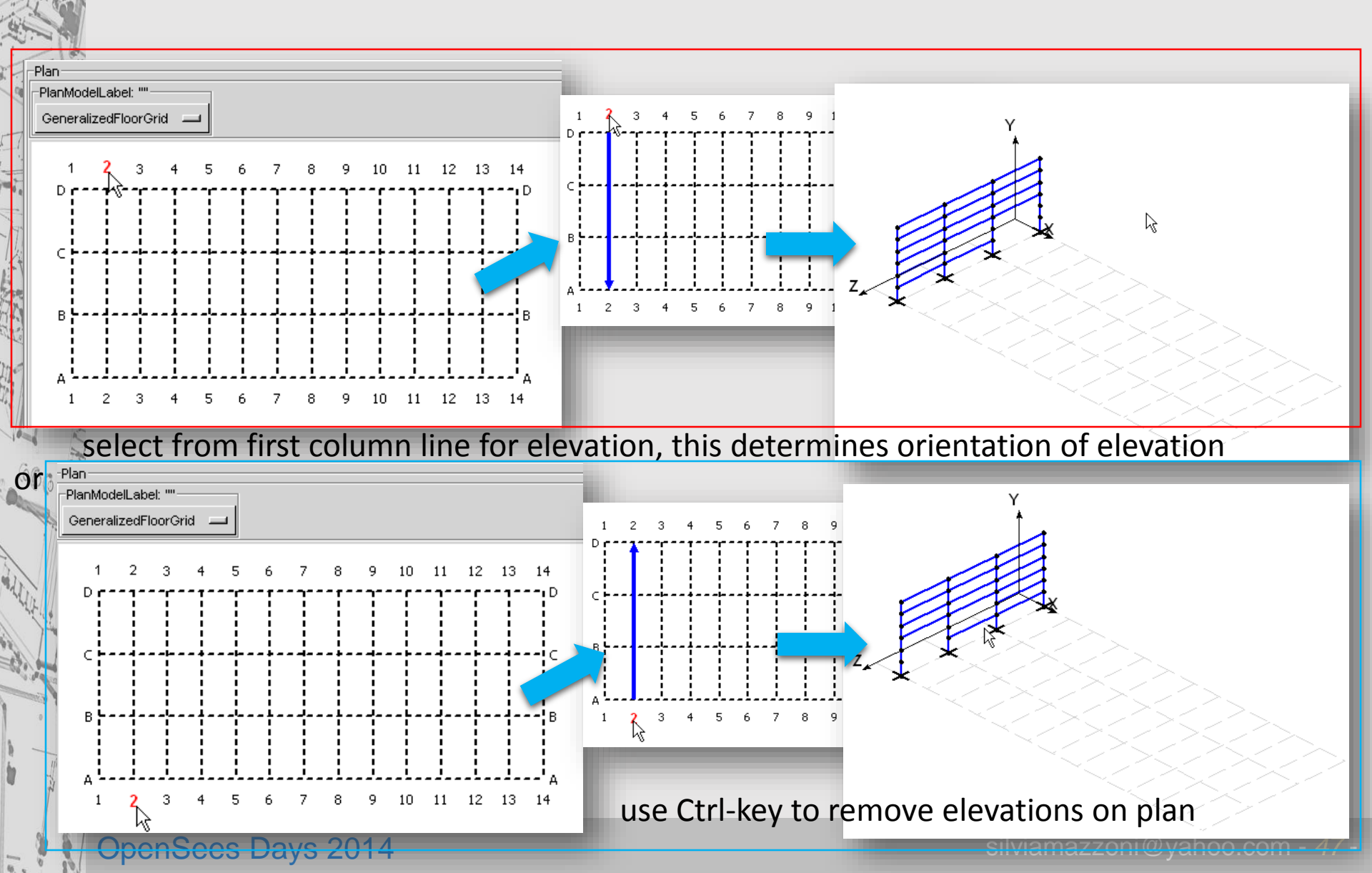

## 3DFrame-Model Input *Placing elevations*

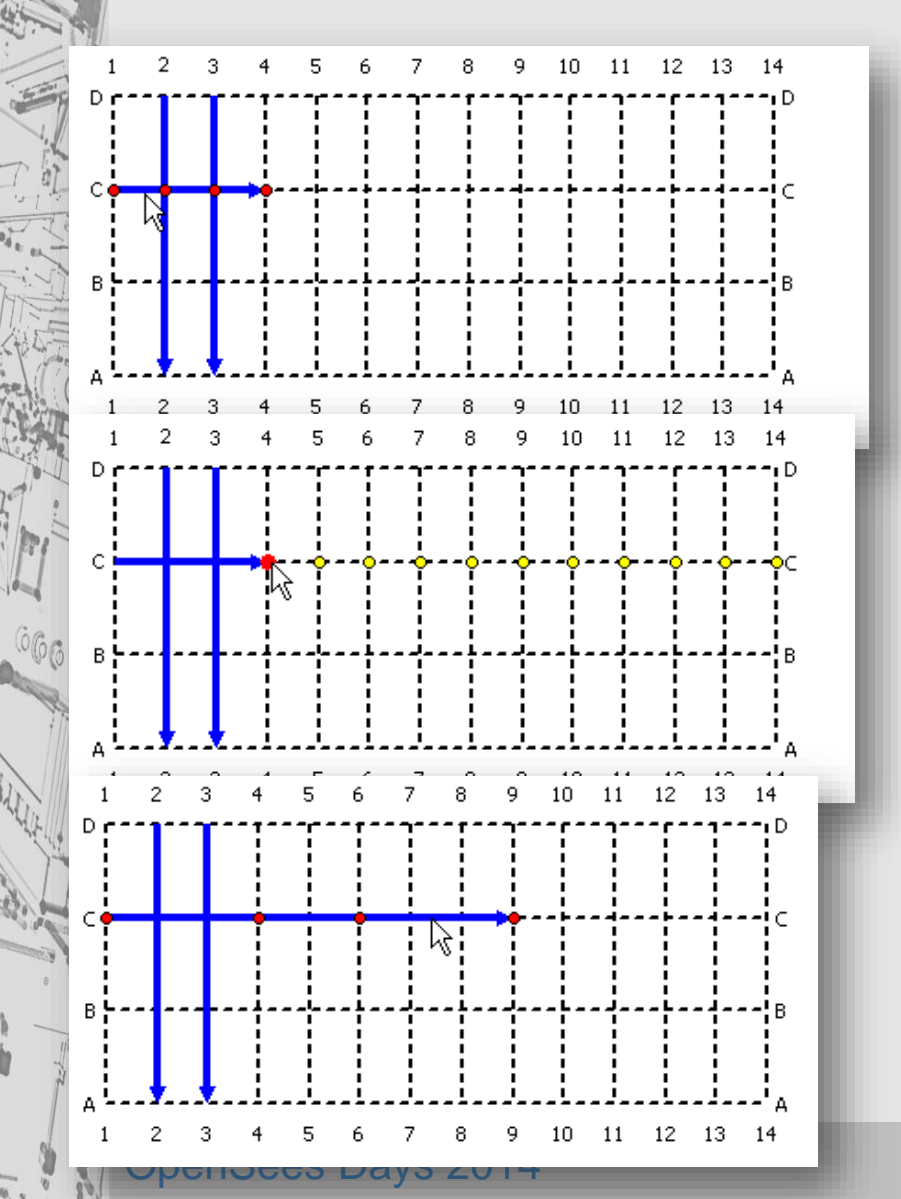

1. select elevation on plan by

2. select first node to be moved. Nodes can be moved only if there is a free adjacent column-line intersection

select one of the possible nodes given
 move next node.
 Nodes can skip column lines.

silviamazzoni@yahoo.com - **48** ·

## **3DFrame-Model Input** view Element Cross Sections

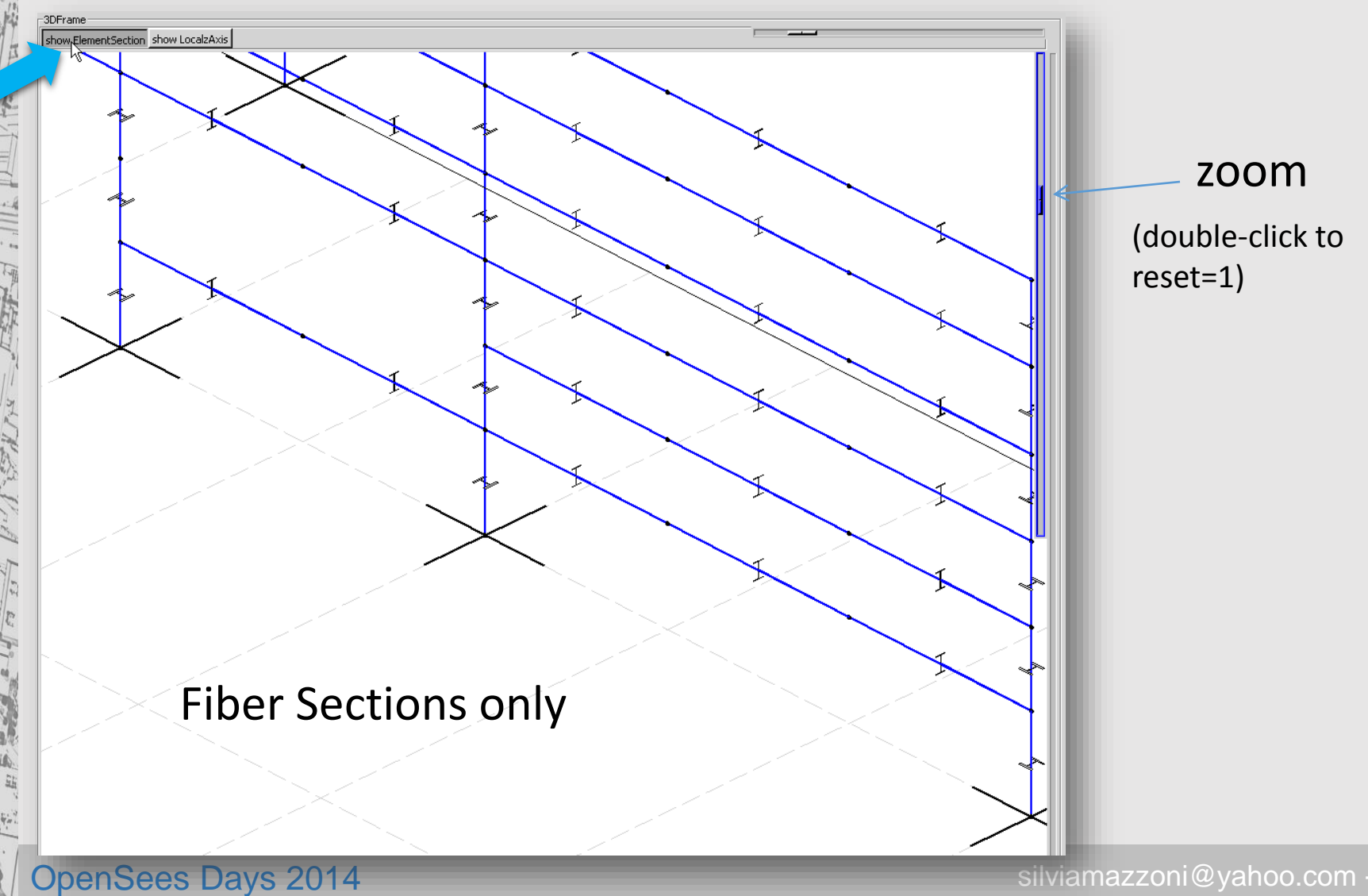

silviamazzoni@yahoo.com - 49 -

# 3DFrame-Model Input view local z-axis

rotate (double-click to reset=1)

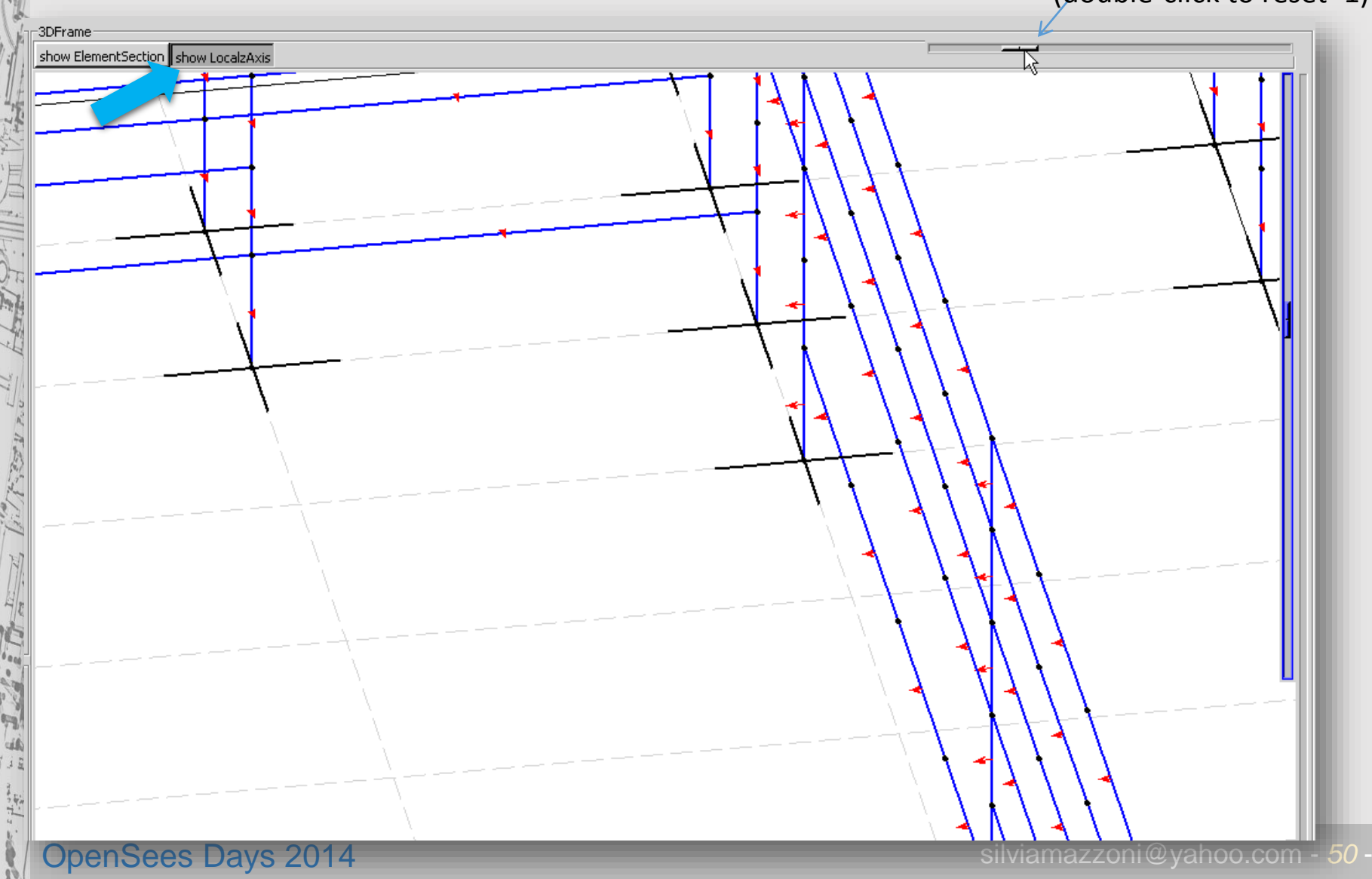

# Analysis Models

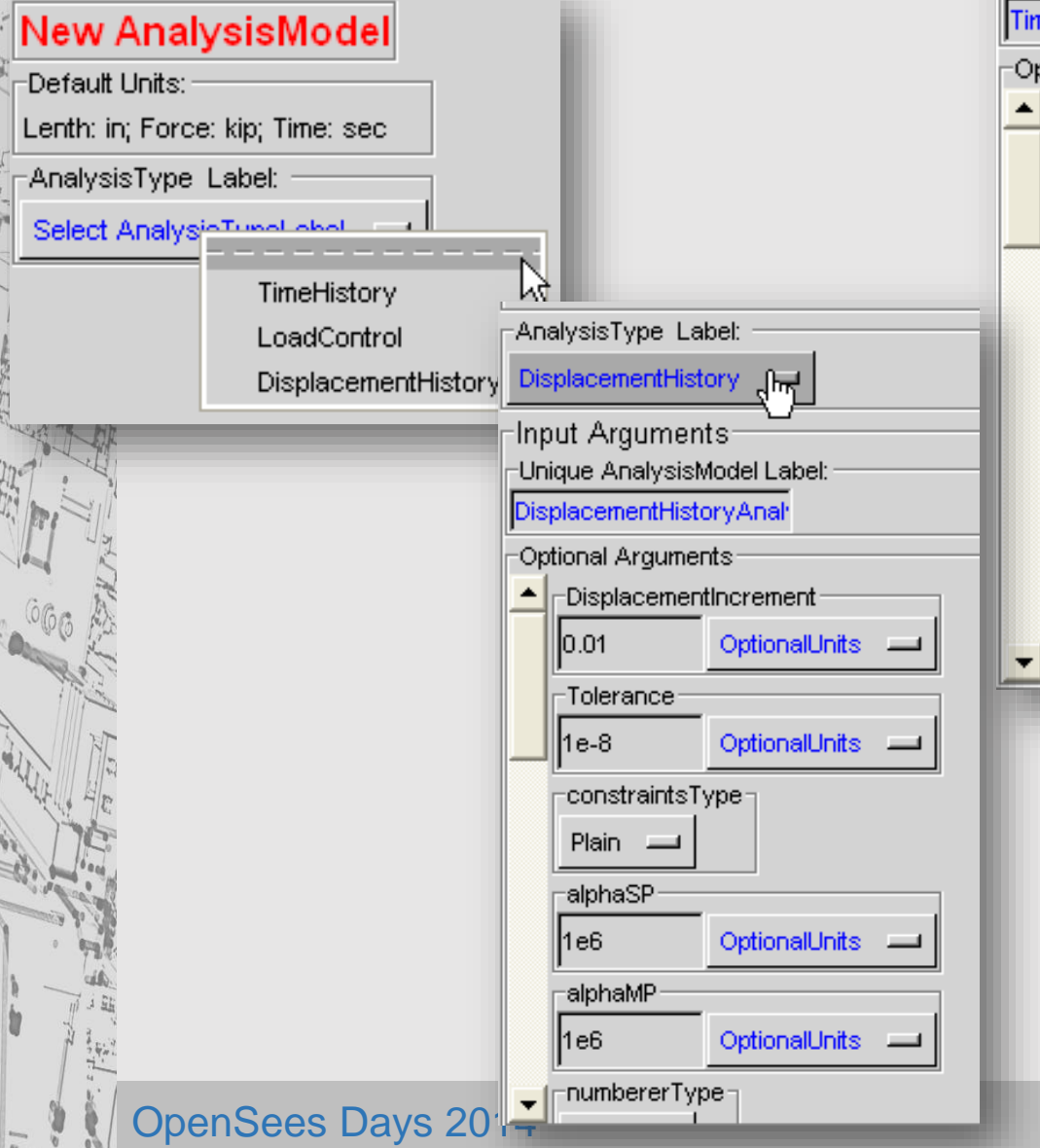

| nalysisType Label:          |                         |
|-----------------------------|-------------------------|
| imeHistory                  |                         |
| nput Arguments              |                         |
| imeHistoryApalysisMode      |                         |
| Internation y Analysis mode |                         |
| DtAnalysis                  |                         |
| 0.01 OptionalUnit           | s                       |
| r<br>⊢TmaxAnalysis          | AnalysisType Label:     |
| 50. OptionalUnit            |                         |
| r                           | Input Arguments         |
| 1e-8 OptionalUnit           | LoadControlAnalysisMode |
| -DampingRatio               | Optional Arguments      |
| 0.02 OptionalUnit           | Nstep                   |
| DampingModelLabel           | 10 OptionalUnits 🖵      |
| StiffnessProportionalDam    | Tolerance               |
|                             | 1e-8 OptionalUnits      |
|                             | maxNumter               |
|                             | 6 OptionalUnits 🔟       |
|                             | numbererType            |
|                             | RCM -                   |
|                             | testType                |
|                             | EnergyIncr 🔟            |
|                             |                         |
|                             |                         |

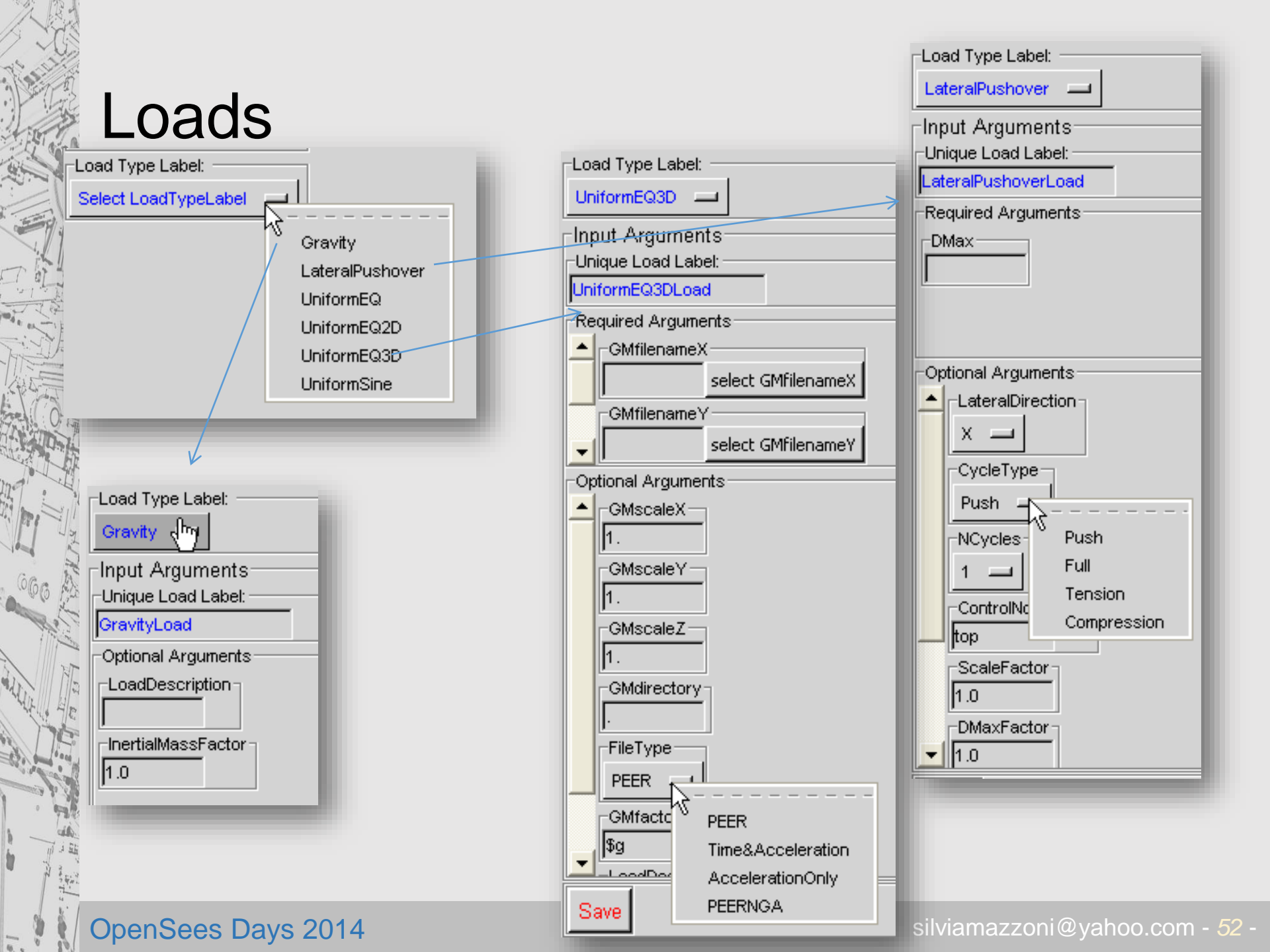

## LoadCombinations

80.

| 😰 :: BuildingTclViewer v.1.9 :: GettingStartedDat                                                     | aFile.tcl                                                                                                    |
|----------------------------------------------------------------------------------------------------|----------------------------------------------------------------------------------------------------|
| File Input Analysis Results Help Exit                                                                 |                                                                                                    |
| -LoadCombinations:                                                                                    |                                                                                                    |
| New Edit/View                                                                                         |                                                                                                    |
| Edit LoadCombination                                                                                  | Gravity Loads:                                                                                                    |
| Lenth: in; Force: kip; Time: sec                                                                      | * DL1 1.0 1.0 remove                                                                                                    |
| LoadCombination Label:                                                                                | LoadLabel_LoadFactorInertialMassFactor                                                                                                    |
| -LoadCombinationModer Label:                                                                          | * LL1 - 1.0 1.0 remove                                                                                                    |
| DefaultLoadCombinationModel     Input Arguments     Optional Arguments     LoadCombinationDescription | Gravity Analysis Parameters<br>AnalysisModelLabel Nstep Tolerance<br>DefaultLoadControl 10 1e-8                                                                                                    |
| Push Frame 1 OptionalUnits                                                                            | add Gravity Load                                                                                                    |
| Modify/Save<br>Save As<br>Save As StaticPushover_1                                                    | Lateral Loads:         LoadLabel       LoadFactor       DMax       LateralDirection       CycleType       NCycles         StaticPushover       1.0       0.1*1.0       X       Push       1       remove         *       AnalysisModelLabel       DisplacementIncrement       Tolerance       remove       remove         DefaultDisplacementHistory       0.01       1e-8       GMfilenameX       GMfilenameY       GMfilenameZ         *       LoadLabel       LoadFactor       GMscaleX       GMscaleZ       GMfilenameX       GMfilenameZ         *       AnalysisModelLabel       DtAnalysis       TmaxAnalysis       Tolerance       DampingRatio         DefaultTimeHistory       0.01       50.       1e-8       0.02       0.02       0.02 |
|                                                                                                    |                                                                                                    |
| OpenSees Days 201                                                                                     | 4 silviamazzoni@vahoo.com - 53                                                                                                    |

## LoadCombinations Gravity Loads

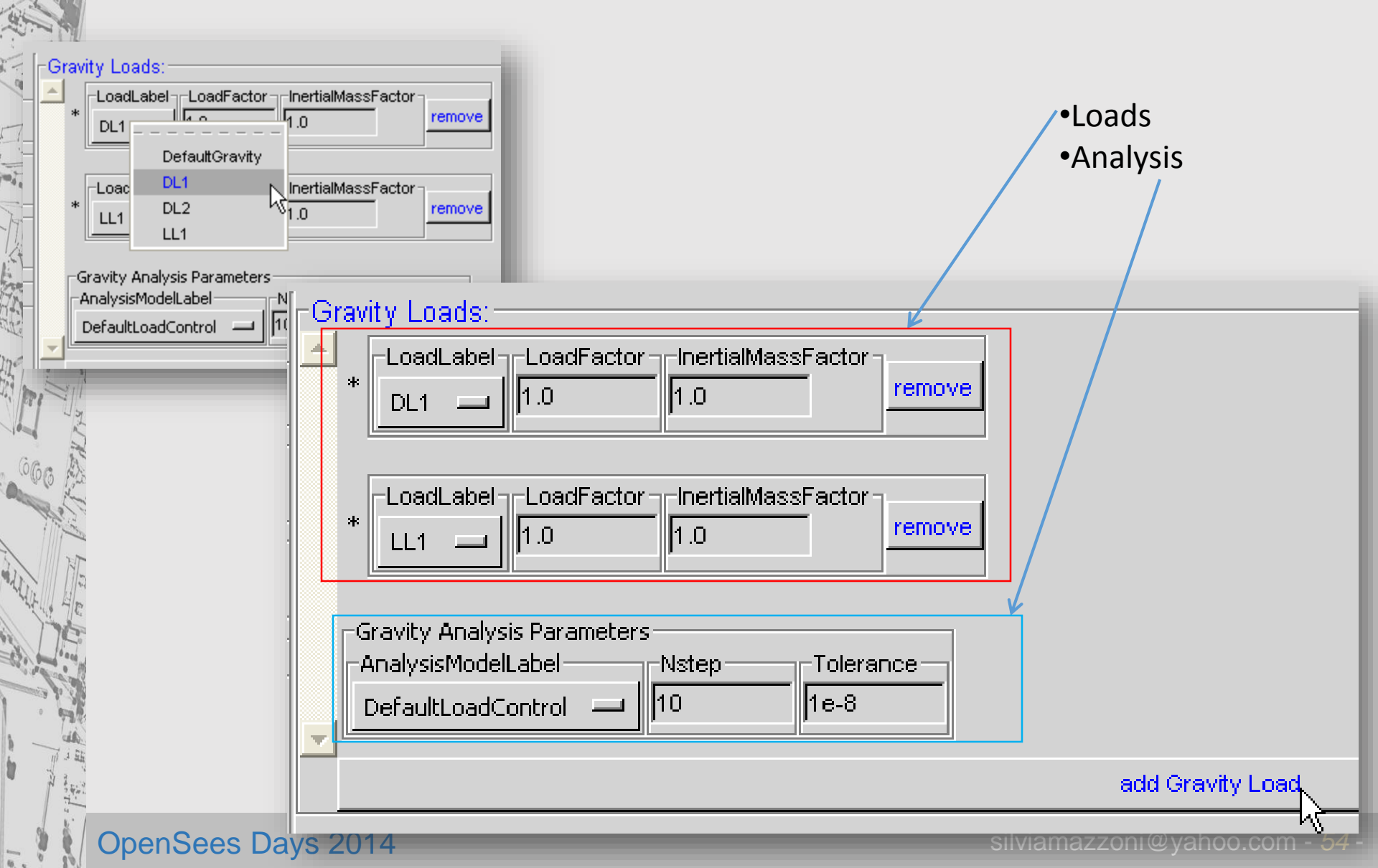

## LoadCombinations Lateral Loads

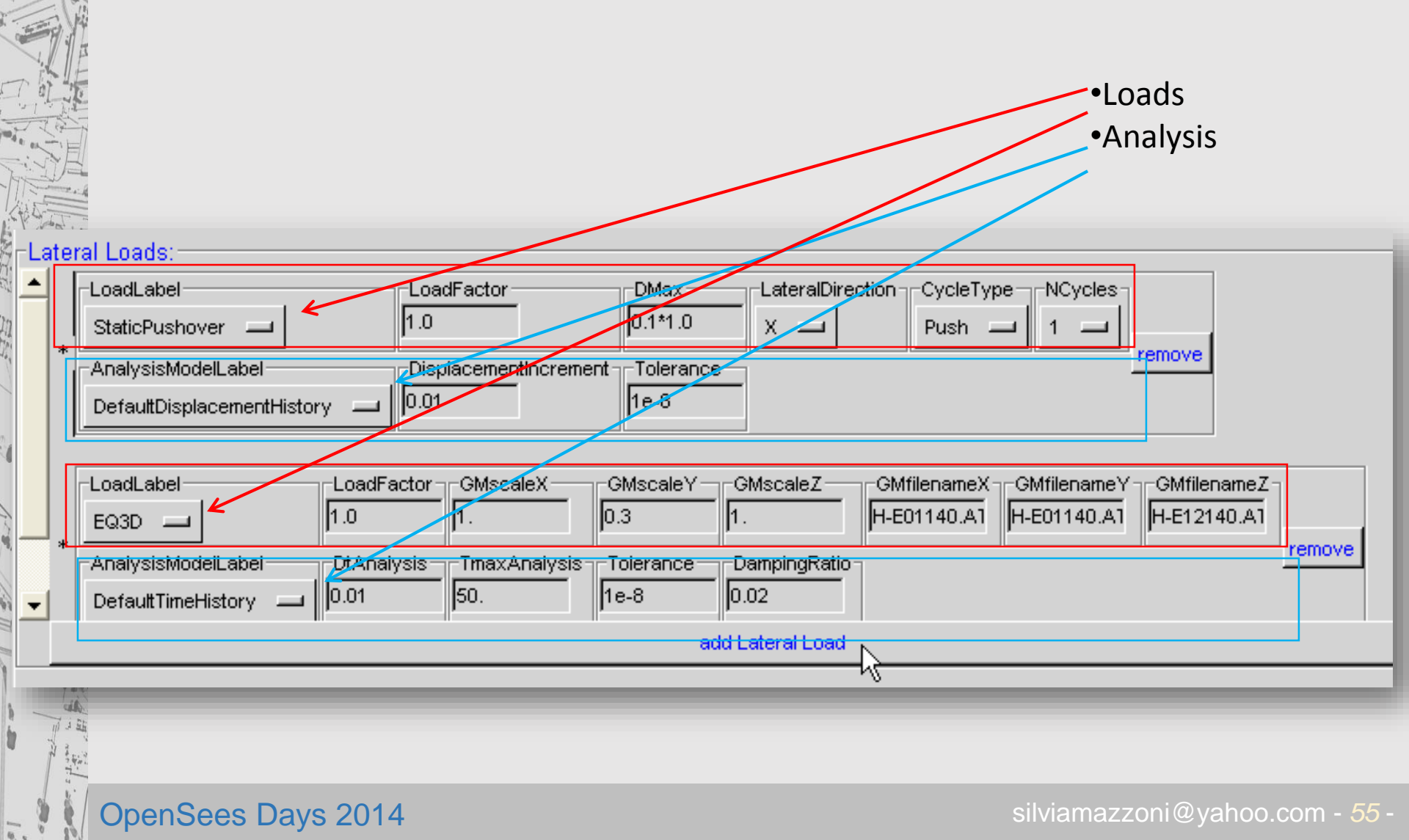

## You can use units

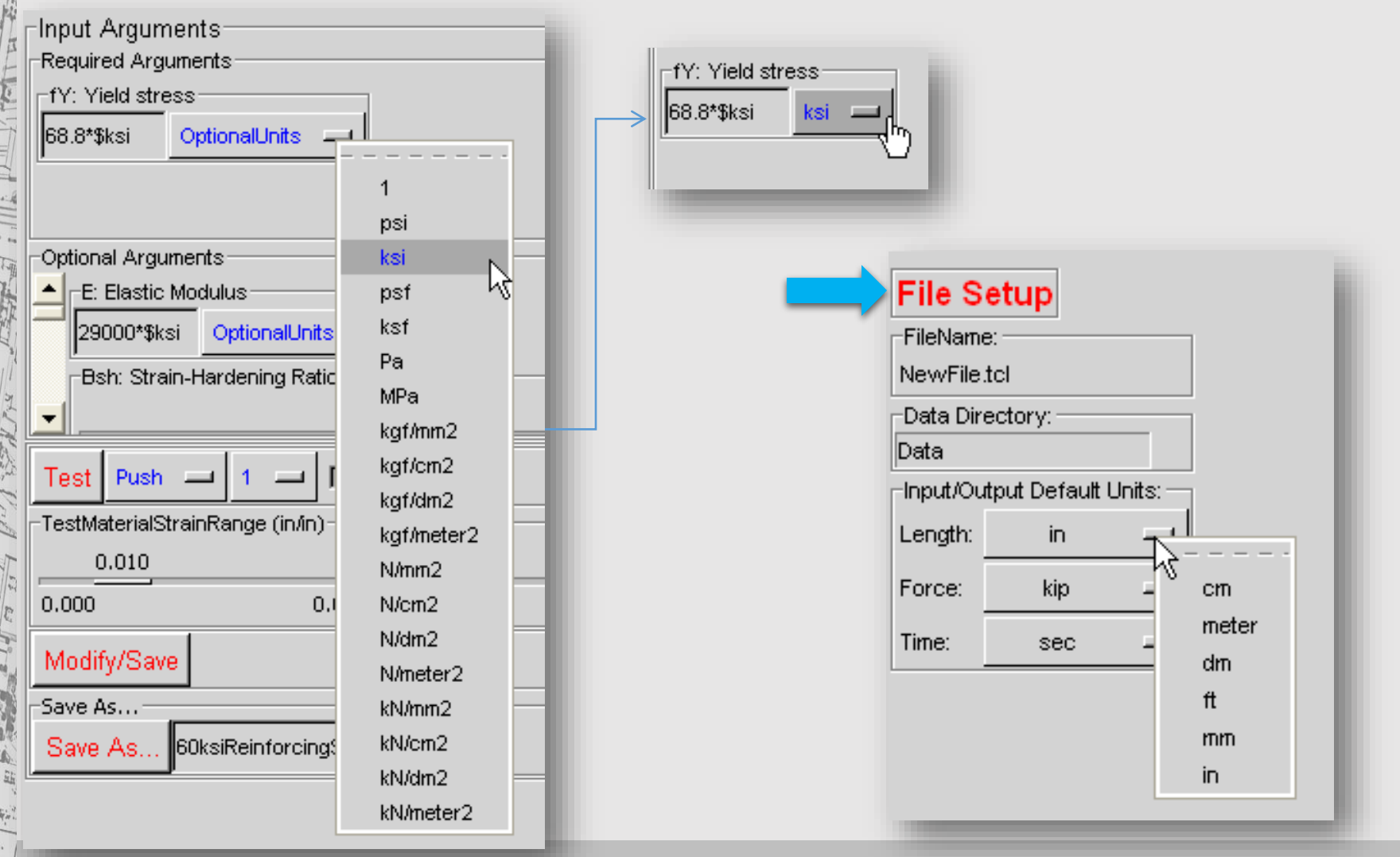

## Run Simulation(s)

### 😰 :: BuildingTclViewer v.1.8 :: FrameInputData.tcl

File Input Analysis Results Help Exit

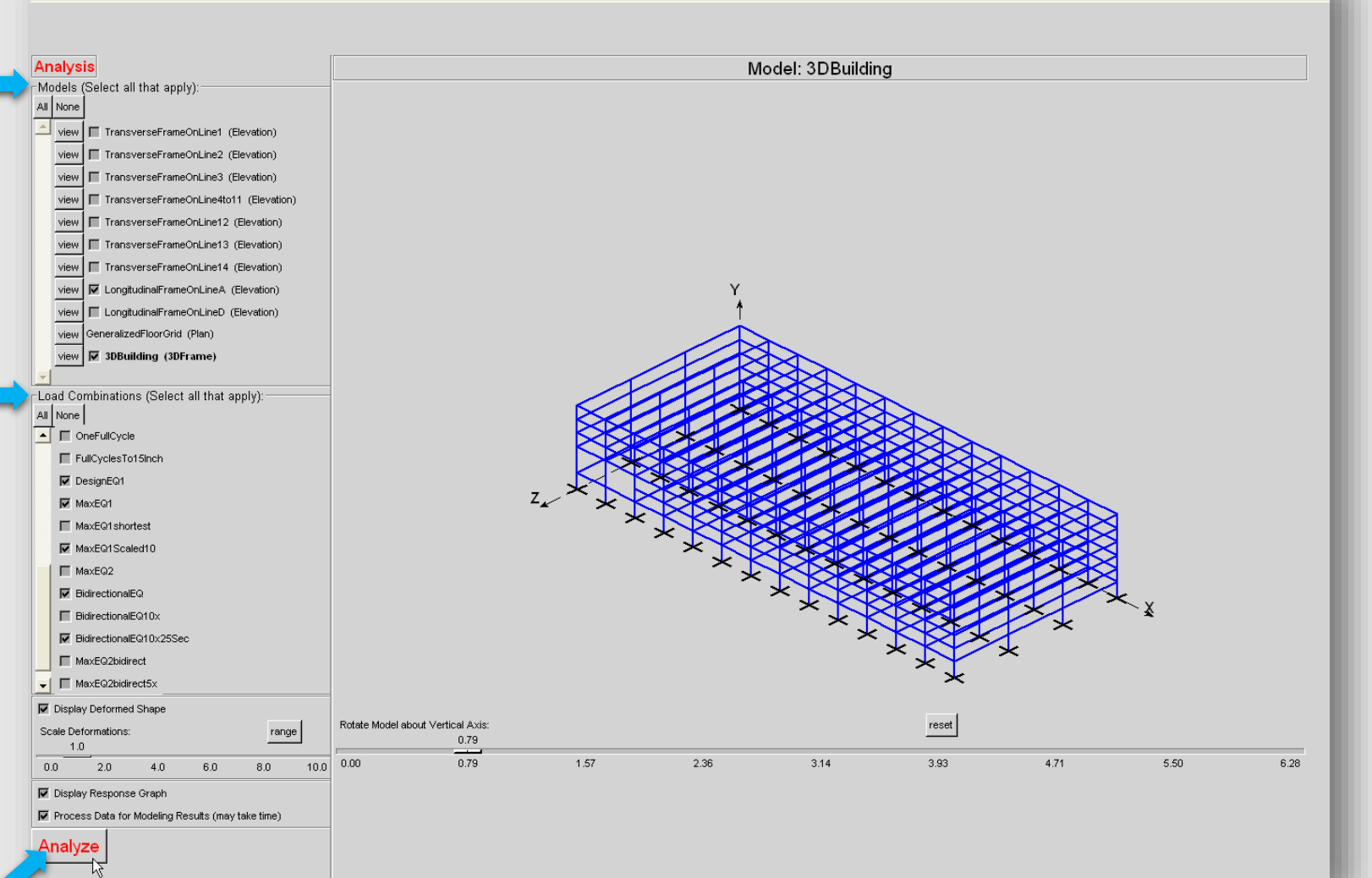

**OpenSees Days 2014** 

# Select Models and LoadCombinations for Analysis

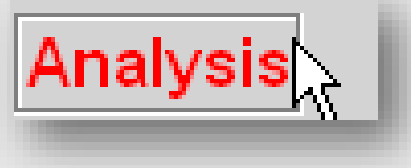

| Mc    | odels (Select all that apply):                | Load Combinations (Select all that apply): |
|-------|-----------------------------------------------|--------------------------------------------|
|       | None                                          | All None                                   |
|       | view 🗖 TransverseFrameOnLine1 (Elevation)     | GravityDLonly                              |
| K. F. | view 🗖 TransverseFrameOnLine2 (Elevation)     | GravityDLandLL                             |
|       | view 🗖 TransverseFrameOnLine3 (Elevation)     | Gravity17DLand14LL                         |
|       | view 🔽 TransverseFrameOnLine4to11 (Elevation) | ReallyShortStaticPushover                  |
| (     | view 🗖 TransverseFrameOnLine12 (Elevation)    | StaticPushoverLargeSteps                   |
| Da    | view 🗖 TransverseFrameOnLine13 (Elevation)    | 🚽 🧖 🗖 StaticPushoverLargeStepsZ            |
| ,     | view 🔽 TransverseFrameOnLine14 (Elevation)    | PushToTenPercentDrift                      |
| 4     | view 🗖 LongitudinalFrameOnLineA (Elevation)   | PushToTenPercentDriftZ                     |
| 250   | view 🗖 LongitudinalFrameOnLineD (Elevation)   | FullCycles1                                |
|       | view GeneralizedFloorGrid (Plan)              | r hullCycles2                              |
|       | view 🔽 3DBuilding (3DFrame)                   | ShortHalfCycle                             |
|       | <u>V</u>                                      | ShortHalfCycle1                            |

# **Real-Time Visualization Controls**

| Scale Deformations:       range         1.0       0.0       2.0       4.0       6.0       8.0       0-0.1         0.0       2.0       4.0       6.0       8.0       0-1         Image:       0.1       0.1       0.1       0.1         Image:       0.1       0.10       0.10         Image:       0.10       0.10       0.100         Image:       0.100       0.100       0.1000 | 🔽 Displa  | ay Deformed       | l Shape    |               |                  |   |
|----------------------------------------------------------------------------------------------------|-----------|-------------------|------------|---------------|------------------|---|
| 0.0       2.0       4.0       6.0       8.0       0-0.1         Image: Display Response Graph       0-10       0-10         Image: Process Data for Modeling Results (may take time)       0-100         Other Data for Modeling Results (may take time)       0-100         Analyze       0-1000                                                                                  | Scale De  | eformations:<br>0 |            |               | range            | - |
| ✓ Display Response Graph       0-10         ✓ Process Data for Modeling Results (may take time)       0-100         O-100       0-1000                                                                                                    | 0.0       | 2.0               | 4.0        | 6.0           | 8.0 0-0.1        |   |
| Process Data for Modeling Results (may take time) 0-10 0-100 0-1000 0-1000                                                                                                    | Diante    | Deenener          | - Overele  |               |                  |   |
| Process Data for Modeling Results (may take time) 0-100   0-1000                                                                                                    | IM Dispia | ay Response       | e Graph    |               | 0-10             |   |
| Analyze                                                                                                    | 🔽 Proce   | ess Data for      | Modeling R | esults (may i | take time) 0-100 |   |
| Analyze                                                                                                    |           |                   |            |               | 0-1000           |   |
|                                                                                                    | Analy     | ze                |            |               |                  |   |

## **Real-Time Visualization**

1 Deformed Shape ZY-Plane -- Defo, Amp.: 1.0x 1 Deformed Shape XY-Plane -- Defo. Amp.: 1.0x 1 Deformed Shape 3D -- Defo. Amp.: 1.0x (Not Responding) 1 Deformed Shape ZX-Plane -- Defo. Amp.: 1.0x

**OpenSees Days 2014** 

silviamazzoni@yahoo.com - *60* -

## **Real-Time Visualization**

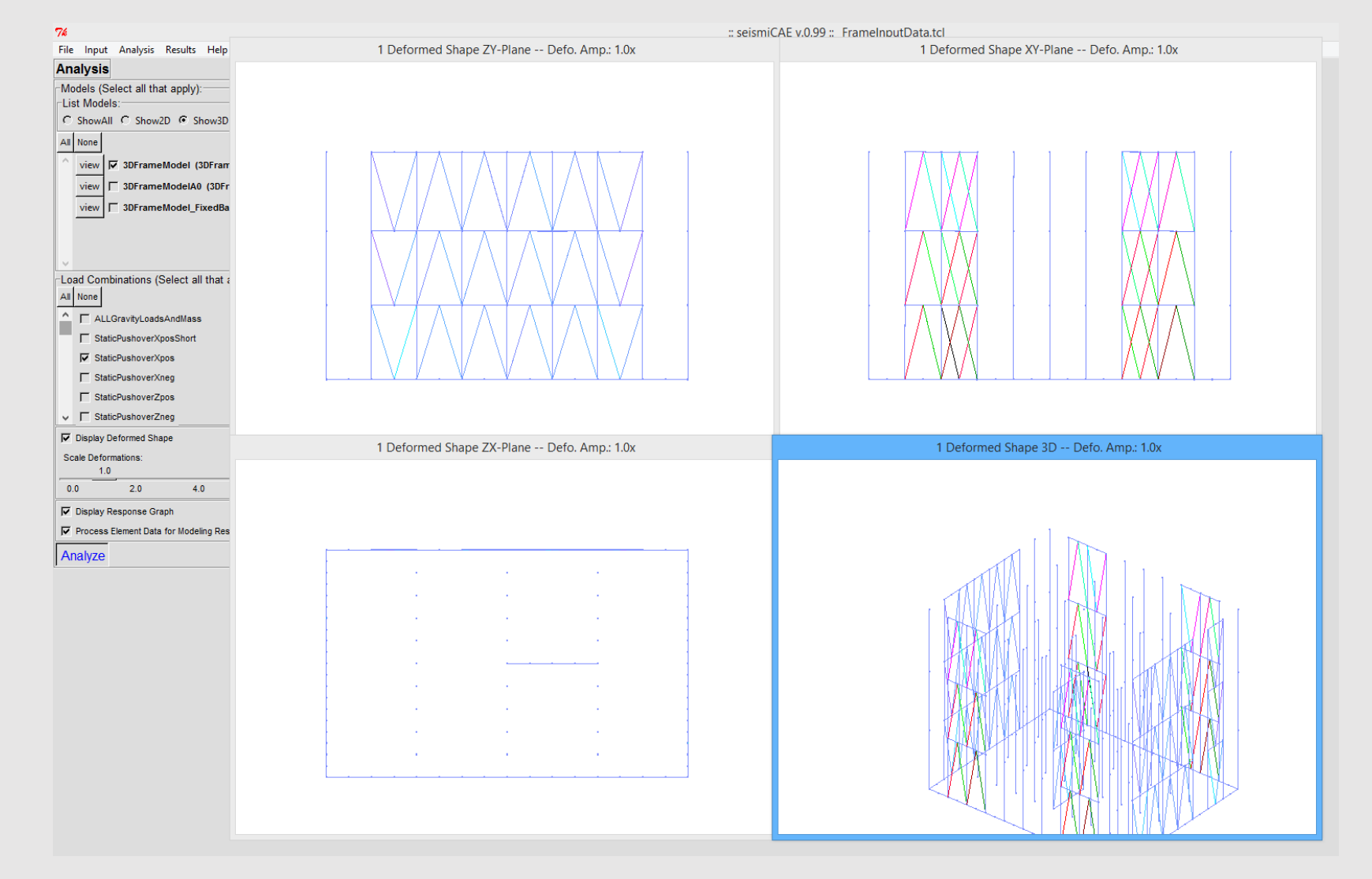

## **Visualization of Simulation Results**

| File Input Analysis Results Help Exit              |                           |
|----------------------------------------------------|---------------------------|
|                                                    |                           |
|                                                    |                           |
| Results Select a Model                             |                           |
|                                                    | 3DBuilding                |
| Select a Load Combination                          | 13                        |
|                                                    |                           |
|                                                    |                           |
| 😰 :: BuildingTclViewer v.1.8 :: FrameInputData.tcl |                           |
| File Input Analysis Results Help Exit              |                           |
|                                                    |                           |
|                                                    |                           |
| Results 3DBuilding -                               | 4                         |
| Select a Load Combination                          |                           |
| Select a Load Combi                                | PushoverLargeStepsZ       |
| MaxE                                               | Q1Scaled10                |
| Bidire                                             | ctionalEQ                 |
| Bidire                                             | ctionalEQ10x25Sec         |
| MaxE                                               | Q2bidirect5x              |
| Selec                                              | ted LoadCombinations      |
|                                                    |                           |
| OpenSees Days 2014                                 | silviamazzoni@vahoo.com - |

# Visualization of Structural Response animation

😰 :: BuildingTclViewer v.1.8 :: FrameInputData.tcl

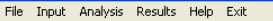

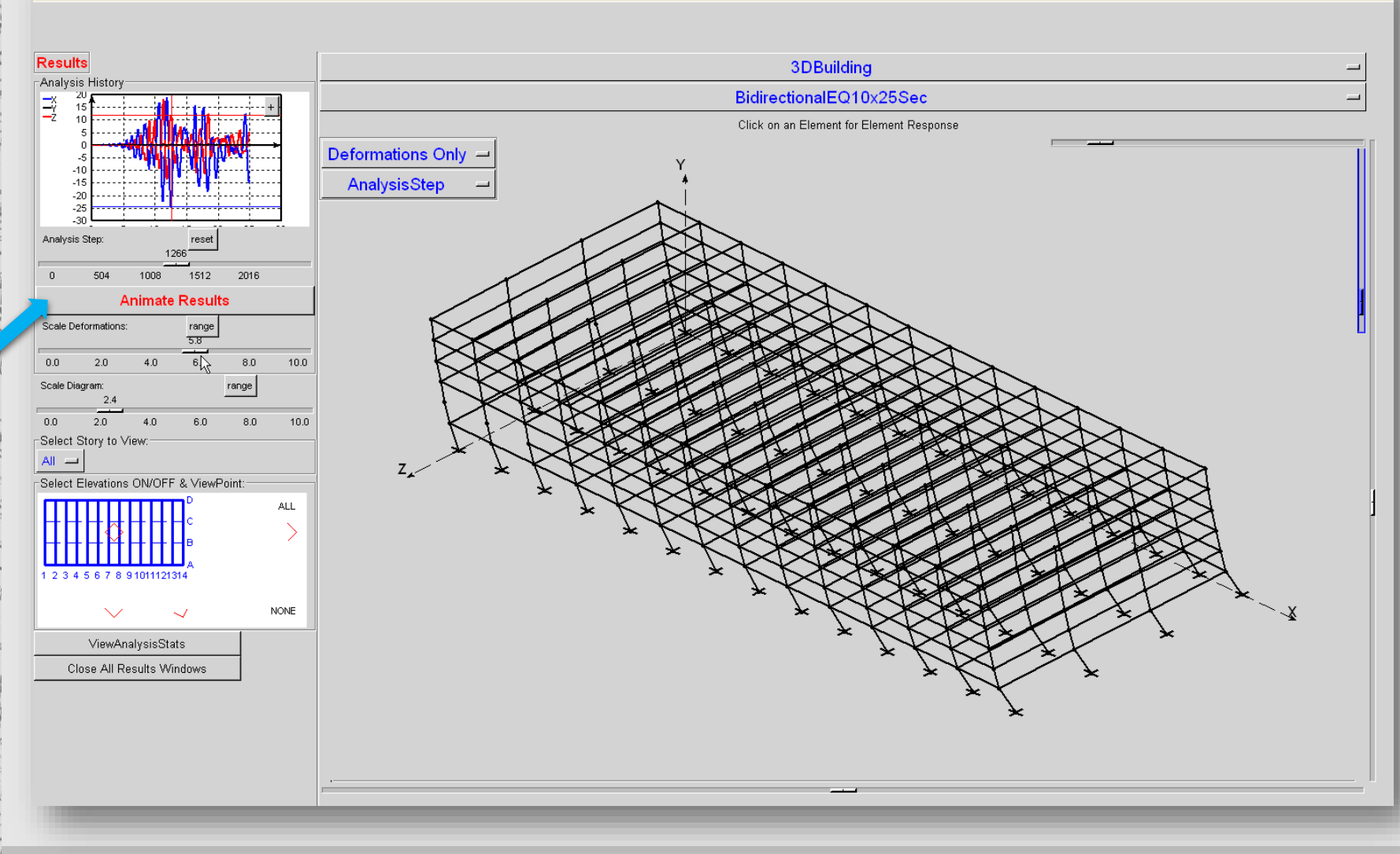

**OpenSees Days 2014** 

silviamazzoni@yahoo.com - 63 -

# Visualization of Structural Response *viewpoints*

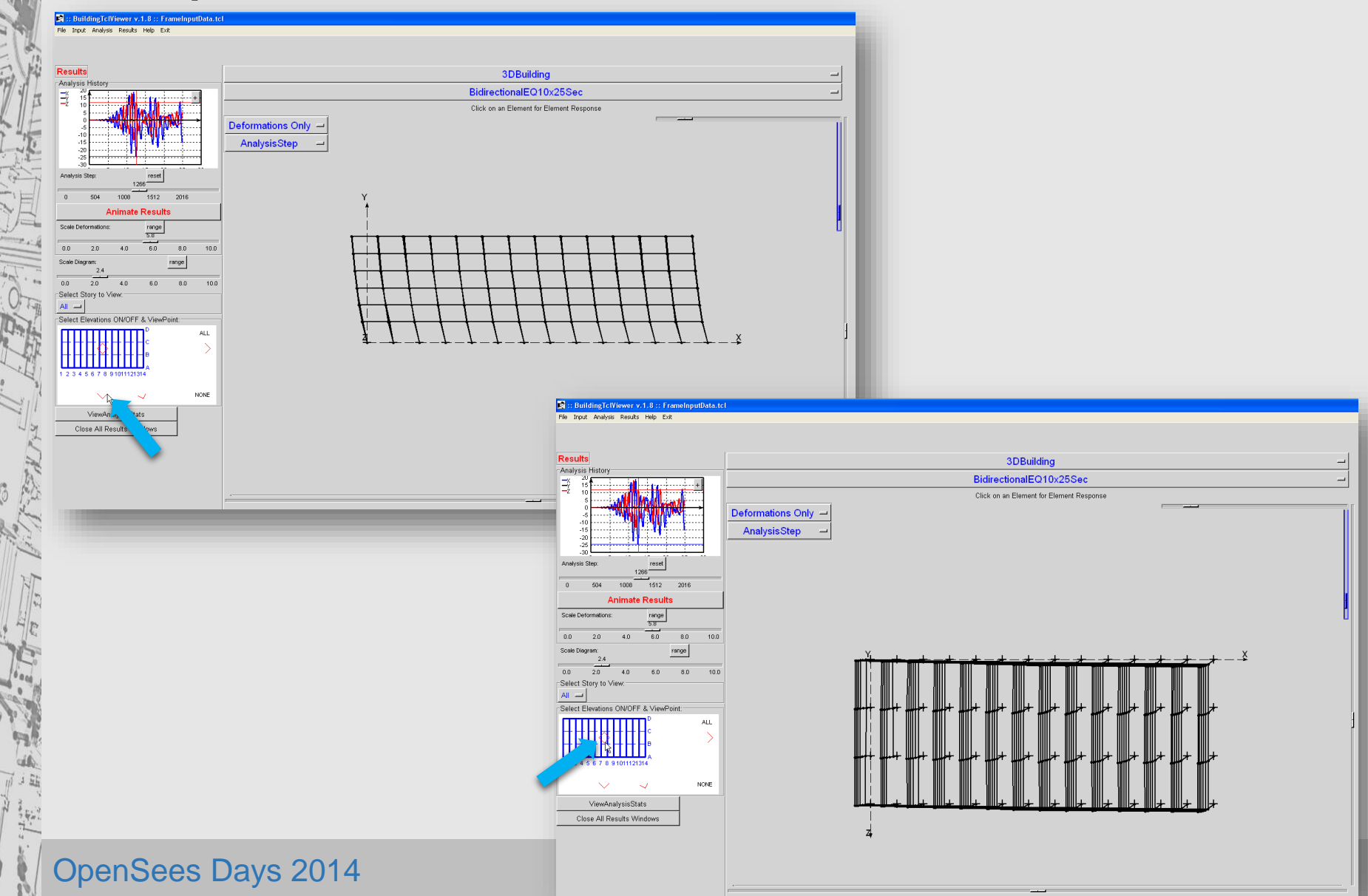

# Visualization of Structural Response nodal-displacement response

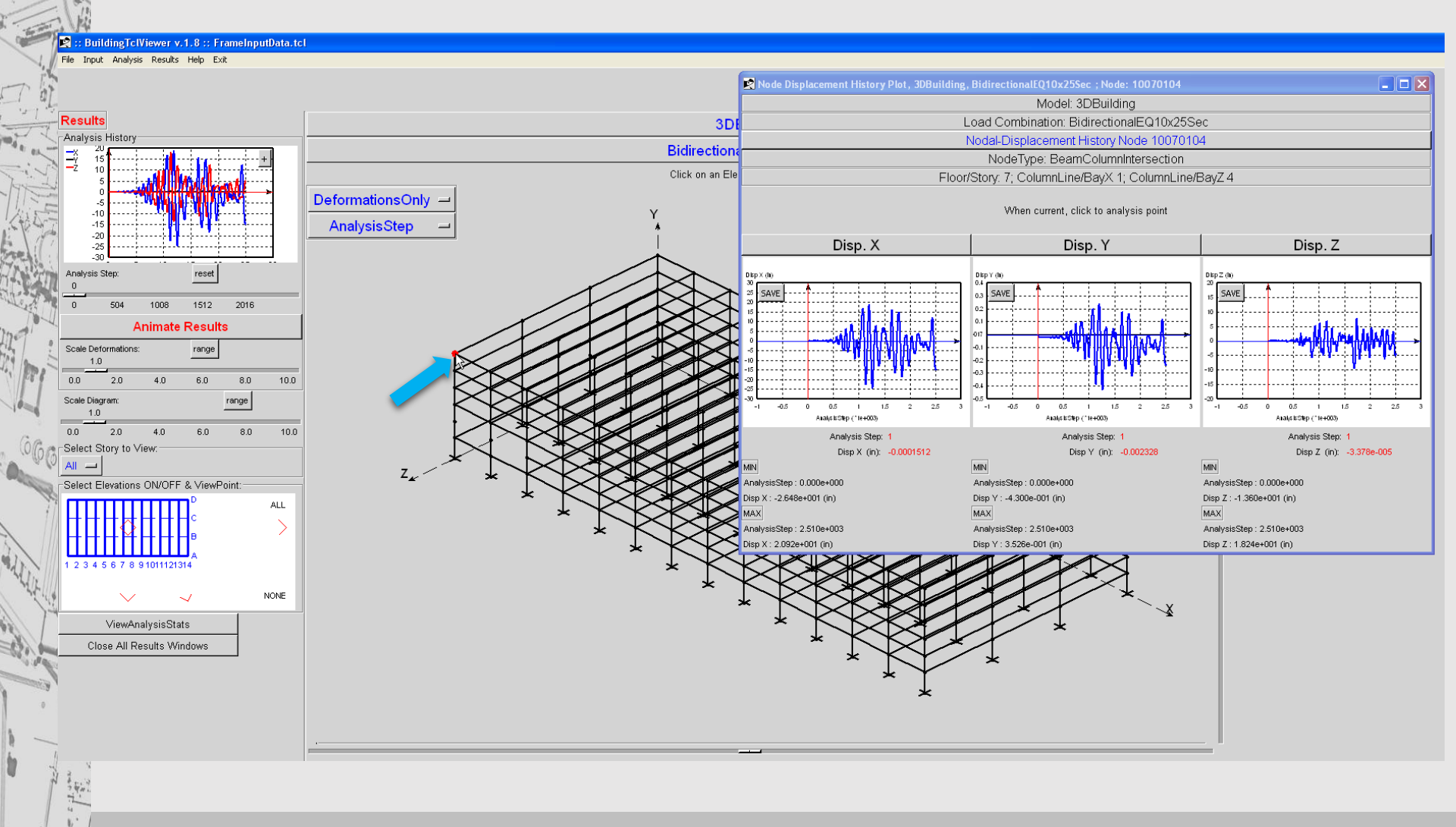

## BuildingTcl Viewer – Results Element-Response Visualization

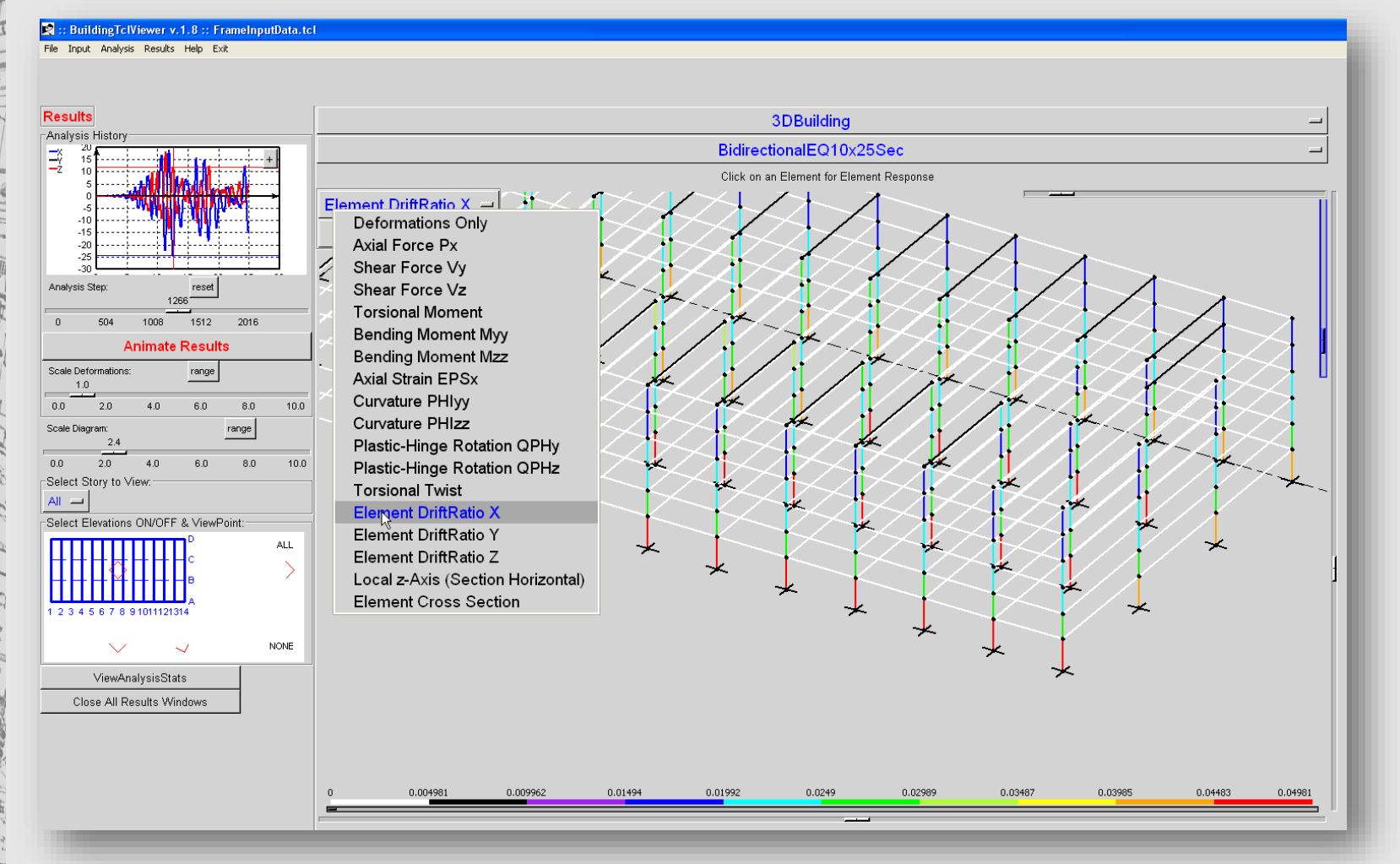

# Visualization of Structural Response animation

😰 :: BuildingTclViewer v.1.8 :: FrameInputData.tcl

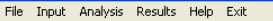

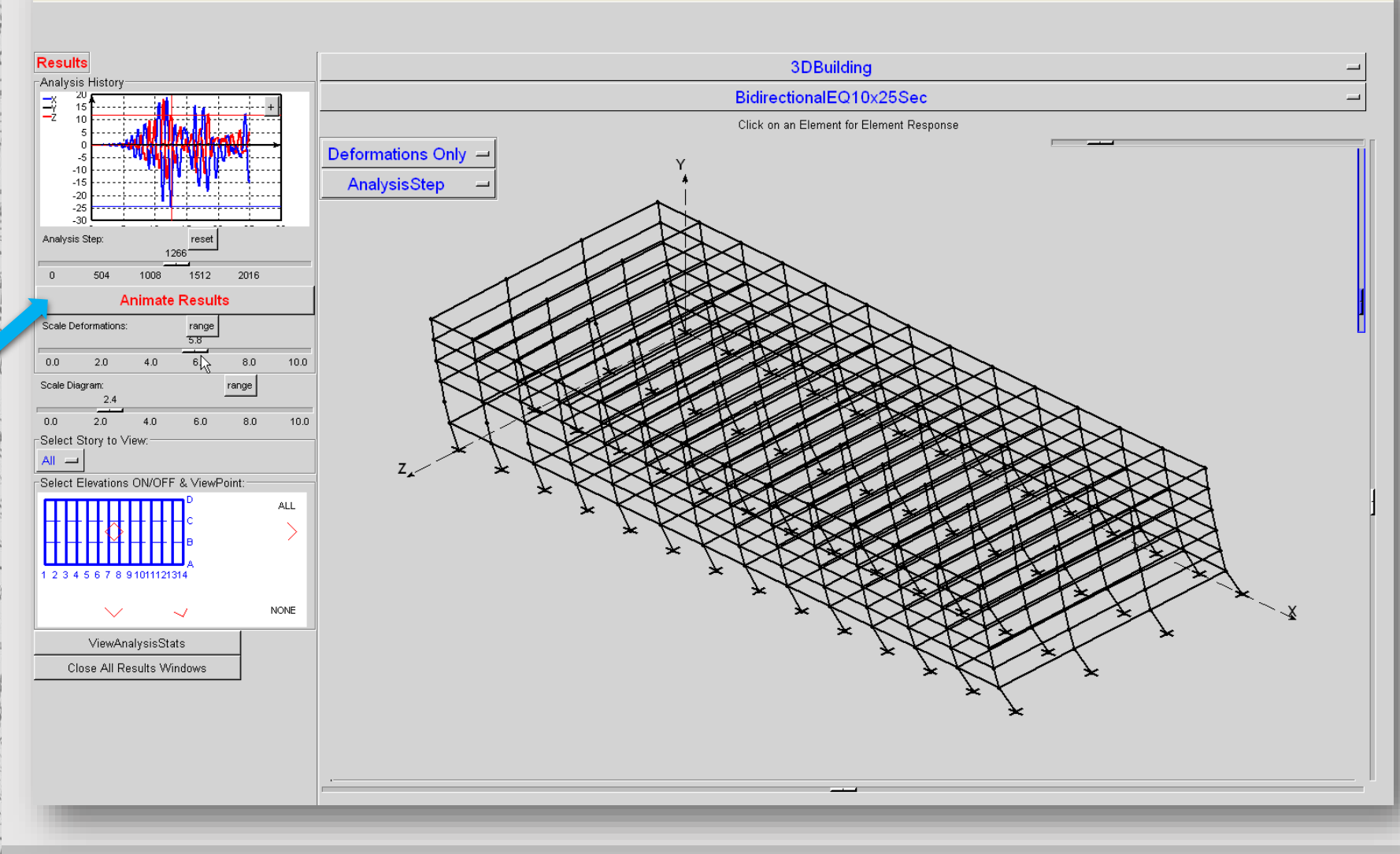

**OpenSees Days 2014** 

silviamazzoni@yahoo.com - 67 -

# Visualization of Structural Response *viewpoints*

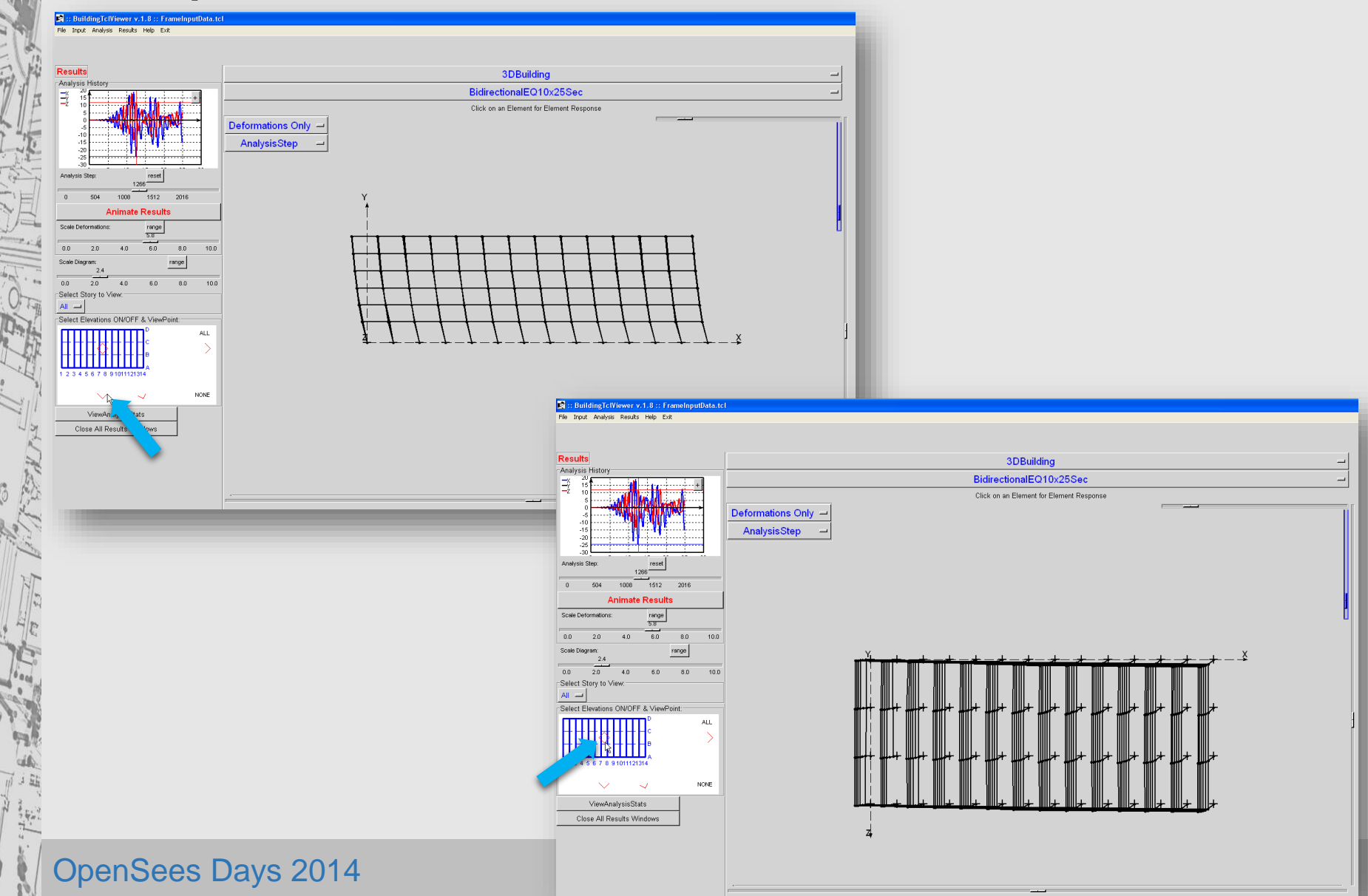

# Visualization of Structural Response nodal-displacement response

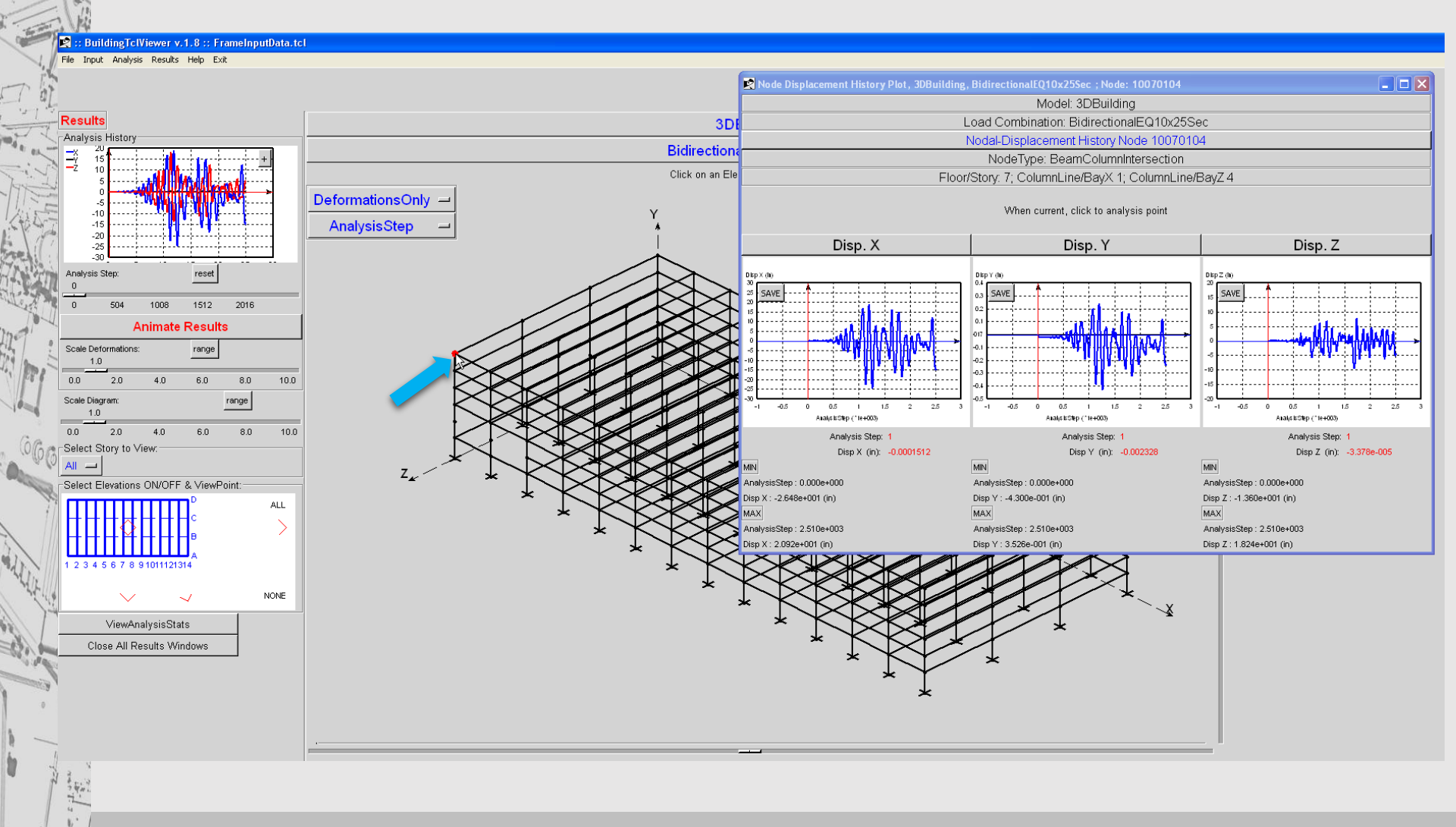

**OpenSees Days 2014** 

silviamazzoni@yahoo.com - 69 -

## Visualization of Structural Response zoom & rotate

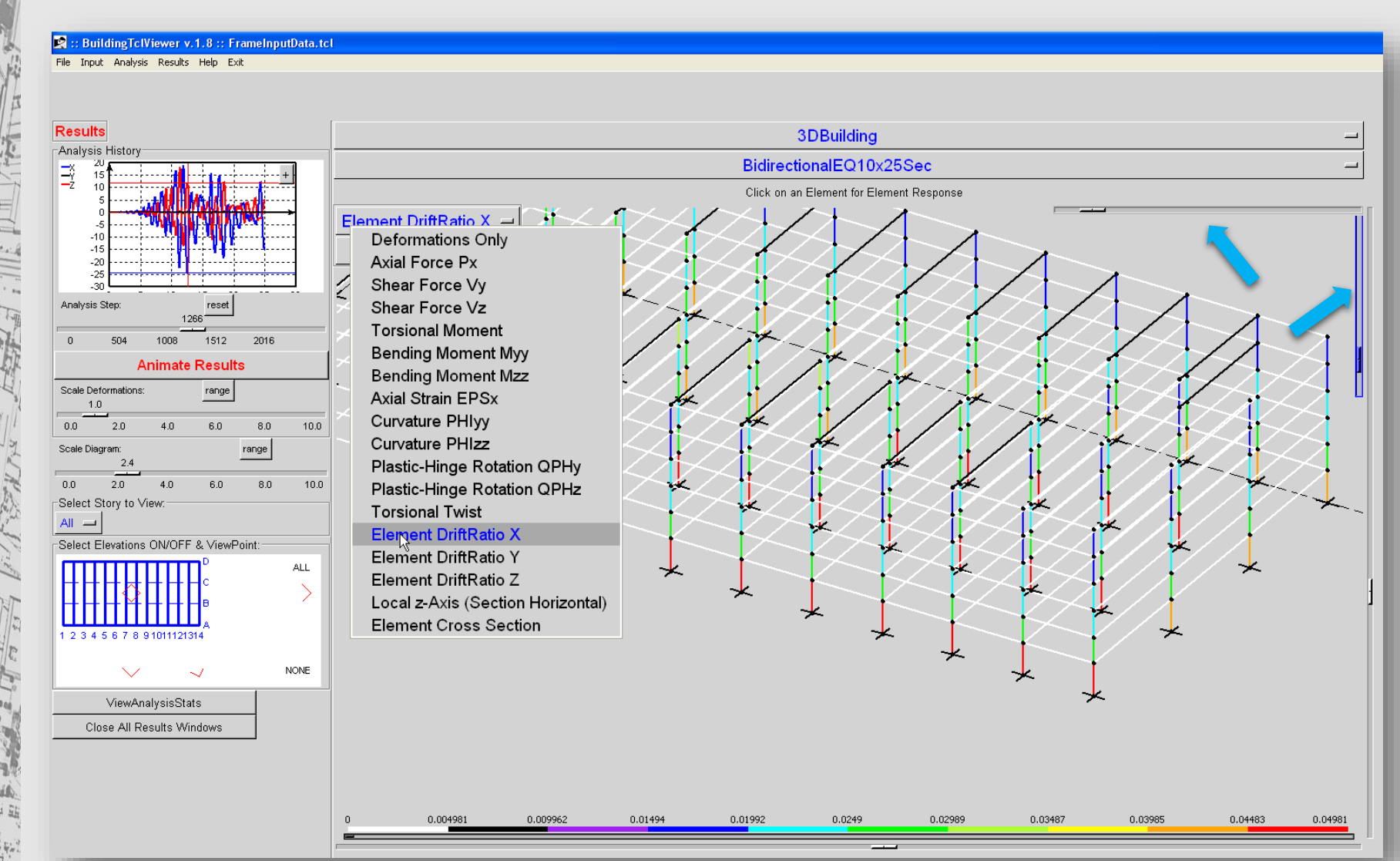

## Visualization of Structural Response element section

😰 :: BuildingTclViewer v.1.8 :: FrameInputData.tcl

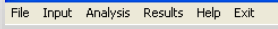

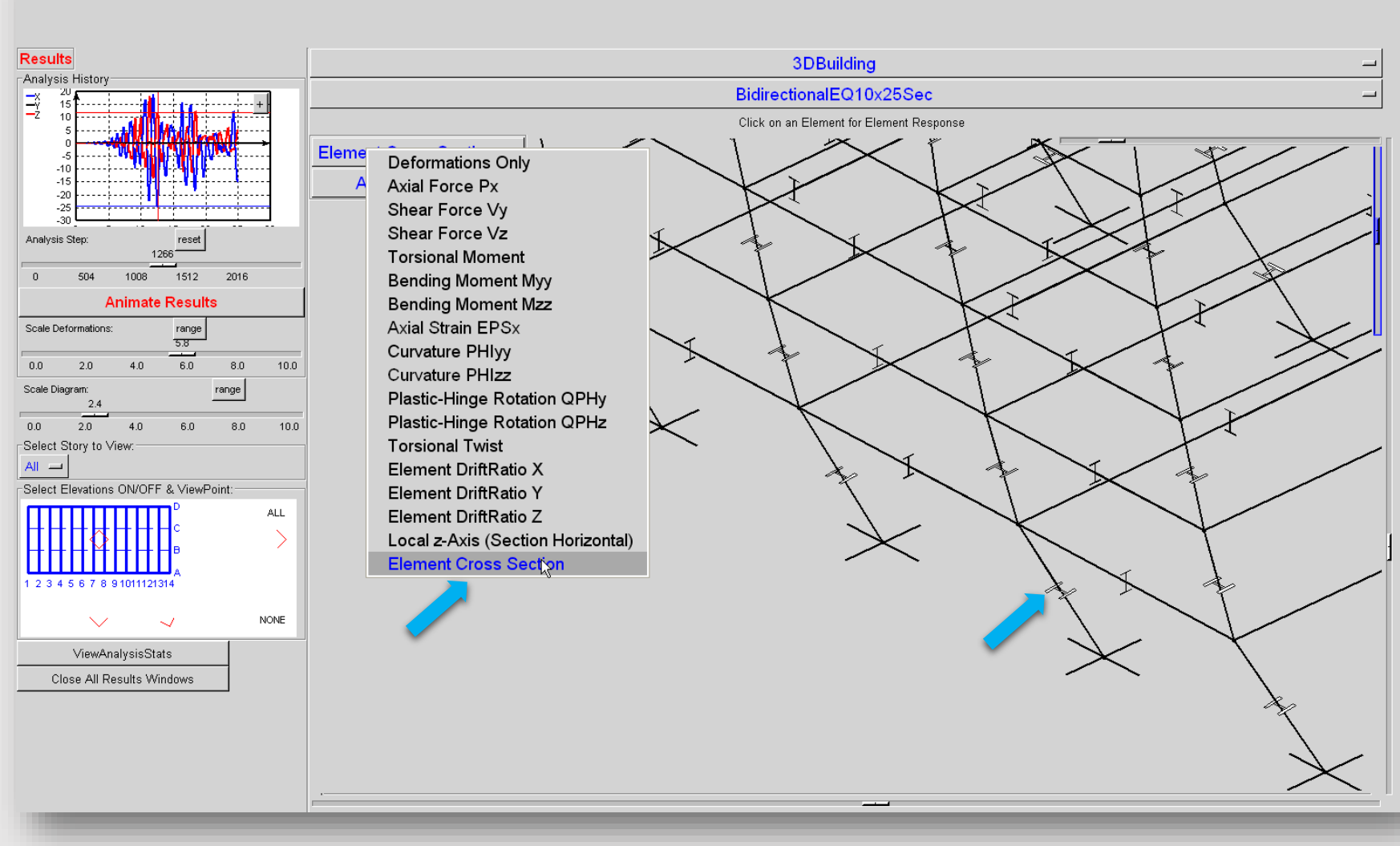

## Visualization of Structural Response @ Analysis Steps

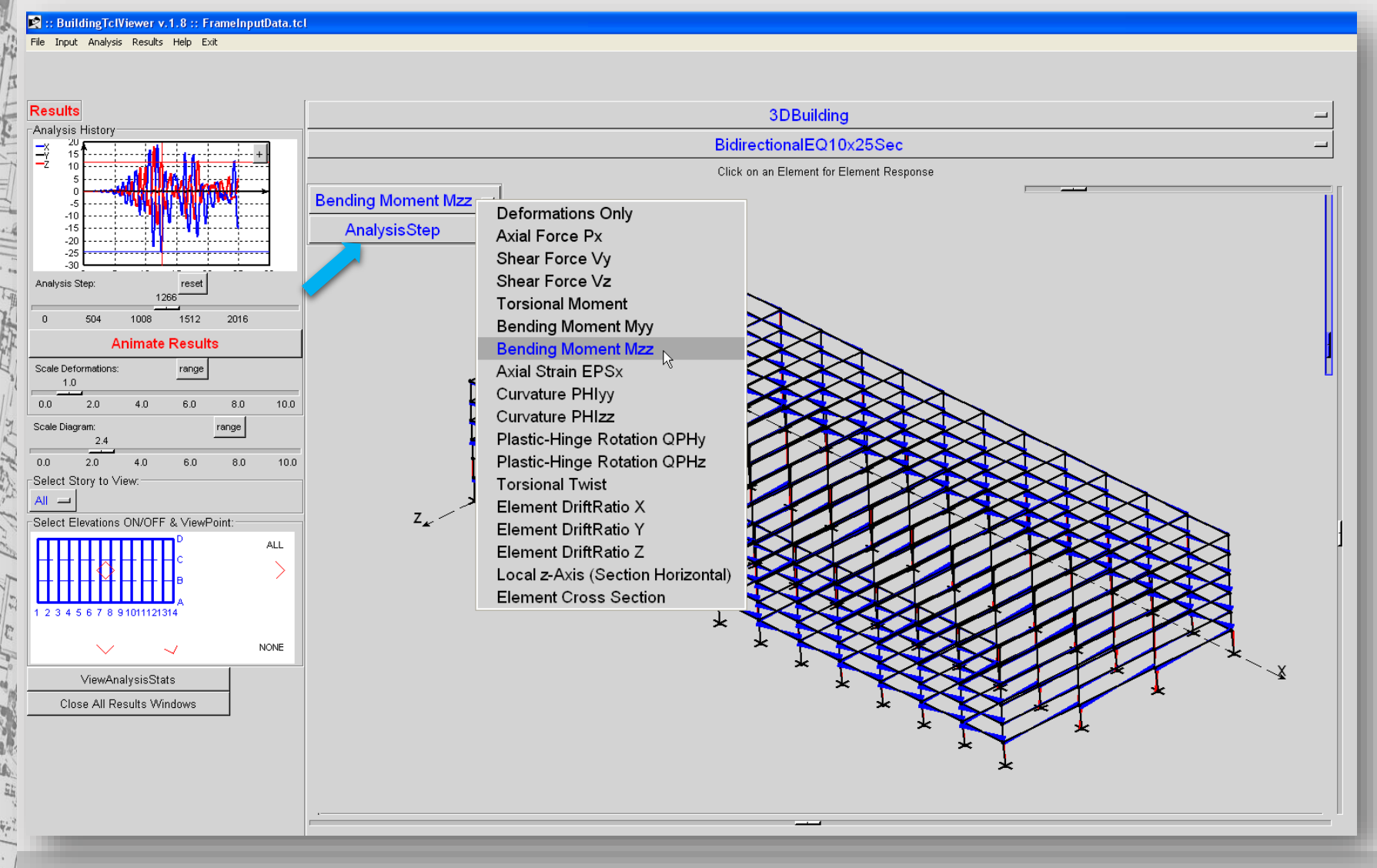

**OpenSees Days 2014** 

silviamazzoni@yahoo.com - 72
## Visualization of Structural Response envelope values

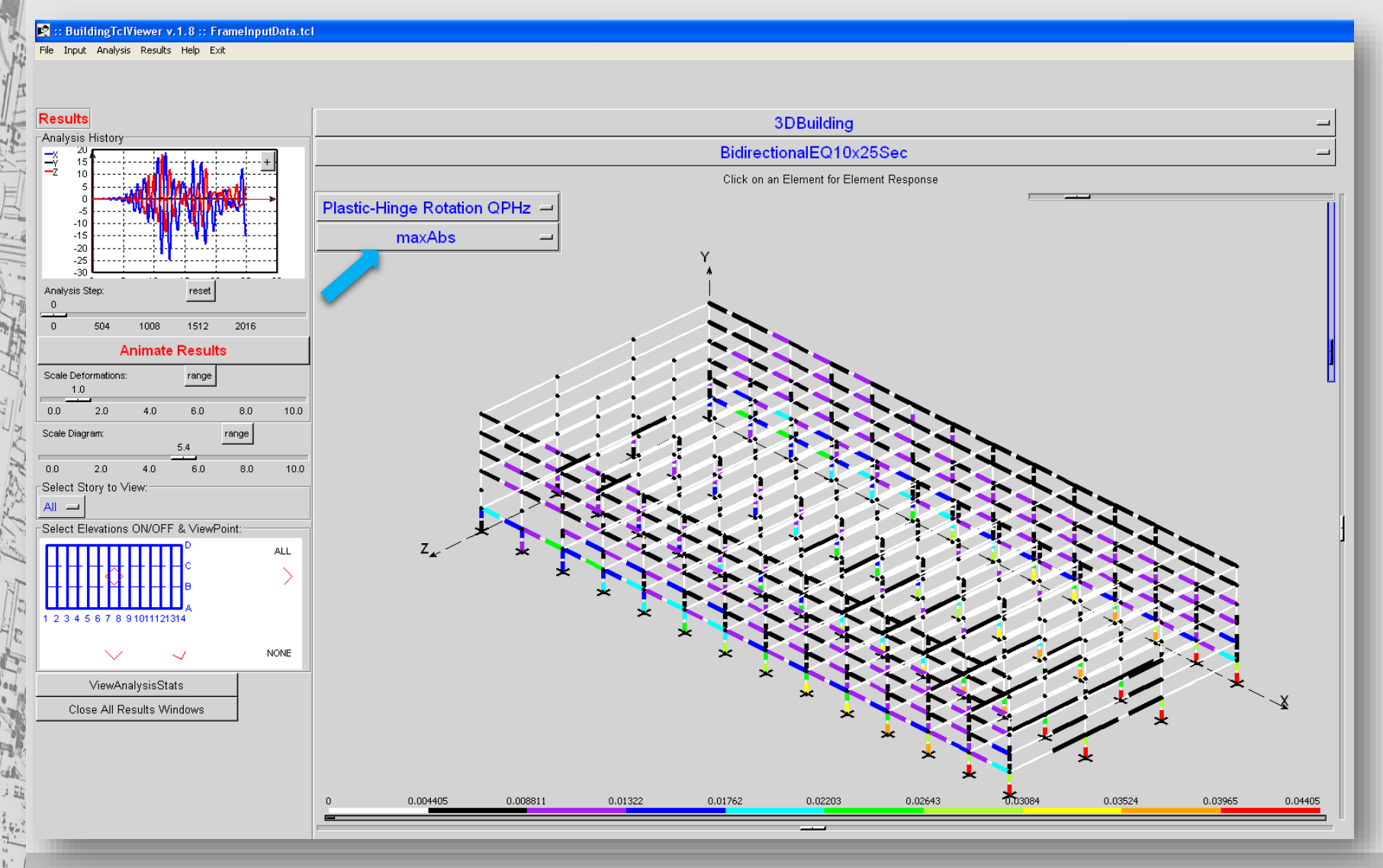

**OpenSees Days 2014** 

### silviamazzoni@yahoo.com - 73

## Visualization of Structural Response individual story

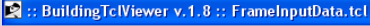

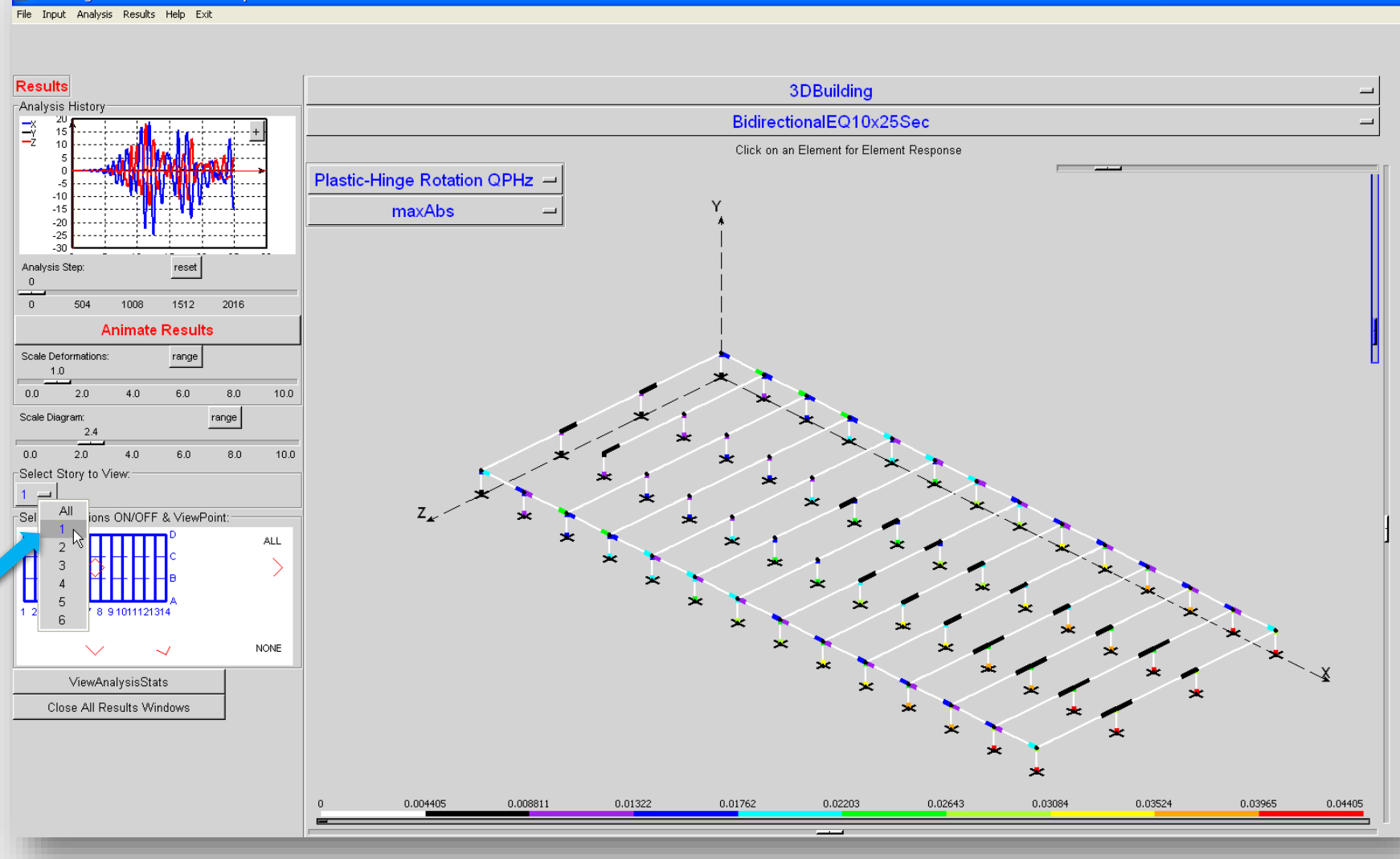

## Visualization of Structural Response range of response

😰 :: BuildingTclViewer v.1.8 :: FrameInputData.tcl

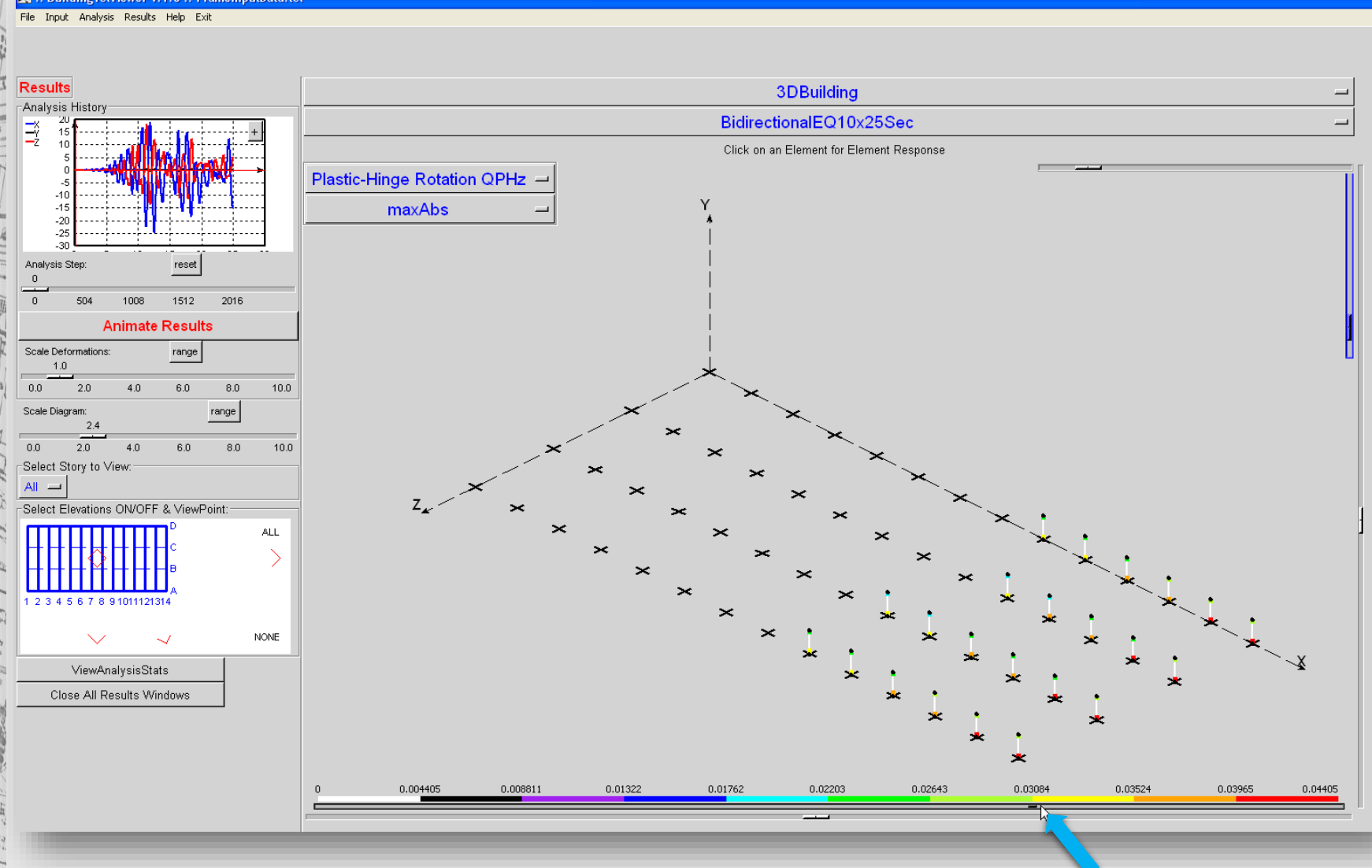

**OpenSees Days 2014** 

silviamazzoni@yahoo.com - 75 -

## Visualization of Structural Response individual-elevation response

#### 😰 :: BuildingTclViewer v.1.8 :: FrameInputData.tcl

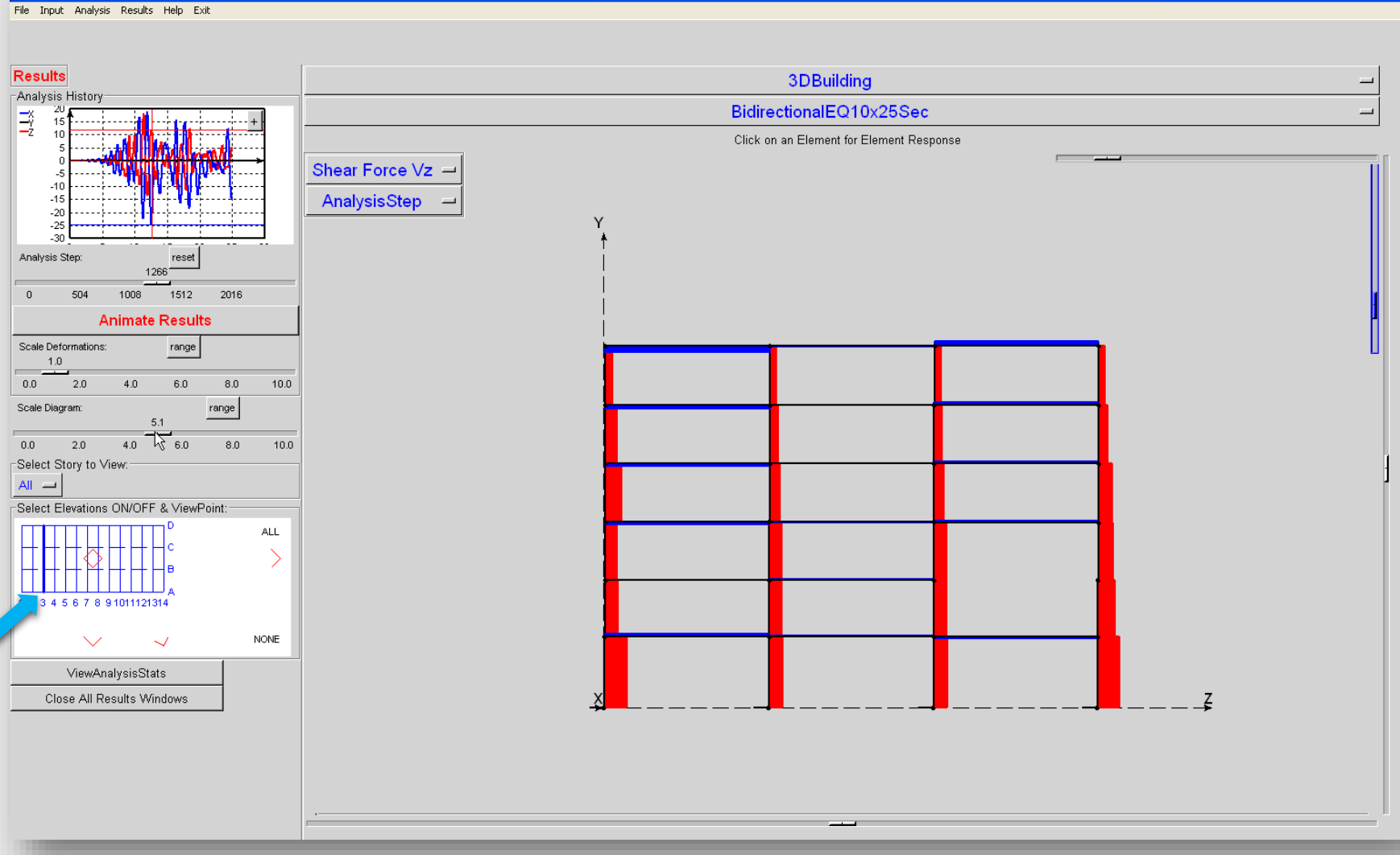

## Visualization of Structural Response selected-element response

😰 :: BuildingTclViewer v.1.8 :: FrameInputData.tcl

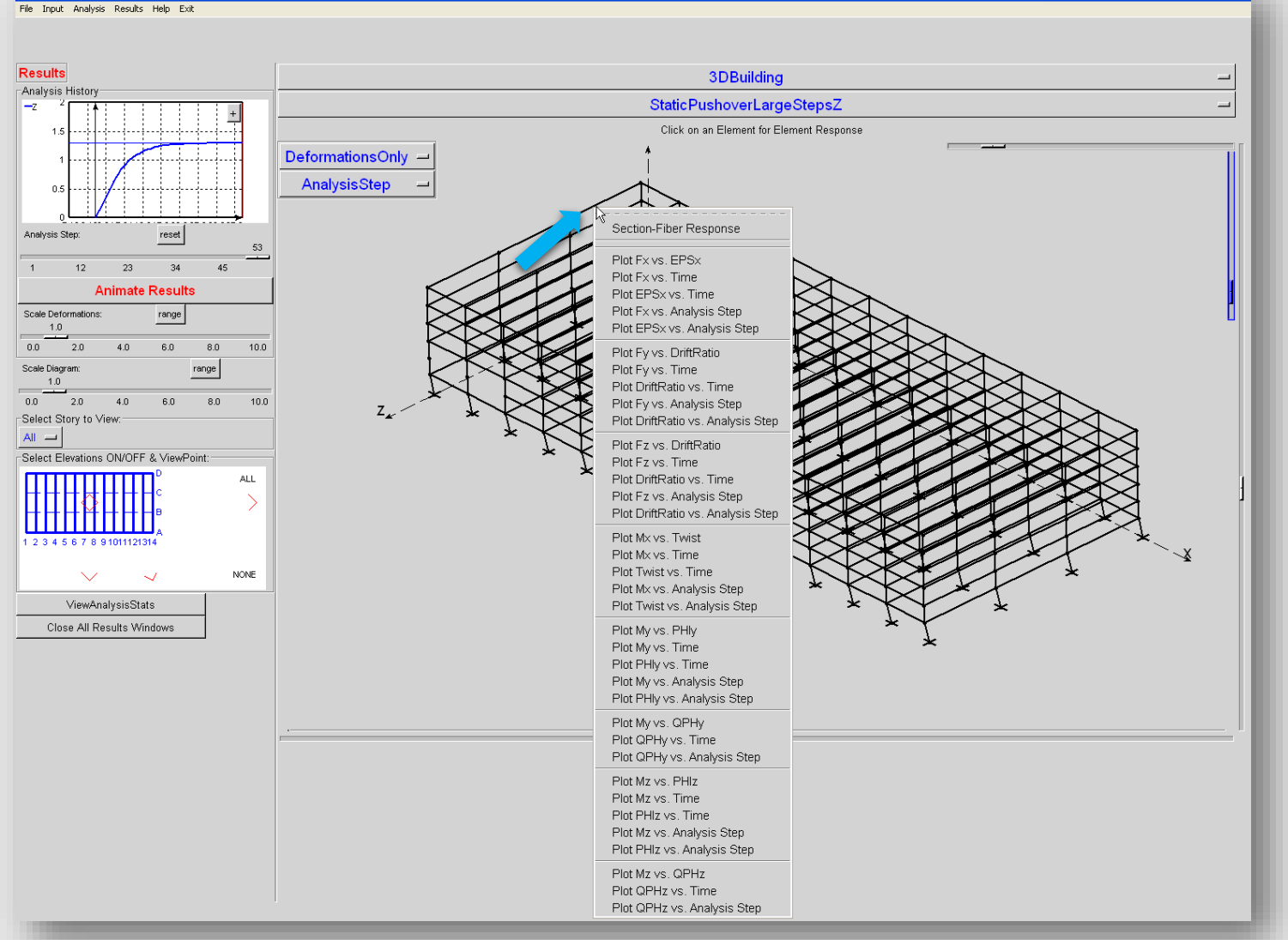

#### Section-Fiber Response

Plot Fx vs. EPSx Plot Fx vs. Time Plot EPSx vs. Time Plot Fx vs. Analysis Step Plot EPSx vs. Analysis Step

Plot Fy vs. DriftRatio Plot Fy vs. Time Plot DriftRatio vs. Time Plot Fy vs. Analysis Step Plot DriftRatio vs. Analysis Step

Plot Fz vs. DriftRatio Plot Fz vs. Time Plot DriftRatio vs. Time Plot Fz vs. Analysis Step Plot DriftRatio vs. Analysis Step

Plot Mx vs. Twist Plot Mx vs. Time Plot Twist vs. Time Plot Mx vs. Analysis Step Plot Twist vs. Analysis Step

Plot My vs. PHly Plot My vs. Time Plot PHly vs. Time Plot My vs. Analysis Step Plot PHly vs. Analysis Step

Plot My vs. QPHy Plot QPHy vs. Time Plot QPHy vs. Analysis Step

Plot Mz vs. PHIz Plot Mz vs. Time Plot PHIz vs. Time Plot Mz vs. Analysis Step Plot PHIz vs. Analysis Step

Plot Mz vs. QPHz Plot QPHz vs. Time Plot QPHz vs. Analysis Step OpenSees Days 2014

## **Element-Section Response**

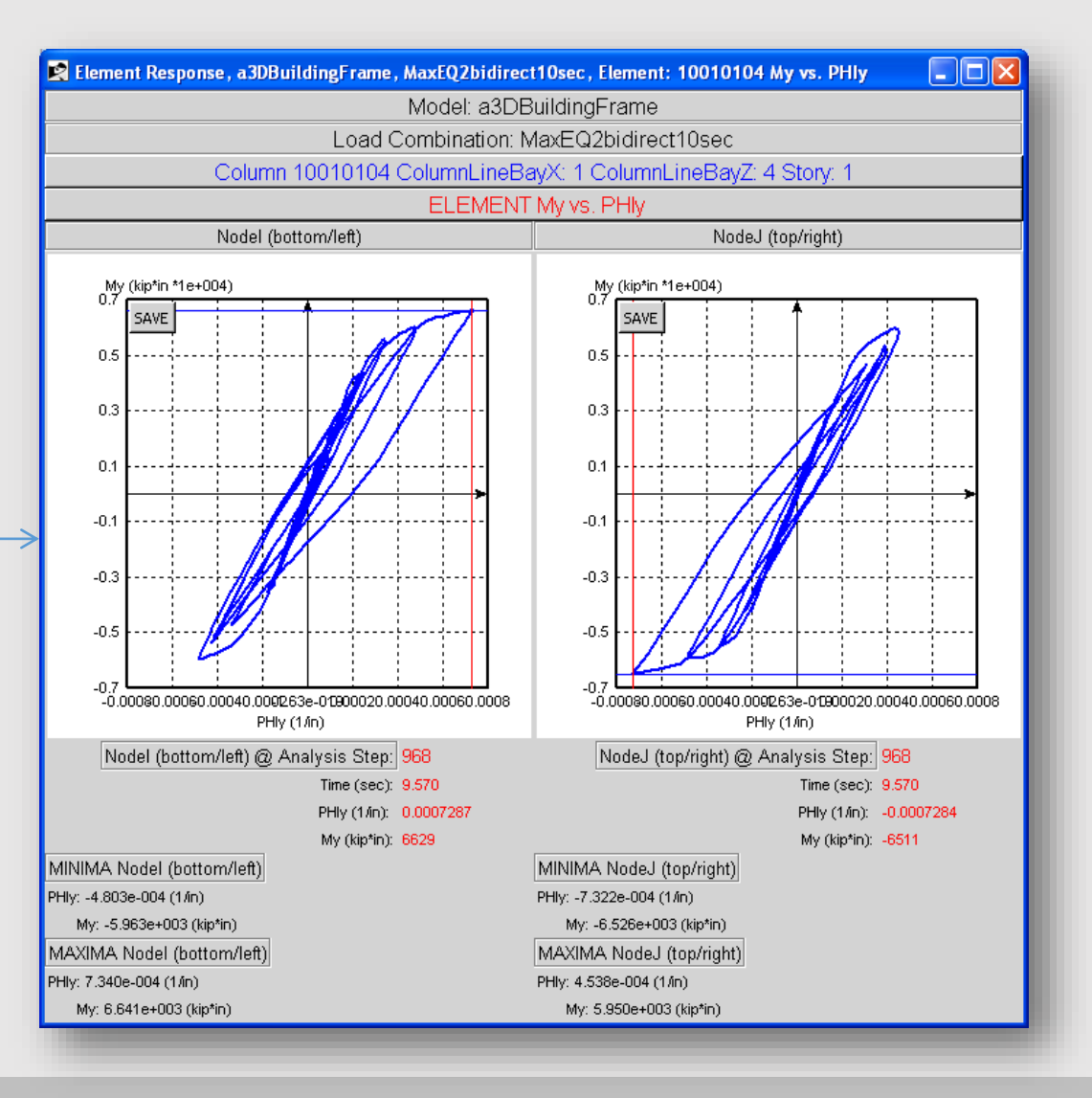

### silviamazzoni@yahoo.com - 78 -

## BuildingTcl Viewer – Section-Fiber Response

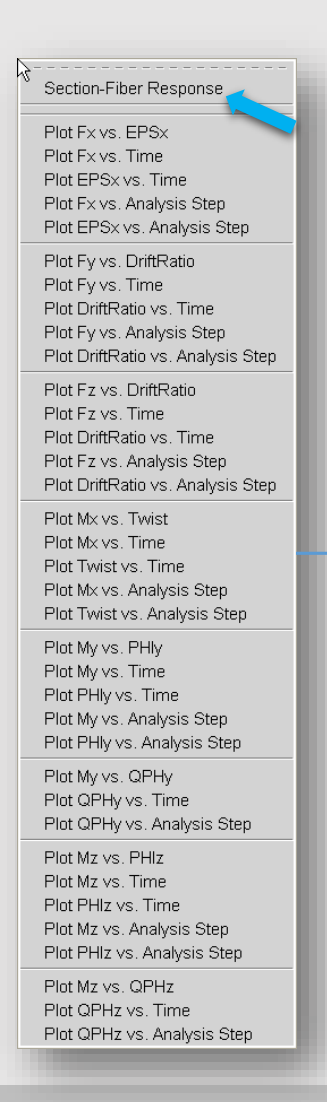

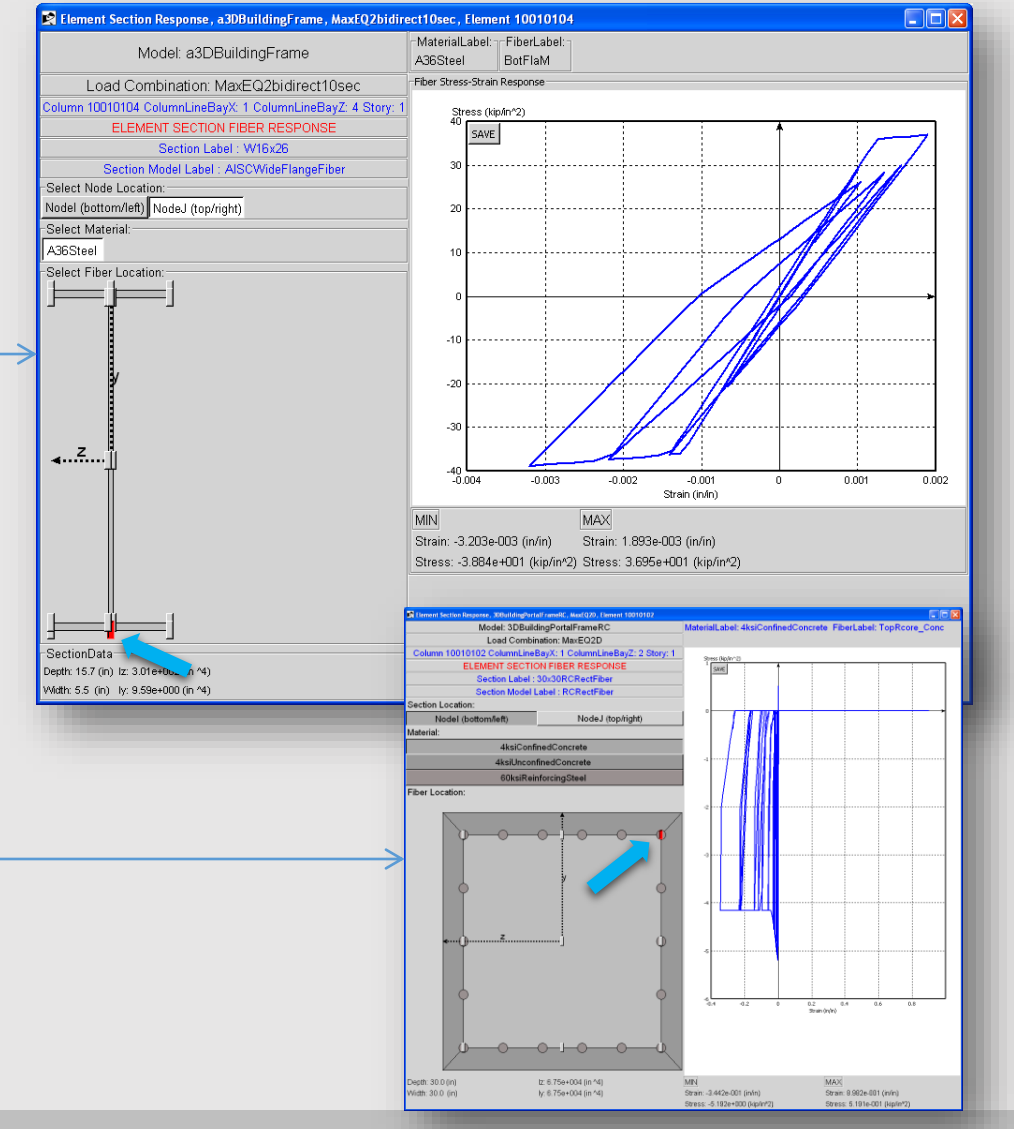

## The model gets saved into a tcl file

#### # \_\_\_MyModel.tcl

# Mon Sep 22 12:20:05 -0700 2014

#### 

#### # Set Up

| setDataDir Data;                    |                                                                                                    |
|-------------------------------------|----------------------------------------------------------------------------------------------------|
| setUnits -Length in -Force kip -    | addModelData ModelLabel ElevationModel_multistory                                                                            |
| # Material                          | addModelData ModelDescription ""                                                                                             |
| addMaterialData Materiall abel      | addModelData DefaultElementTypeArray "SupportSpring DefaultSupportSpring Bearing DefaultBearing BeamHinge DefaultBeamHinge D |
| addmaterialData MaterialAada        | addModelData -Geometry Story 4 Height 120.0                                                                                  |
| adamateriaiData MateriaiModel       | addModelData -Geometry Story 1 Height 120.0                                                                                  |
| addMaterialData E 1e9               | addModelData -Geometry Story 2 Height 120.0                                                                                  |
| addMaterialData MaterialDescr       | addModelData -Geometry Story 3 Height 120.0                                                                                  |
| addMaterial                         | addModelData -Geometry Bay 1 Width 120.0                                                                                     |
| addMaterialData MaterialLabel       | addModelData -Geometry Bay 2 Width 120.0                                                                                     |
| addMaterialData MaterialMadel       | addModelData -Columns Element TypeLabel DetaultNBCPDelta SectionLabel W33X354 Orient HorizAxisBending ColumnLine I Story 1   |
| adamateriaiData MateriaiModel       | addModelData -Columns Element TypeLabel DefaultNBCPDelta SectionLabel W33X354 Orient HorizAxisBending ColumnLine 2 Story 2   |
| addMaterialData E 1e-9              | addModelData -Columns Element TypeLabel DefaultNBCPDelta SectionLabel W33X354 Orient HorizAxisBending ColumnLine 2 Story 2   |
| addMaterialData MaterialDescr       | addModelData -Columns ElementTypeLabel DefaultNBCPDelta SectionLabel W33X354 Orient HorizAxisBending ColumnLine 1 Story 3    |
| addMaterial                         | addModelData -Columns Element TypeLabel DefaultNBCPDelta SectionLabel W33X354 Orient HorizAxisBending ColumnLine 2 Story 3   |
| addMaterialData MaterialI abel      | addModelData -Columns ElementTypeLabel DefaultNBCPDelta SectionLabel W33X354 Orient HorizAxisBending ColumnLine 1 Story 4    |
| add A atopial Data A atopial A adal | addModelData -Columns ElementTypeLabel DefaultNBCPDelta SectionLabel W33X354 Orient HorizAxisBending ColumnLine 2 Story 4    |
| adamateriaiData MateriaiModel       | addModelData -Beams ElementTypeLabel DefaultBeam SectionLabel W33X354 Orient HorizAxisBending Bay 1 Floor 2                  |
| addMaterialData fY 36*1.0           | addModelData -GravityLoad LoadLabel DefaultGravity DistributedLoad 0.0069444444444000004 Bay 1 Floor 2                       |
| addMaterialData MaterialDescr       | addModelData -Beams ElementTypeLabel DefaultBeam SectionLabel W33X354 Orient HorizAxisBending Bay 1 Floor 3                  |
| addMaterial                         | addModelData -GravityLoad LoadLabel DetaultGravity DistributedLoad 0.00694444444444000004 Bay 1 Floor 3                      |
| # Section                           | addModelData - Gravityl and Load abel DefaultGravity Distributed and 0.006944444444000004 Bay 1 Floor 4                      |
| addSection Data Section label M     | addModelData -Beams ElementTypeLabel DefaultBeam SectionLabel W33X354 Orient HorizAxisBending Bay 1 Floor 5                  |
| add Section Data Section Label M    | addModelData -GravityLoad LoadLabel DefaultGravity DistributedLoad 0.0069444444444000004 Bay 1 Floor 5                       |
| addSectionData SectionModelLa       | addModel                                                                                                    |
| addSectionData vMomentModelL        | abel Loose                                                                                                    |

## You can take use Tcl commands

58 set iVerticalSpringLabel "0309 0308 0307 0306 0305 0304 0303 0409 59 set iVerticalSpringE "16274.2 17145.3 8157.3 9541.2 11070.6 12643.9 16274.2 22783.9 24003.4 60 set iHorizontalSpringLabel "X0309 X0308 X0307 X0306 X0305 X0304 X0303 X0409 61 set iHorizontalSpringE "1763.4 1933.5 1732.5 2026.4 2351.2 2536.8 1763.4 2468.8 2707.0 2425.4 2836 62 set iVerticalDashpotLabel "0309 0308 0307 0306 0305 0304 0303 0409 63 set iVerticalDashpotC "50.421 52.720 20.794 24.321 28.220 33.014 50.421 70.589 73.808 29.111 34.05 64 set iHorizontalDashpotLabel "0309 0306 0305 0304 0308 0307 0303 0409 

67 foreach VerticalSpringLabel \$iVerticalSpringLabel VerticalSpringE \$iVerticalSpringE {

- 68 addMaterialData MaterialLabel VerticalSpring\$VerticalSpringLabel
- 69 addMaterialData MaterialModelLabel Elastic
- 70 addMaterialData E \$VerticalSpringE
- 71 addMaterialData MaterialDescription ""
  - addMaterial

66

## In case you have to hard-exit:

After every time that any object is saved or modified, BuildingTclViewer saves a file in the same directory as the input file:

## CurrentData.tcl

| Name 🔺                     | Size Type              | Date Modified       |
|----------------------------|------------------------|---------------------|
| 🛅 Data                     | File Folder            | 1/13/2010 10:24 PM  |
| 🛅 GMfiles                  | File Folder            | 10/23/2009 11:58 AM |
| CurrentData.tcl            | 31 KB ActiveTcl Script | 1/14/2010 2:24 PM   |
| GettingStartedDataFile.tcl | 27 KB ActiveTcl Script | 1/14/2010 5:08 PM   |

## Soil-Structure Interaction: Base Rocking 10-story RC Frame

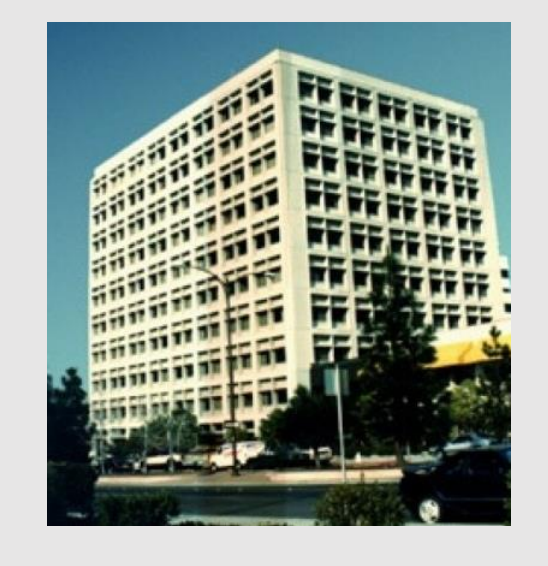

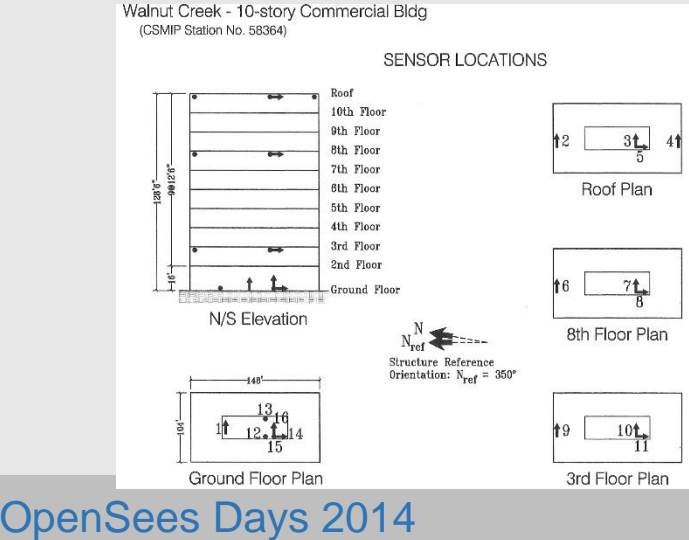

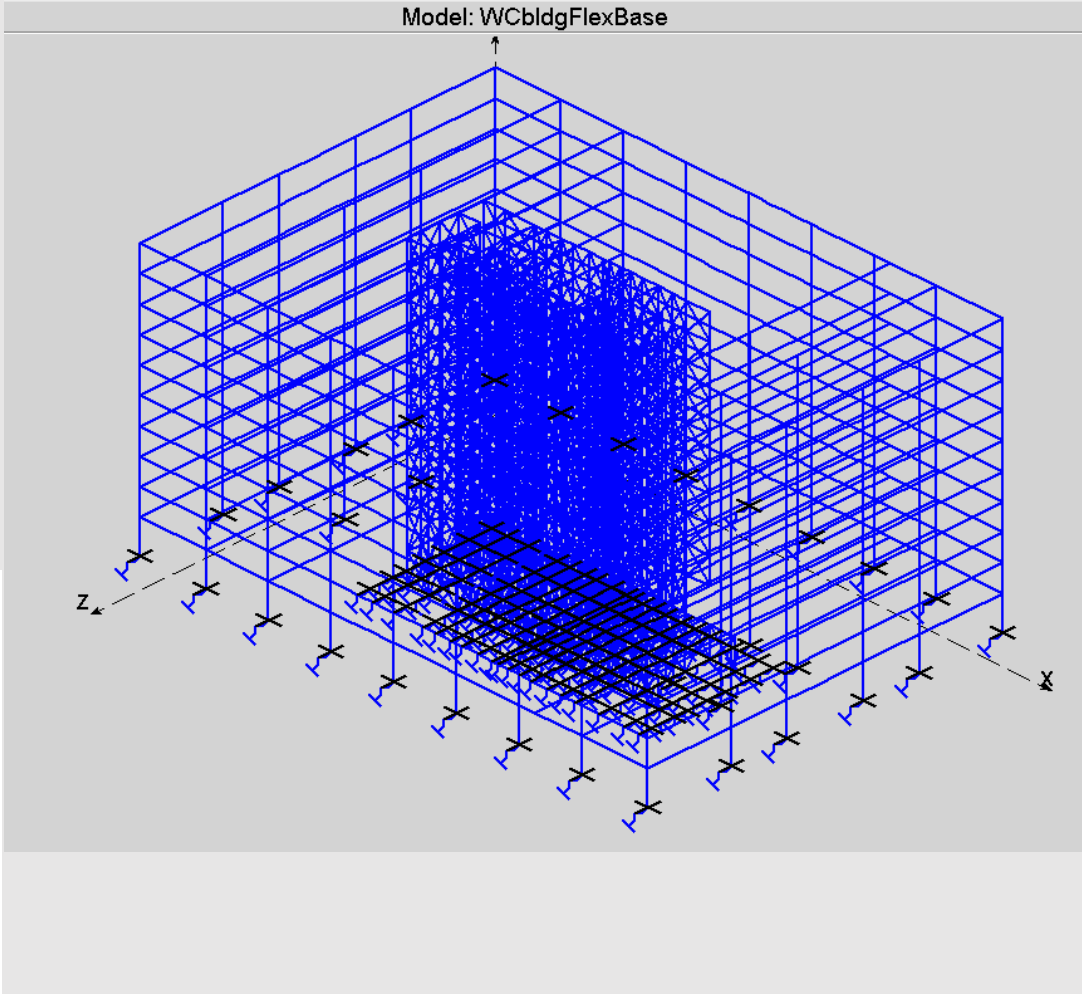

### silviamazzoni@yahoo.com - 83 -

## Documentation: OpenSees wiki

#### page discussion edit history move watch

#### BuildingTcl

#### Introduction

BuildingTcl is a library of Tcl procedures (commands) used to build a database for numerical simulation of building frames. Structural materials, sections, elements, models, analyses, loads and load combinations created in this database. Structural models can be Elevations, Plans, or 3DModels, which combine elevations and plans. Procedures are included to perform the numerical simulation using OpenSees recorder data is post-processed into more accessible format.

BuildingTclViewer is a Tcl/Tk widget (program) that provides a graphical user interface to create the BuildingTcl database interactively, run the numerical simulations using OpenSees interactively, and view the results interactively

#### The user can

navigation

Help

search

toolbox What links here Related changes Upload file

Main Page

Community portal

Current events
Recent changes

Random page

Special pages Printable version

Permanent link

Go Search

- · build a simulation-model library via scripting modules or interactively
- run simulations via scripting modules or interactively
- visualize real-time structural response during numerical simulation
- visualize results interactively.

While BuildingTcl and BuildingTclViewer were developed on a Windows platform, they can be made to work on other platforms, even Mac.

#### Objectives

- · Generate numerical-simulation input in a manner consistent with architectural/structural drawings
- · Create a database of all structure and simulation data
- The implementation of OpenSees to do the analysis is natural here, but not restrictive
- Be able to run on a number of platforms, just as OpenSees can

## BuildingTsl

- High-level scripting tool
- Generate building-model data
- Materials
- Sections
- Element Types
- Analysis Models
- Loads (Gravity & Lateral)
- Models
- Elevations
- Plan
- 3D Frames
- Generate analysis-model data
- Generate loading and load-combination data
- Create OpenSees model of building
- Perform OpenSees numerical simulations
- Post-Process OpenSees recorder output into formatted data
- Generate OpenSees input files

more ..

## BuildingTclViewer

- Graphical User Interface (GUI) for BuildingTcl
- Generate and/or visualize ALL BuildingTcl input graphically
- Save ALL input into BuildingTcl script
- Perform numerical simulations using OpenSees interactively
- Visualize OpenSees simulation real-time
- Pause and/or stop OpenSees analysis real-time
- Visualize simulation results interactively
- Export simulation results

more ...

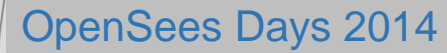

### silviamazzoni@yahoo.com - 84 -

Silviamazzoni my talk my preferences my watchlist my contributions log out

# The program is a simple Windows executable file which you can download from the server

| Name            | Date modified      | Туре        | Size     |
|-----------------|--------------------|-------------|----------|
| 7 seismiCAE.exe | 9/25/2014 12:19 AM | Application | 4,398 KB |

# Now I just need a good name for it

## ..... thank you!!!